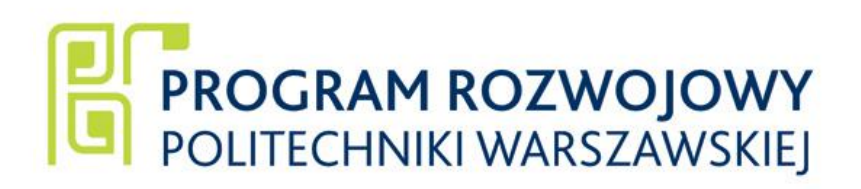

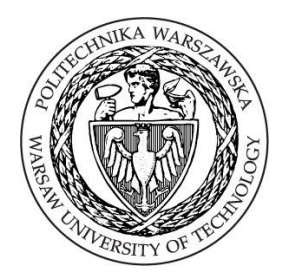

# Katarzyna Osińska-Skotak

# Przetwarzanie i interpretacja zdjęć satelitarnych

W ramach zadania 27 Programu Rozwojowego Politechniki Warszawskiej: Rozszerzenie oferty edukacyjnej na Wydziale Geodezji i Kartografii o drugi stopień kształcenia na kierunku Gospodarka Przestrzenna

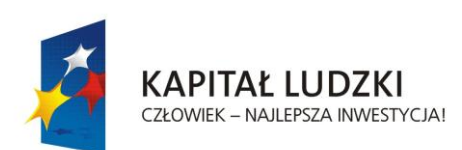

UNIA EUROPEJSKA EUROPEJSKI FUNDUSZ SPOŁECZNY

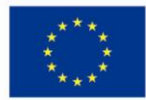

Słyszę i zapominam. Widzę i pamiętam. Robię i rozumiem.

Konfucjusz

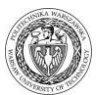

# Spis treści

| 1 | Ogólna charakterystyka cyfrowych danych teledetekcyjnych                              | 8  |
|---|---------------------------------------------------------------------------------------|----|
|   | 1.1 Struktura obrazu cyfrowego                                                        | 8  |
|   | 1.2 Formaty zapisu danych rastrowych                                                  | 10 |
|   | 1.2.1 BIP - Band Interleaved by Pixel                                                 | 10 |
|   | 1.2.2 BIL - Band Interleaved by Line                                                  | 11 |
|   | 1.2.3 BSQ - Band Sequential                                                           | 11 |
|   | 1.3 Przykład zapisów obrazu w różnych formatach                                       | 11 |
|   | 1.4 Ćwiczenie – formaty zapisu obrazów cyfrowych                                      | 12 |
|   | 1.5 Ćwiczenie – wyszukiwanie danych satelitarnych w katalogach zdjęć satelitarnych    | 13 |
|   | 1.5.1 Dane udostępniane przez Europejską Agencję Kosmiczną - ESA                      | 13 |
|   | 1.5.2 Dane z satelitów LANDSAT                                                        | 15 |
|   | 1.5.3 Dane satelitarne SPOT                                                           | 17 |
|   | 1.5.4 Dane satelitarne QuickBird i WorldView                                          | 19 |
|   | 1.5.5 Dane satelitarne IKONOS i GeoEye                                                | 22 |
| 2 | Przetwarzanie wstępne obrazów satelitarnych - analizy statystyczne dla poszczególnych |    |
|   | zakresów spektralnych                                                                 | 24 |
|   | 2.1 Histogram - podstawowa charakterystyka obrazu cyfrowego                           | 24 |
|   | 2.2 Wzmacnianie kontrastu                                                             | 25 |
|   | 2.2.1 Rozciągnięcie kontrastu funkcją liniową                                         | 25 |
|   | 2.2.2 Rozciągnięcie kontrastu innymi funkcjami                                        | 27 |
|   | 2.2.3 Rozciągnięcie kontrastu poprzez tzw. wyrównanie histogramem                     | 28 |
|   | 2.3 Ćwiczenie - analiza statystyczna obrazu i rozciąganie kontrastu                   | 30 |
|   | 2.4 Ćwiczenie - przetwarzanie wstępne obrazów cyfrowych w programie IDRISI            | 31 |
|   | 2.4.1 Analizy statystyczne dla poszczególnych zakresów spektralnych. Rozciąganie      |    |
|   | kontrastu funkcjami wbudowanymi w oprogramowanie                                      | 31 |
|   | 2.4.2 Rozciąganie kontrastu dowolną funkcją – opcja Image Calculator                  | 33 |
|   | 2.4.3 Charakterystyki spektralne obiektów na podstawie danych satelitarnych           | 34 |
| 3 | Tworzenie kompozycji barwnych                                                         | 36 |
|   | 3.1 Podstawy teoretyczne                                                              | 36 |
|   | 3.2 Ćwiczenie - tworzenie kompozycji barwnych w programie IDRISI                      | 41 |
|   | 3.3 Ćwiczenie - przygotowanie map do wydruku w systemie IDRISI                        | 42 |

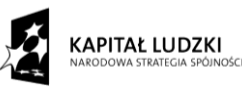

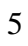

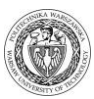

| 4 | Klasyfikacja cyfrowa obrazów wielospektralnych                          | 46 |
|---|-------------------------------------------------------------------------|----|
|   | 4.1 Podstawy teoretyczne                                                | 46 |
|   | 4.1.1 Wprowadzenie                                                      | 46 |
|   | 4.1.2 Klasyfikacja nienadzorowana                                       | 47 |
|   | 4.1.3 Klasyfikacja nadzorowana                                          | 47 |
|   | 4.1.4 Etapy tworzenia mapy pokrycia terenu                              | 50 |
|   | 4.1.5 Ocena dokładności klasyfikacji                                    | 51 |
|   | 4.2 Ćwiczenie - klasyfikacja cyfrowa obrazów wielospektralnych w IDRISI |    |
|   |                                                                         |    |

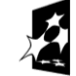

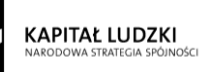

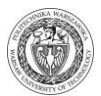

# Spis rycin

| Ryc. 1. Struktura obrazu cyfrowego                                                                                                    | 8                                     |
|----------------------------------------------------------------------------------------------------|---------------------------------------|
| Ryc. 2. Zapis danych cyfrowych na 8 i 11 bitach.                                                                                         | 8                                     |
| Ryc. 3. Poszczególne kanały spektralne zarejestrowane przez skaner LANDSAT T                                                             | <sup>M</sup> 9                        |
| Ryc. 4. Struktura sceny satelitarnej.                                                                                                    | 9                                     |
| Ryc. 5. Histogram jednowymiarowy                                                                                                    | 24                                    |
| Ryc. 6. Histogram skumulowany.                                                                                                    | 24                                    |
| Ryc. 7. Idea rozciągania kontrastu obrazu przy pomocy dowolnej funkcji postaci y                                                         | f(x) = f(x) = 25                      |
| Ryc. 8. Rozciąganie kontrastu przy pomocy funkcji liniowej                                                                               |                                       |
| Ryc. 9. Rozciąganie kontrastu przy pomocy funkcji kwadratowej                                                                            | 27                                    |
| Ryc. 10. Rozciąganie kontrastu przy pomocy funkcji logarytmicznej                                                                        |                                       |
| Ryc. 11. Rozciąganie kontrastu metodą wyrównania histogramu                                                                              | 29                                    |
| Ryc. 12. Porównanie wyników uzyskiwanych przy pomocy różnych metod                                                                       | wzmacniania                           |
| kontrastu                                                                                                    |                                       |
| Ryc. 13. System addytywny.                                                                                                    |                                       |
| Ryc. 14. System substraktywny.                                                                                                    |                                       |
| Ryc. 15. Model tworzenia barw RGB.                                                                                                    |                                       |
| Ryc. 16. Idea tworzenia kompozycji barwnych RGB.                                                                                         |                                       |
| Ryc. 17. Charakterystyki spektralne wybranych obiektów na tle zakresów rejestrowanych przez skaner Thematic Mapper.                      | spektralnych                          |
| Ryc. 18. Charakterystyki spektralne wybranych obiektów na tle zakresów rejestrowanych przez skaner TM - idea rozciągania kontrastu       | spektralnych                          |
| Ryc. 19. Standardowa kompozycja barwna RGB 432 dla danych TM - prz<br>różnych funkcji rozciągania kontrastu                              | ykłady działa<br>40                   |
| Ryc. 20. Mapa satelitarna - przykładowe opracowanie                                                                                      | 45                                    |
| Ryc. 21. Dwuwymiarowa przestrzeń spektralna utworzona z dwóch zakresów TM3 i TM4 oraz usytuowanie podstawowych typów pokrycia terenu w t | spektralnych<br>ej przestrzeni.<br>46 |
| Ryc. 22. Idea działania algorytmu równoległościanów                                                                                      |                                       |
| Ryc. 23. Idea działania algorytmu najmniejszej odległości.                                                                               |                                       |
| Ryc. 24. Idea działania algorytmu największego prawdopodobieństwa                                                                        | 49                                    |
| Ryc. 25. Przykładowa macierz błędów                                                                                                    | 51                                    |
| Ryc. 26. Mapa pokrycia terenu - przykładowe opracowanie                                                                                  |                                       |

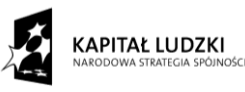

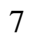

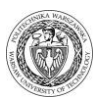

## 1 Ogólna charakterystyka cyfrowych danych teledetekcyjnych

#### 1.1 Struktura obrazu cyfrowego

W zapisie cyfrowym obraz powierzchni Ziemi podzielony jest na skończony zbiór wewnętrznie jednorodnych powierzchni elementarnych, które nazywane są pikselami. Skaner rejestrujący obraz terenu zamienia ciągły strumień promieniowania elektromagnetycznego na dyskretne poziomy jaskrawości (wartości radiometryczne oznaczane najczęściej jako DN od ang. Digital Number). Każdy piksel ma więc przyporządkowaną jedną wartość radiometryczną charakteryzującą bądź jego właściwości odbijające, bądź też emisyjne (np. LANDSAT TM 6).

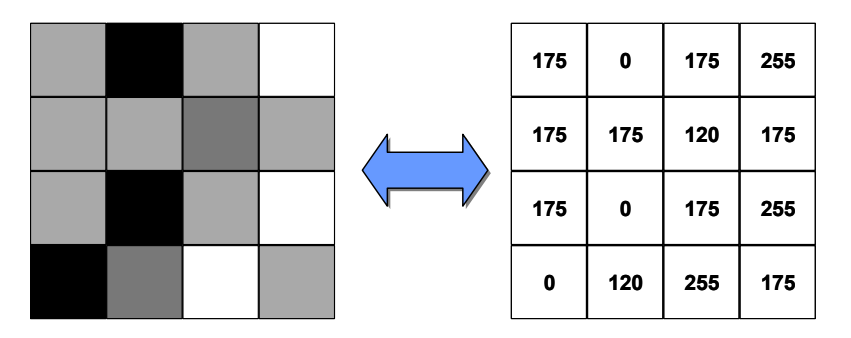

Ryc. 1. Struktura obrazu cyfrowego.

Dane cyfrowe zapisywane są w formacie binarnym. Każdy bit zawiera wartość 1 lub 0. Dane satelitarne najczęściej rejestrowane są w postaci 8-bitowej. W zapisie 8-bitowym wartości radiometryczne zmieniają się od wartości 0 (czarny) do 255 (biały). Wraz z pojawieniem się danych satelitarnych o bardzo wysokiej rozdzielczości przestrzennej stosowany jest również zapis 11-bitowy, który pozwala na zapisanie 2048 odcieni szarości.

| Dane 8-bitowe<br>Landsat | 0<br>1 | 0<br>1 | 0<br>1 | 0   | 0<br>1 | 0 | 0 | 0 | = | = 0<br>= 255 |       |
|--------------------------|--------|--------|--------|-----|--------|---|---|---|---|--------------|-------|
| Dane 11-bitowe           | 0      | 0      | 0      | 0 0 | 0      | 0 | 0 | 0 | 0 | 0            | =0    |
| IKUNUS                   | 1      | 1      | 1      | 1 1 | 1      | 1 | 1 | 1 | 1 | 1            | =2047 |

Ryc. 2. Zapis danych cyfrowych na 8 i 11 bitach.

Piksele w obrazie cyfrowym ułożone są w linie (wiersze). Obraz cyfrowy charakteryzuje się określoną liczbą kolumn i wierszy. Z kolei każdy piksel charakteryzują trzy cechy: położenie w kolumnie i wierszu macierzy obrazu oraz wartość radiometryczna. Każdy piksel może być jednorodny, czyli zarejestrowane przez skaner promieniowanie jest odbite/emitowane z jednorodnej powierzchni Ziemi, bądź też niejednorodny czyli może obejmować pole składające się w różnym stopniu z różnych typów pokrycia terenu. Jeśli piksel jest jednorodny to jego wartość radiometryczna w sposób prawdziwy oddaje właściwości obiektu. Jeżeli zaś piksel składa się w różnych częściach z różnych elementów pokrycia terenu to promieniowanie rejestrowane przez

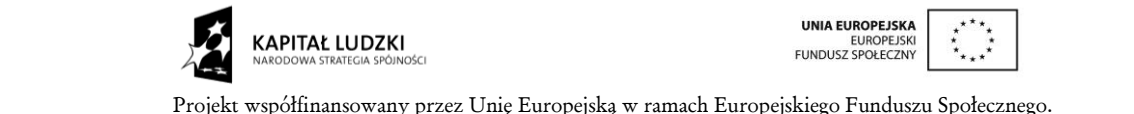

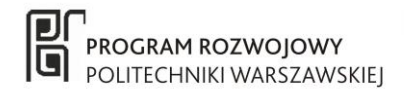

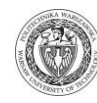

skaner jest wielkością wypadkową i nie można w sposób jednoznaczny określić właściwości odwzorowanego na obrazie obiektu.

Terenowe wymiary piksela zależą od:

- kątowej wielkości chwilowego pola widzenia skanera;
- od wysokości, z której następuje rejestracja danych;
- od próbkowania sygnału, np. dla skanera MSS.

Ponieważ piksel ma ściśle określone wymiary terenowe, skala do jakiej może być powiększony obraz cyfrowy jest ograniczona. Powiększanie obrazu ma sens do momentu, gdy piksel staje się zbyt widoczny. Nadmierne powiększanie obrazu cyfrowego prowadzi do zaniku czytelności obrazu.

Dane satelitarne najczęściej rejestrowane są w dwóch trybach: panchromatycznym i wielospektralnym. W trybie panchromatycznym rejestrowany jest pojedynczy obraz w zakresie promieniowania widzialnego, natomiast w trybie wielospektralnym rejestrowanych jest kilka obrazów, z których każdy zarejestrowany jest w innym zakresie promieniowania elektromagnetycznego. Pojedynczy obraz zarejestrowany w trybie wielospektralnym nazywany jest kanałem albo zakresem spektralnym. Wszystkie kanały spektralne tworzą tzw. scenę satelitarną.

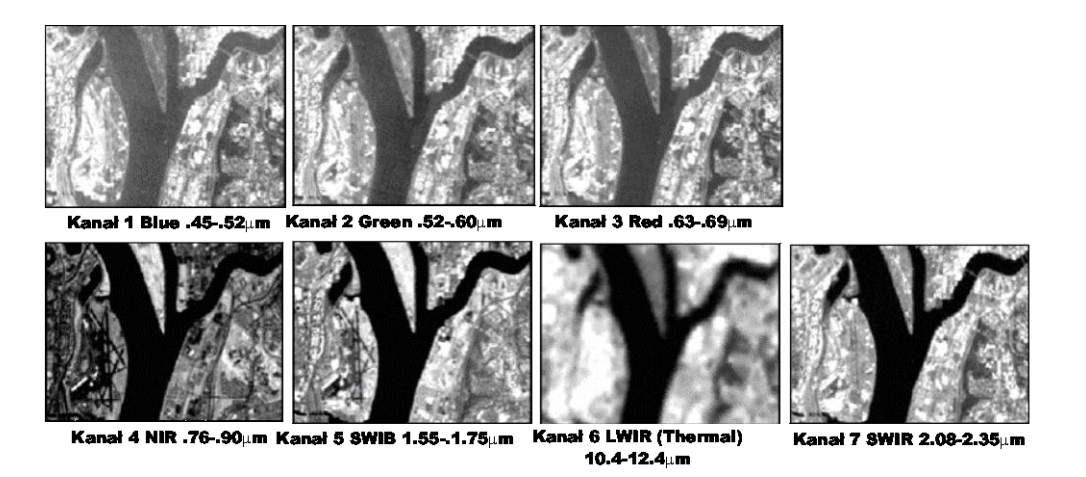

Ryc. 3. Poszczególne kanały spektralne zarejestrowane przez skaner LANDSAT TM.

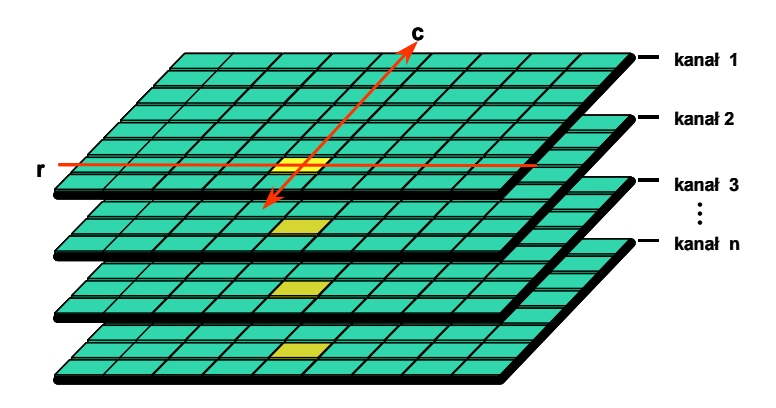

Ryc. 4. Struktura sceny satelitarnej.

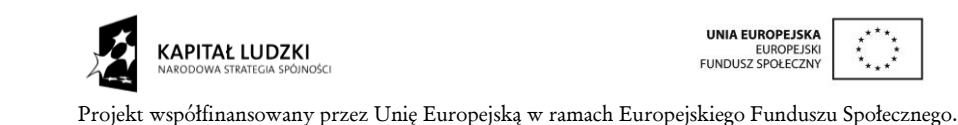

9

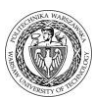

#### 1.2 Formaty zapisu danych rastrowych

Istnieje wiele formatów zapisu danych rastrowych. Do najpopularniejszych należą: JPG, GIF, BMP, PNG i TIFF. Obecnie, dane satelitarne najczęściej zapisywane są w formacie TIFF lub HDF. Są to pliki "wielowarstwowe", w których zapisane są wszystkie zakresy spektralne. Standardowy format zapisu TIFF składa się maksymalnie z trzech warstw (RGB), natomiast w przypadku satelitarnych scen wielospektralnych w formacie tym zapisane zostają w jednym pliku wszystkie rejestrowane kanały spektralne. Dane obrazowe mogą zostać zapisane również z dodatkowym nagłówkiem, poprzedzającym dane obrazowe, w którym znajdują się podstawowe informacje na temat zarejestrowanych danych (np. data rejestracji, nazwa systemu satelitarnego, wielkość obrazu, format zapisu, wielkość piksela).

Na początku rozwoju technik satelitarnych powstały trzy formaty zapisu danych rastrowych: BIP, BIL i BSQ. Stanowią one w obecnej chwili uniwersalny format wymiany danych pomiędzy różnymi systemami służącymi do przetwarzania danych cyfrowych, ale niegdyś były to jedyne formaty zapisu danych satelitarnych.

#### **1.2.1 BIP - Band Interleaved by Pixel**

Format zapisu BIP polega na tym, że w pierwszym rekordzie jako pierwszy zapisywany jest piksel z pierwszej kolumny i pierwszego wiersza z pierwszego kanału, następnie piksel z pierwszego wiersza z drugiego kanału, ..., piksel z pierwszej kolumny i pierwszego wiersza z drugiej kolumny i pierwszego wiersza z pierwszego wiersza z pierwszego wiersza z drugiej kolumny i pierwszego wiersza z drugiej kolumny i pierwszego wiersza z drugiej kolumny i pierwszego wiersza z drugiej kolumny i pierwszego wiersza z drugiej kolumny i pierwszego wiersza z drugiej kolumny i pierwszego wiersza z drugiej kolumny i pierwszego wiersza z drugiego kanału, ..., piksel z drugiej kolumny i pierwszego wiersza z n-tego kanału itd. aż do ostatniej kolumny.

| Band | 1      | 2              | 3      |       | →     |                |        |       |       |        |        |        |  |  |  |
|------|--------|----------------|--------|-------|-------|----------------|--------|-------|-------|--------|--------|--------|--|--|--|
| Т    | r1, 1, | (1,1)          | (1,1)  | (1,2) | r1,2) | <b>(1</b> , 2) | r1, 3) | (1, ຫ | (1,3) |        |        |        |  |  |  |
| - ↓  | (2, 1  | (2,1)          | (2, 1) |       |       |                |        |       |       |        |        |        |  |  |  |
|      | (3, 1  | <b>(</b> 3, 1) | (3, 1) |       |       |                |        |       |       |        |        |        |  |  |  |
|      |        |                |        |       |       |                |        |       |       | (1, J) | (I, I) | (1, 1) |  |  |  |
|      |        |                |        |       |       |                |        |       |       |        |        |        |  |  |  |
|      |        |                |        |       |       |                |        |       |       |        |        |        |  |  |  |

W drugim rekordzie jako pierwszy zapisywany jest piksel z pierwszej kolumny i drugiego wiersza z pierwszego kanału, następnie piksel z pierwszej kolumny i drugiego wiersza z drugiego kanału, ..., piksel z pierwszej kolumny i drugiego wiersza z n-tego kanału. Następnie piksel z drugiej kolumny i drugiego wiersza z pierwszego kanału, piksel z drugiej kolumny i drugiego wiersza z drugiego kanału, ..., piksel z drugiej kolumny i drugiego wiersza z n-tego kanału itd. aż do ostatniej kolumny... itd.

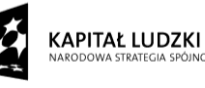

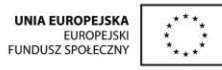

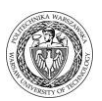

Band 2

Band 3

#### **1.2.2 BIL - Band Interleaved by Line**

Zapis obrazu cyfrowego w formacie BIL polega na tym, że w pierwszym rekordzie zapisywana jest cały pierwszy wiersz pierwszego kanału, w drugim rekordzie zapisywany jest cały pierwszy wiersz drugiego kanału, ..., w n-tym rekordzie zapisywany jest cały pierwszy wiersz n-tego kanału, dalej w n+1 rekordzie zapisywany jest drugi wiersz pierwszego kanału, w n+2 rekordzie zapisywany jest drugi wiersz drugiego kanału, ... itd.

#### **1.2.3 BSQ - Band Sequential**

W formacie zapisu BSQ w pierwszym rekordzie zapisywany jest pierwszy wiersz pierwszego kanału, w drugim rekordzie drugi wiersz pierwszego kanału, ..., w n-tym rekordzie n-ty wiersz pierwszego kanału, w rekordzie n+1 zapisywany jest pierwszy wiersz drugiego kanału, w rekordzie n+2 zapisywany jest drugi wiersz drugiego kanału, ..., w rekordzie 2n zapisywany jest n-ty wiersz drugiego kanału, ..., w rekordzie 2n zapisywany jest n-ty wiersz drugiego kanału, ..., w rekordziego kanału, ..

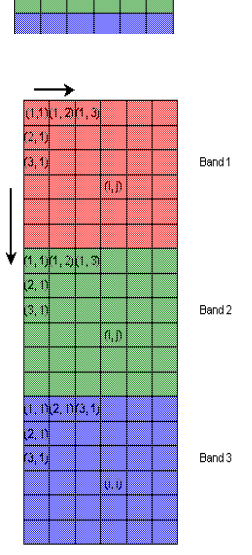

#### 1.3 Przykład zapisów obrazu w różnych formatach

Scena satelitarna składa się z trzech kanałów spektralnych, których macierze obrazu cyfrowego mają postać:

| kanał        | 1. |
|--------------|----|
| <b>Nalia</b> | ۰. |

| 5 | 5 | 5 | 5 |
|---|---|---|---|
| 0 | 0 | 4 | 4 |
| 2 | 0 | 0 | 0 |
| 2 | 2 | 2 | 0 |

| kanał 2 |   |   |   |  |  |  |  |  |
|---------|---|---|---|--|--|--|--|--|
| 1 1 9 9 |   |   |   |  |  |  |  |  |
| 2       | 1 | 1 | 1 |  |  |  |  |  |
| 2       | 3 | 1 | 1 |  |  |  |  |  |
| 2 3 3 1 |   |   |   |  |  |  |  |  |
|         |   |   |   |  |  |  |  |  |

| kanał 3 |    |    |   |  |  |  |  |  |
|---------|----|----|---|--|--|--|--|--|
| 10      | 10 | 0  | 0 |  |  |  |  |  |
| 0       | 0  | 10 | 1 |  |  |  |  |  |
| 5       | 0  | 1  | 1 |  |  |  |  |  |
| 5       | 0  | 5  | 5 |  |  |  |  |  |

#### **BIP - Band Interleaved by Pixel**

| record # | line # | # pixel # |   |    |   |   |    |   |   |    |   |   |   |
|----------|--------|-----------|---|----|---|---|----|---|---|----|---|---|---|
|          |        | 1         | 1 | 1  | 2 | 2 | 2  | 3 | 3 | 3  | 4 | 4 | 4 |
| 1        | 1      | 5         | 1 | 10 | 5 | 1 | 10 | 5 | 9 | 0  | 5 | 9 | 0 |
| 2        | 2      | 0         | 2 | 0  | 0 | 1 | 0  | 4 | 1 | 10 | 4 | 1 | 1 |
| 3        | 3      | 2         | 2 | 5  | 0 | 3 | 0  | 0 | 1 | 1  | 0 | 1 | 1 |
| 4        | 4      | 2         | 2 | 5  | 2 | 3 | 0  | 2 | 3 | 5  | 0 | 1 | 5 |

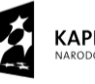

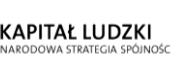

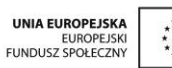

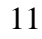

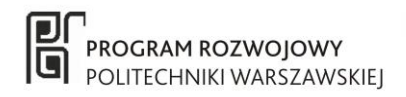

#### **BIL - Band Interleaved by Line**

| record # | line # | pixel # |    |    |   |  |  |
|----------|--------|---------|----|----|---|--|--|
|          |        | 1       | 2  | 3  | 4 |  |  |
| 1        | 1      | 5       | 5  | 5  | 5 |  |  |
| 2        | 1      | 1       | 1  | 9  | 9 |  |  |
| 3        | 1      | 10      | 10 | 0  | 0 |  |  |
| 4        | 2      | 0       | 0  | 4  | 4 |  |  |
| 5        | 2      | 2       | 1  | 1  | 1 |  |  |
| 6        | 2      | 0       | 0  | 10 | 1 |  |  |
| 7        | 3      | 2       | 0  | 0  | 0 |  |  |
| 8        | 3      | 2       | 3  | 1  | 1 |  |  |
| 9        | 3      | 5       | 0  | 1  | 1 |  |  |
| 10       | 4      | 2       | 2  | 2  | 0 |  |  |
| 11       | 4      | 2       | 3  | 1  | 1 |  |  |
| 12       | 4      | 5       | 0  | 5  | 5 |  |  |

#### **BSQ - Band Sequential**

| record # | line # | pixel # |    |    |   |  |  |
|----------|--------|---------|----|----|---|--|--|
|          |        | 1       | 2  | 3  | 4 |  |  |
| 1        | 1      | 5       | 5  | 5  | 5 |  |  |
| 2        | 2      | 0       | 0  | 4  | 4 |  |  |
| 3        | 3      | 2       | 0  | 0  | 0 |  |  |
| 4        | 4      | 2       | 2  | 2  | 0 |  |  |
| 5        | 1      | 1       | 1  | 9  | 9 |  |  |
| 6        | 2      | 2       | 1  | 1  | 1 |  |  |
| 7        | 3      | 2       | 3  | 1  | 1 |  |  |
| 8        | 4      | 2       | 3  | 3  | 1 |  |  |
| 9        | 1      | 10      | 10 | 0  | 0 |  |  |
| 10       | 2      | 0       | 0  | 10 | 1 |  |  |
| 11       | 3      | 5       | 0  | 1  | 1 |  |  |
| 12       | 4      | 5       | 0  | 5  | 5 |  |  |

#### Ćwiczenie – formaty zapisu obrazów cyfrowych 1.4

Fragment sceny satelitarnej w postaci cyfrowej ma postać:

| kanał | 1 |
|-------|---|
|-------|---|

| 255 | 255 | 0   | 0  | 20 |
|-----|-----|-----|----|----|
| 250 | 200 | 0   | 0  | 20 |
| 150 | 200 | 0   | 0  | 20 |
| 75  | 70  | 200 | 0  | 30 |
| 70  | 54  | 55  | 55 | 55 |
| 70  | 50  | 52  | 53 | 55 |

#### kanał 2

| 21 | 20 | 5  | 5  | 10 |  |
|----|----|----|----|----|--|
| 5  | 35 | 35 | 0  | 0  |  |
| 5  | 5  | 4  | 35 | 0  |  |
| 5  | 5  | 4  | 3  | 35 |  |
| 4  | 5  | 5  | 2  | 10 |  |
| 4  | 4  | 6  | 6  | 6  |  |

| kanał 3 |    |    |   |   |
|---------|----|----|---|---|
| 1       | 1  | 1  | 5 | 5 |
| 5       | 1  | 1  | 0 | 0 |
| 5       | 1  | 1  | 0 | 0 |
| 5       | 5  | 10 | 4 | 2 |
| 2       | 10 | 2  | 0 | 1 |
| 2       | 2  | 2  | 2 | 2 |

| kanał 4 |   |    |    |    |  |
|---------|---|----|----|----|--|
| 10      | 0 | 10 | 10 | 15 |  |
| 0       | 0 | 0  | 15 | 15 |  |
| 0       | 0 | 0  | 20 | 15 |  |
| 5       | 5 | 5  | 25 | 20 |  |
| 0       | 5 | 5  | 20 | 20 |  |
| 0       | 5 | 5  | 10 | 10 |  |

- 1. Zapisz powyższy obraz cyfrowy w formatach BIP, BIL, BSQ.
- 2. Co oznaczają poszczególne wartości liczbowe w macierzy obrazu ?
- 3. Jakie wielkości jednoznacznie opisują piksel konkretnego obrazu cyfrowego ?
- 4. Jaką liczbę wartości radiometrycznych można zapisać w zapisie 1-bitowym, 8-bitowym, 11bitowym?

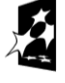

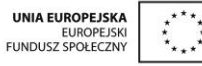

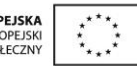

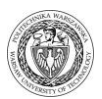

# **1.5** Ćwiczenie – wyszukiwanie danych satelitarnych w katalogach zdjęć satelitarnych

Celem ćwiczenia jest zapoznanie się z funkcjonowaniem wybranych internetowych katalogów zdjęć satelitarnych. Zadaniem studenta jest wyszukanie danych satelitarnych na obszar swojego miasta, gminy bądź województwa, tak aby było możliwe opracowanie na ich podstawie najbardziej aktualnej mapy obrazowej.

#### 1.5.1 Dane udostępniane przez Europejską Agencję Kosmiczną - ESA

Aplikacja EOLI znajdująca się na stronie http://earth.esa.int/services/catalogues.html umożliwia wyszukiwanie danych satelitarnych dystrybuowanych przez Europejską Agencję Kosmiczną.

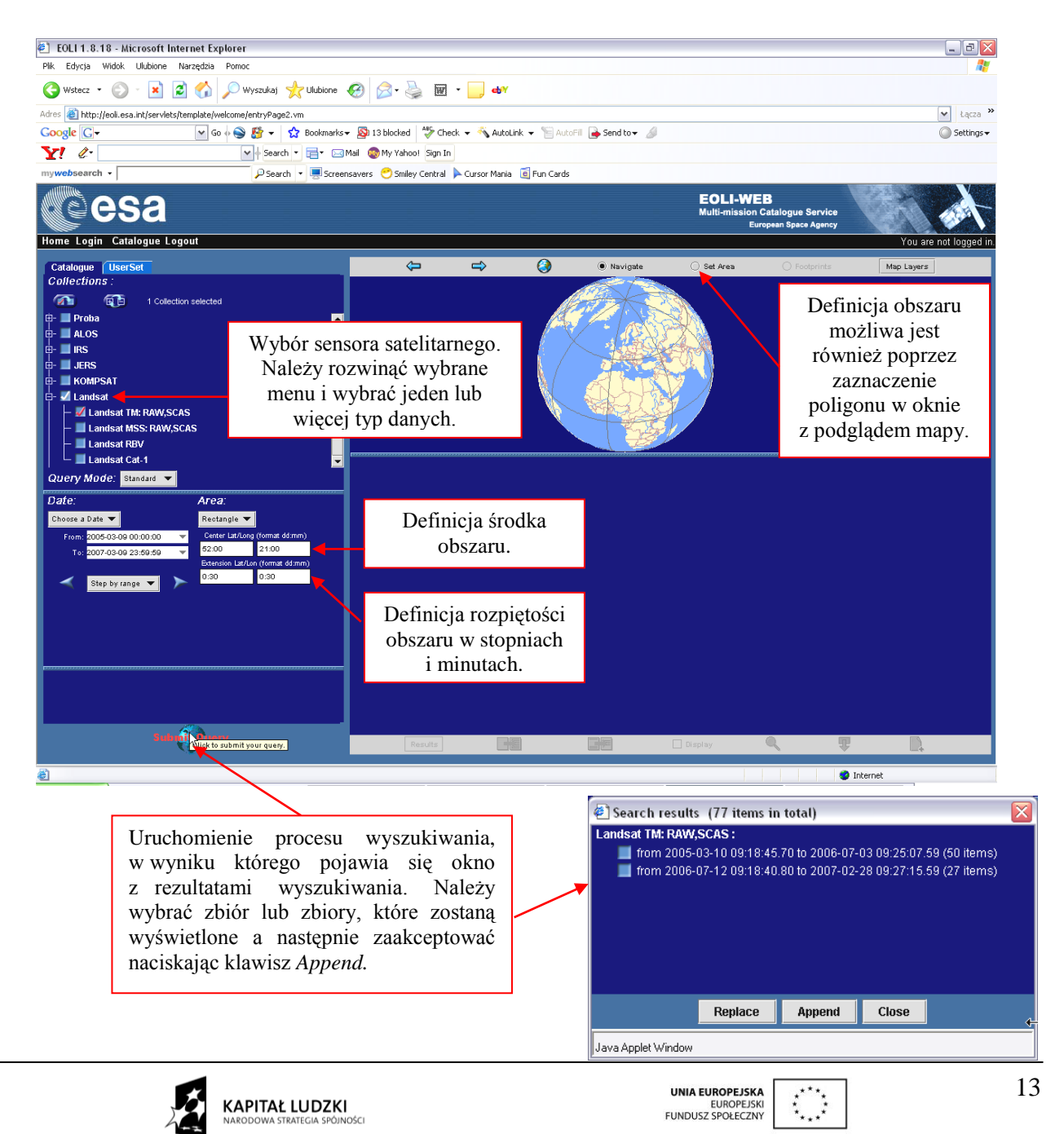

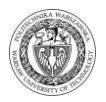

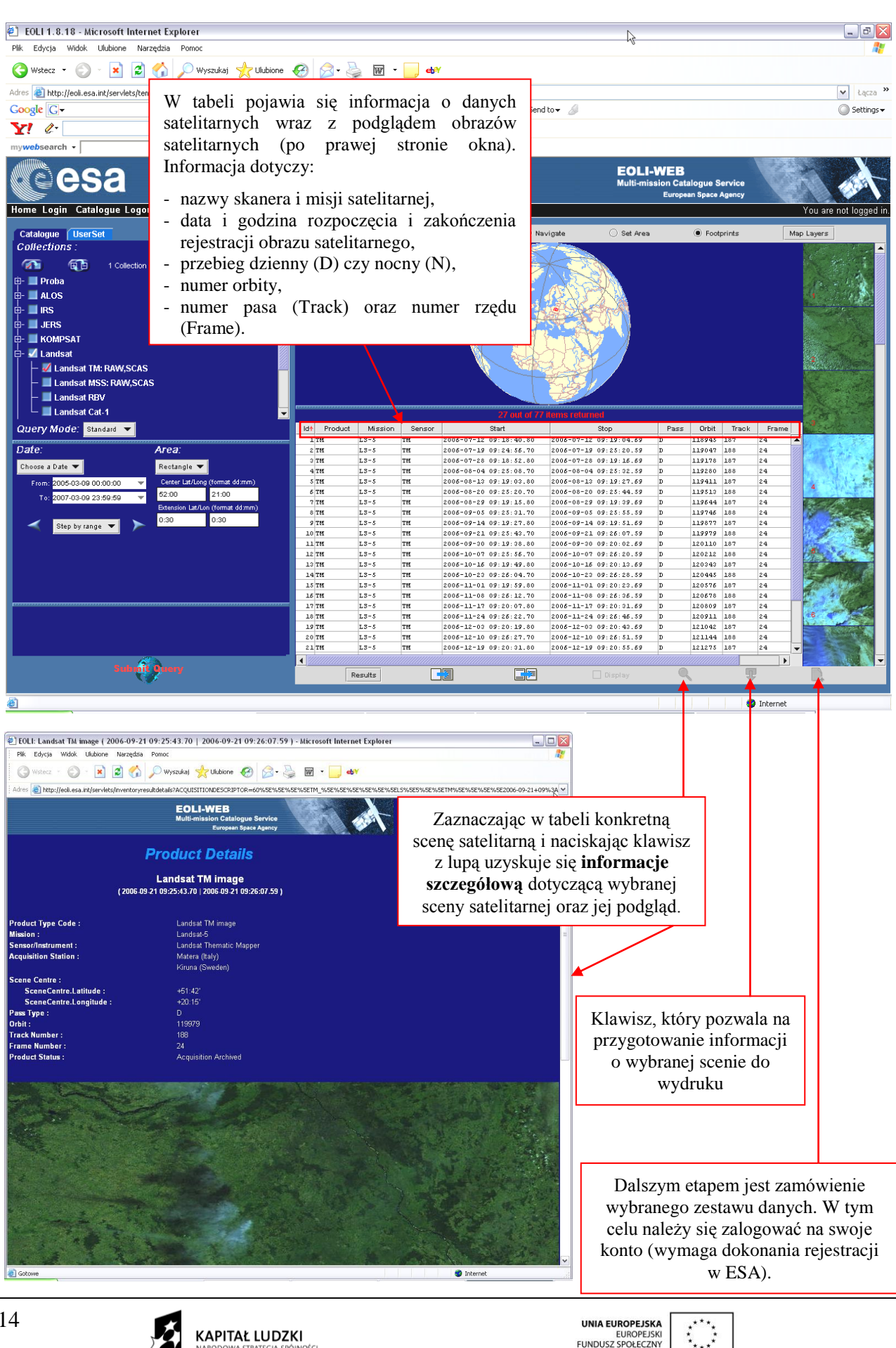

Projekt współfinansowany przez Unię Europejską w ramach Europejskiego Funduszu Społecznego.

FUNDUSZ SPOŁECZNY

KAPITAŁ LUDZKI

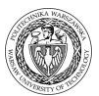

#### **1.5.2 Dane z satelitów LANDSAT**

Poprzez stronę www.landsat.org można wyszukać i dokonać zakupu danych satelitarnych LANDSAT MSS, TM i ETM+. Ponadto możliwe jest pobranie nieodpłatnych ortofotomap satelitarnych opracowanych na podstawie zdjęć satelitarnych LANDSAT MSS (lata 1976-1980), LANDSAT TM (lata 90' XX w.) oraz LANDSAT ETM+ (lata 1999-2002).

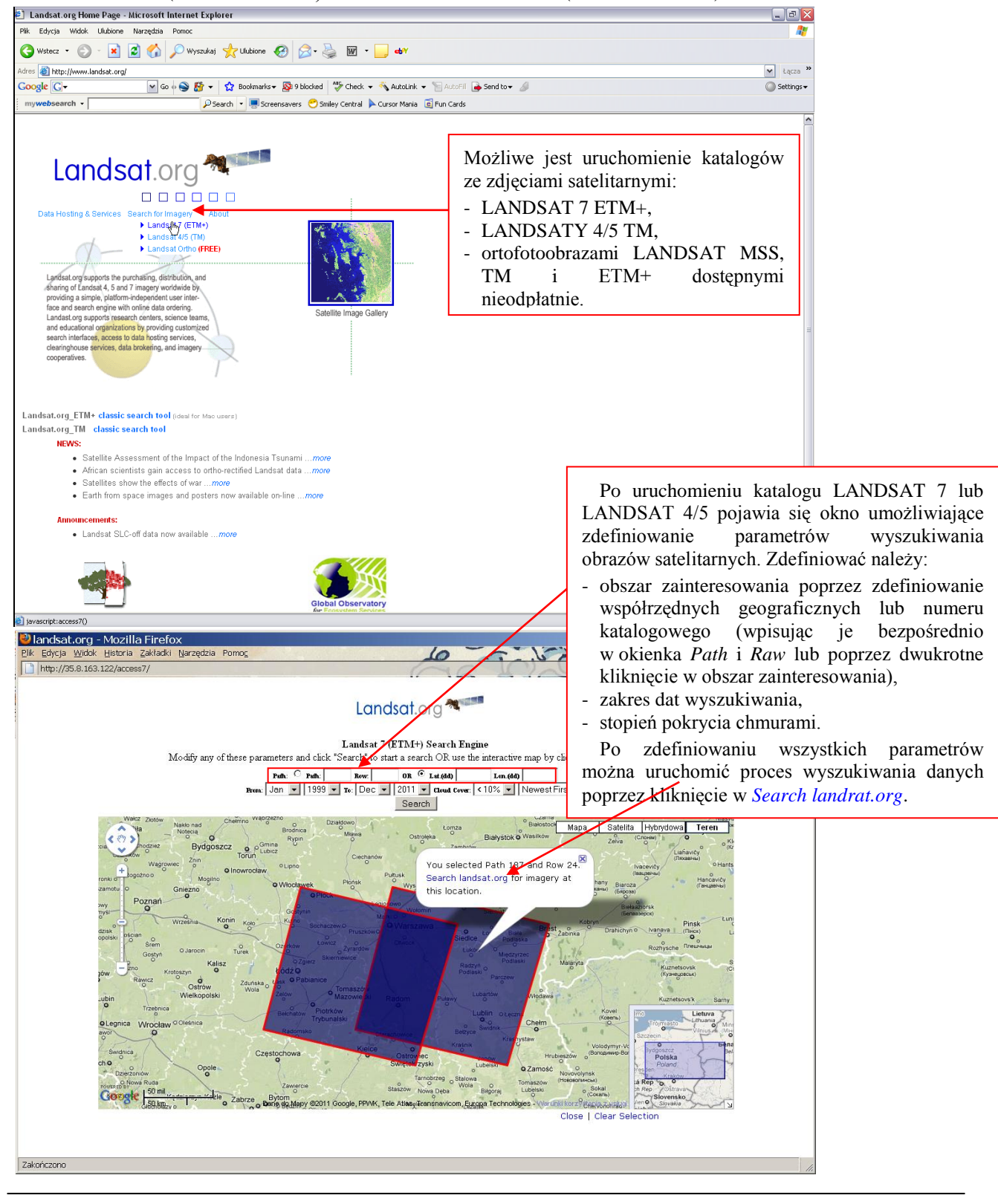

Projekt współfinansowany przez Unię Europejską w ramach Europejskiego Funduszu Społecznego.

KAPITAŁ LUDZKI

UNIA EUROPEJSKA

FUNDUSZ SPOŁECZNY

\*

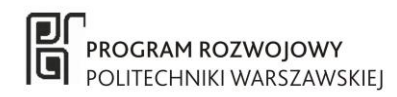

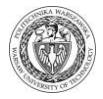

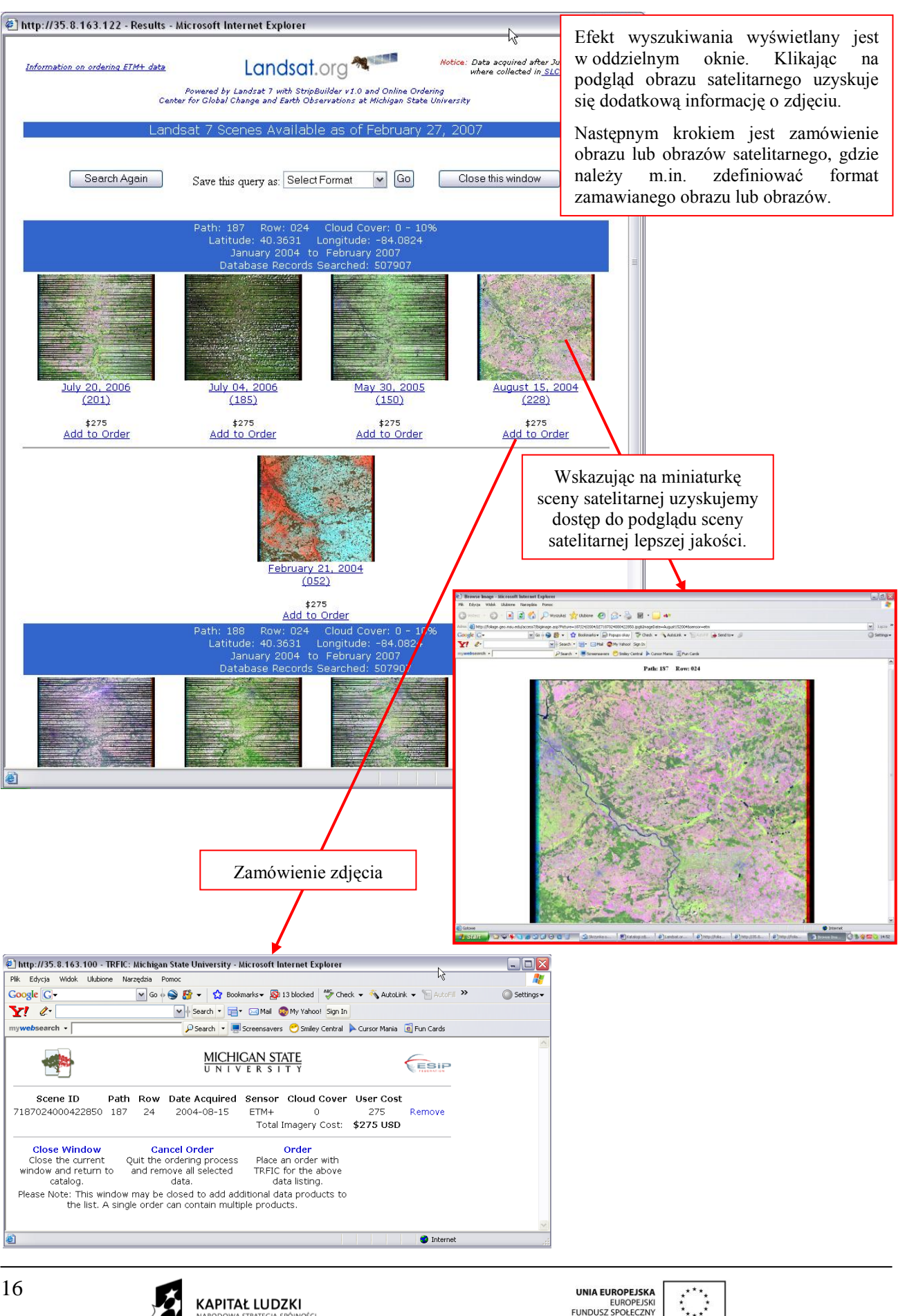

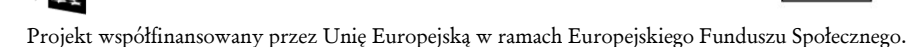

EUROPEJSKI FUNDUSZ SPOŁECZNY

KAPITAŁ LUDZKI

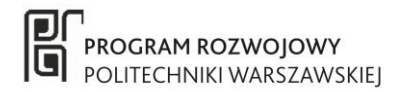

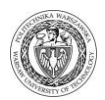

#### **1.5.3** Dane satelitarne SPOT

Zdjęcia satelitarne SPOT udostępniane są przez SPOTIMAGe za pośrednictwem katalogu internetowego znajdującego się pod adresem: http://sirius.spotimage.fr/anglais/welcome.htm.

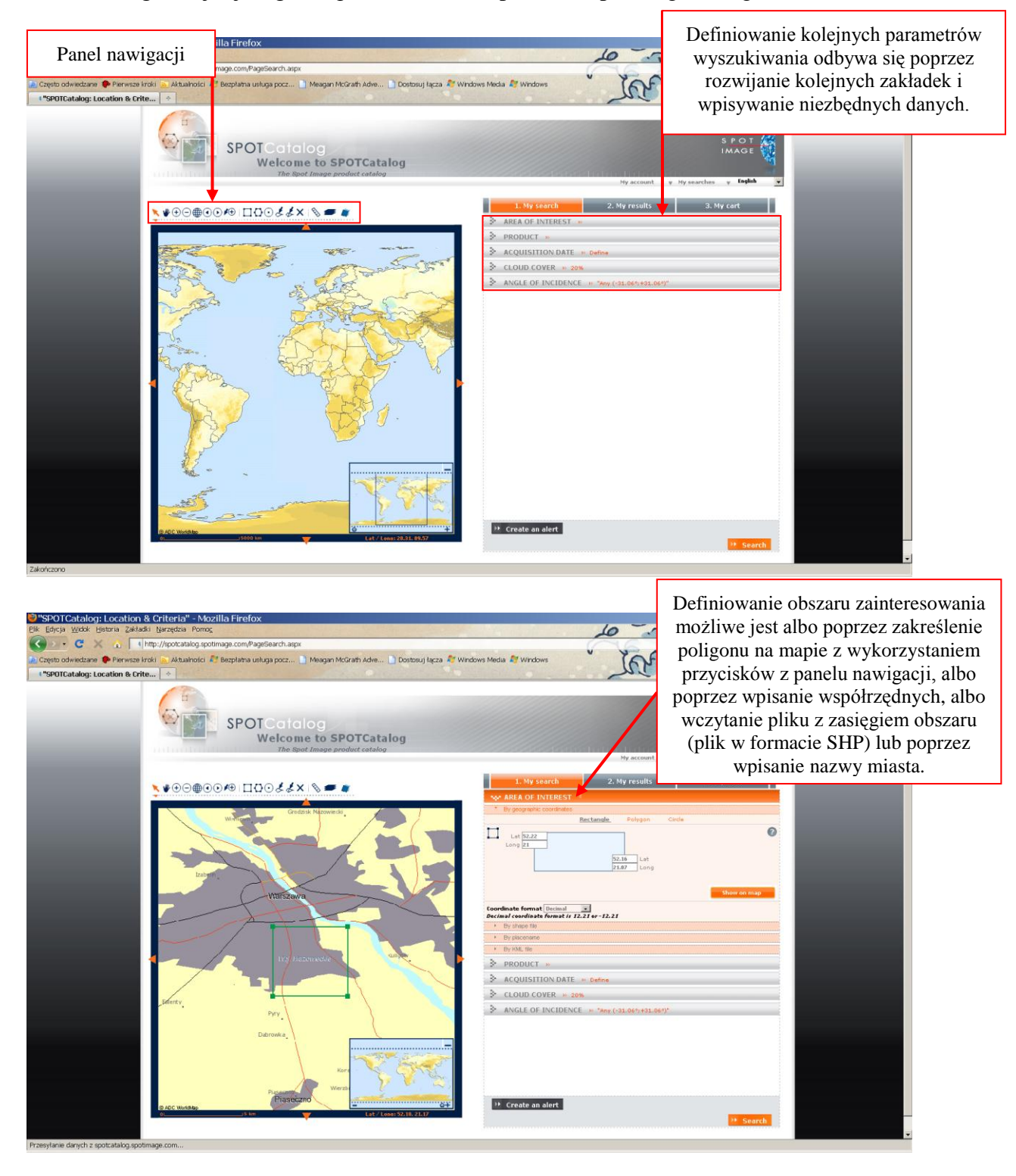

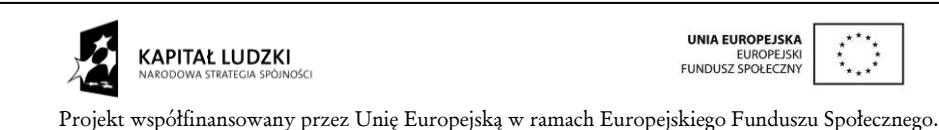

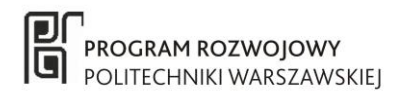

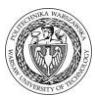

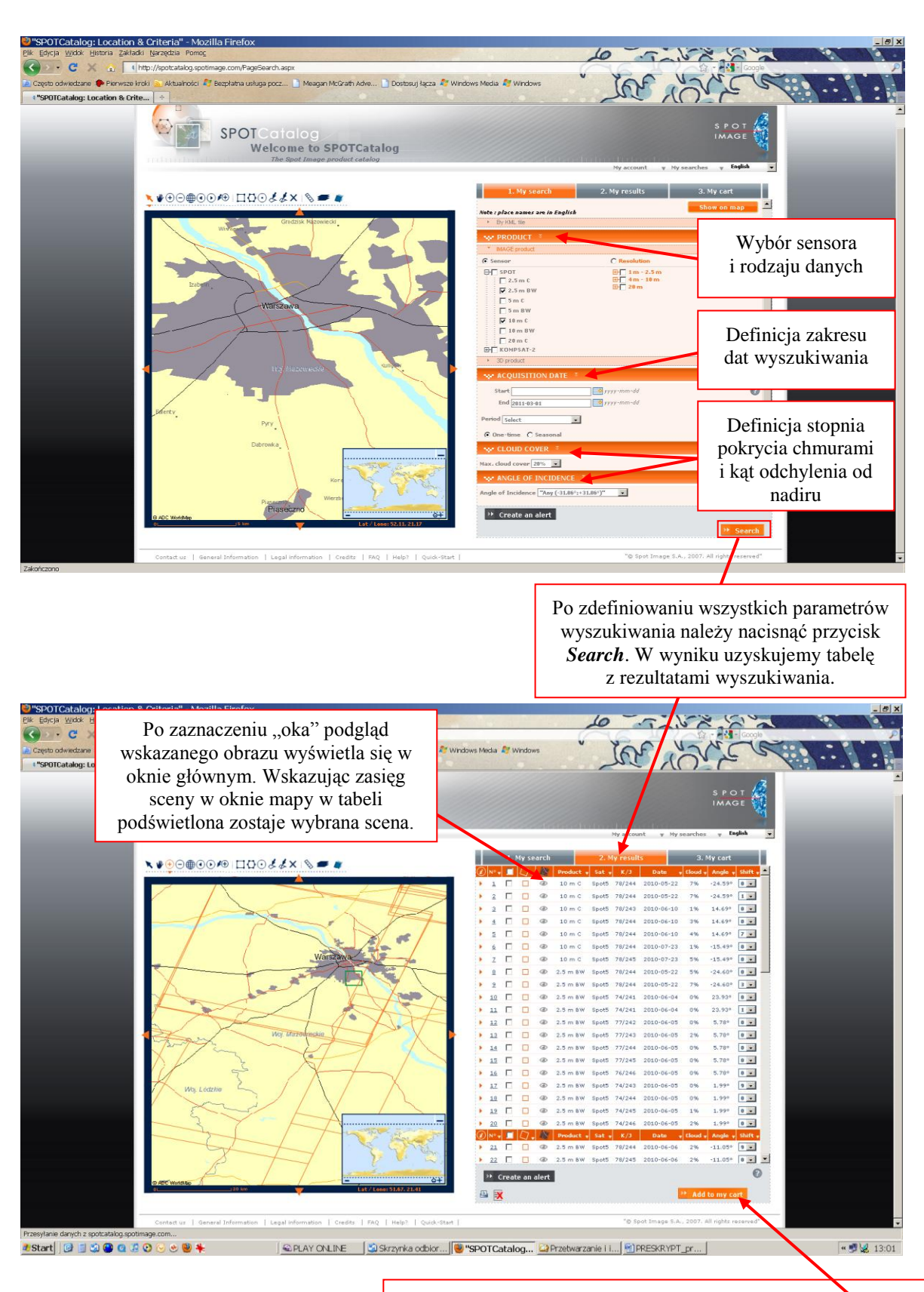

W tabeli znajduje się informacja na temat scen satelnarnych spełniających kryteria wyszukiwania. Zaznaczając kwadrat przy konkretnej scenie dokonuje się jej wybór a poprzez klawisz Add to my card dodajemy kolejne sceny do karty zamówienia.

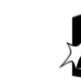

KAPITAŁ LUDZKI NARODOWA STRATEGIA SPÓJNO

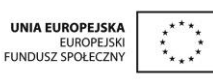

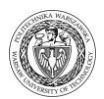

#### **1.5.4 Dane satelitarne QuickBird i WorldView**

Dystrybutorem zdjęć satelitarnych QuickBird i World View jest firma Digital Globe a katalog tych zdjęć dostępny jest pod adresem <u>http://browse.digitalglobe.com/imagefinder/</u>.

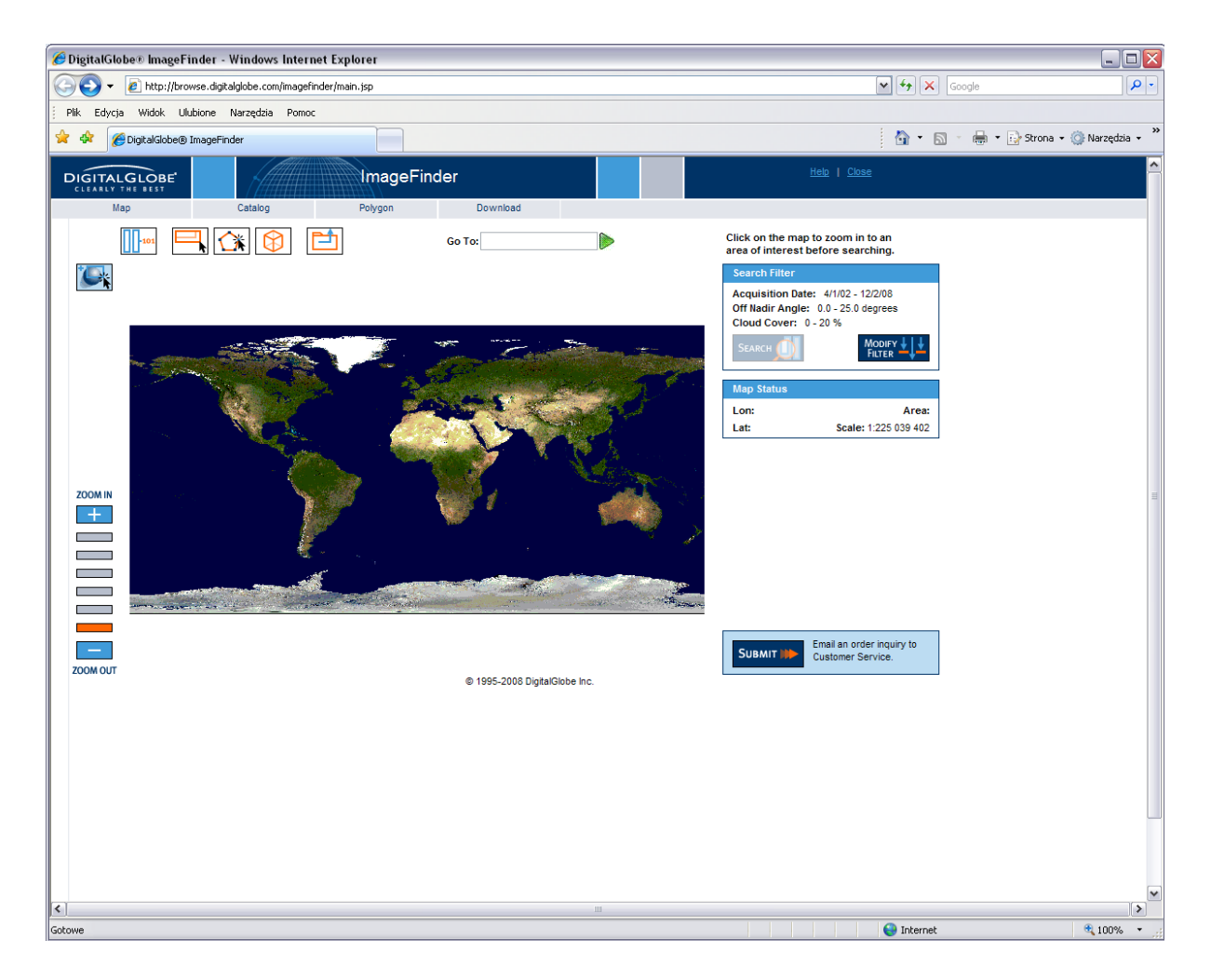

Obszar zainteresowania wskazujemy na mapie (zakreślając go myszką po zaznaczeniu w górnym panelu nawigacyjnym przycisku nawigacji lub (1) a następnie definiujemy kryteria wyszukiwania (*Modify filter*):

- typ danych,
- zakres dat wyszukiwania zdjęć,
- stopień pokrycia chmurami,
- minimalna jakość zdjęć,
- maksymalne odchylenie kątowe od nadiru,
- wysokość Słońca,
- wybór wariantu ze stereoparą zdjęć.

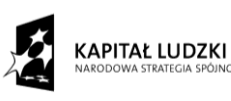

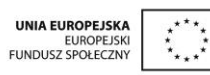

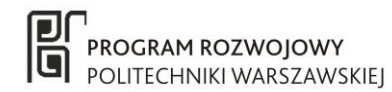

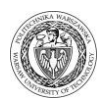

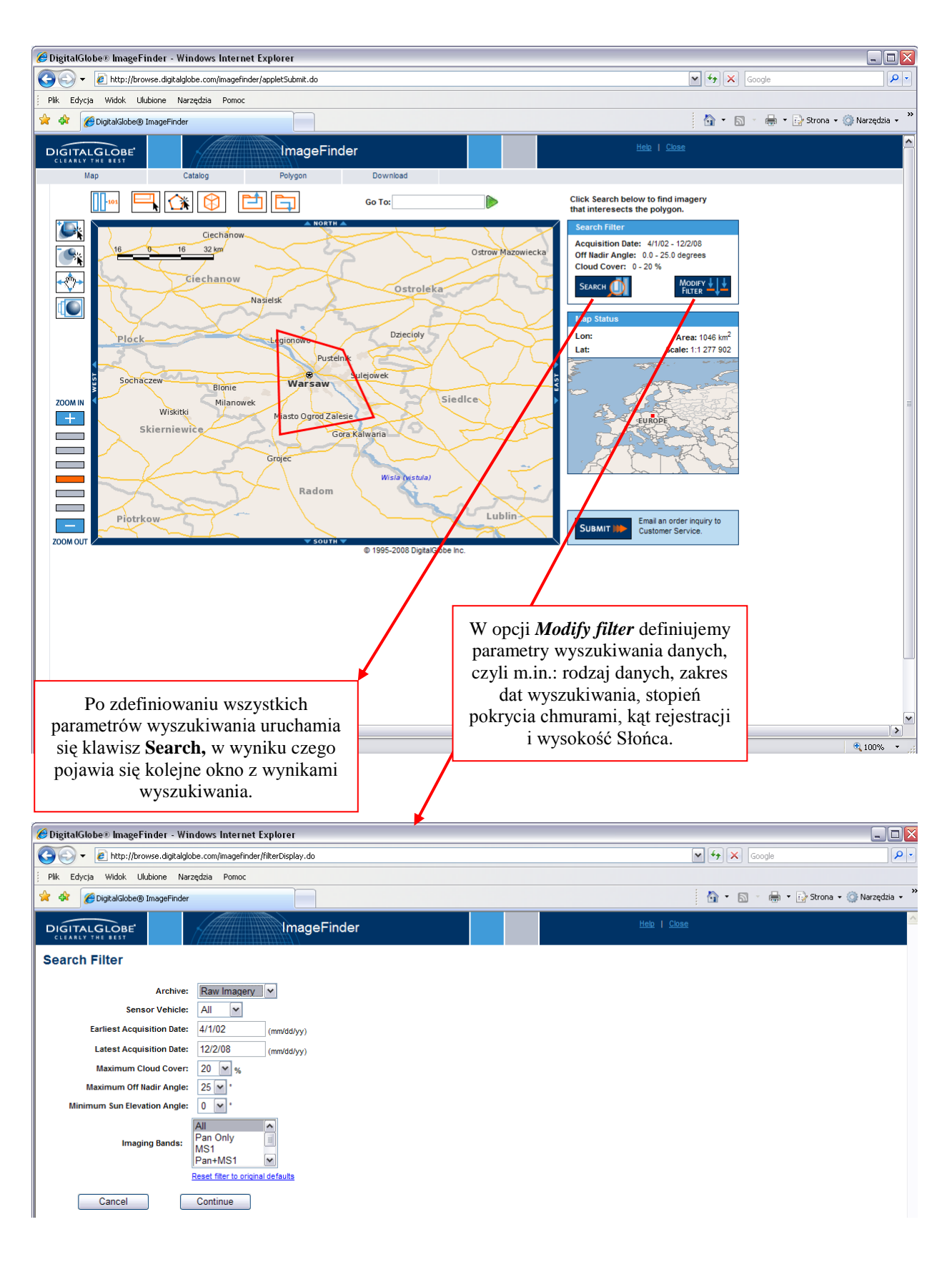

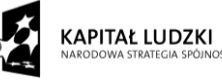

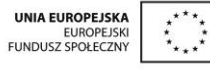

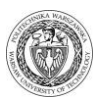

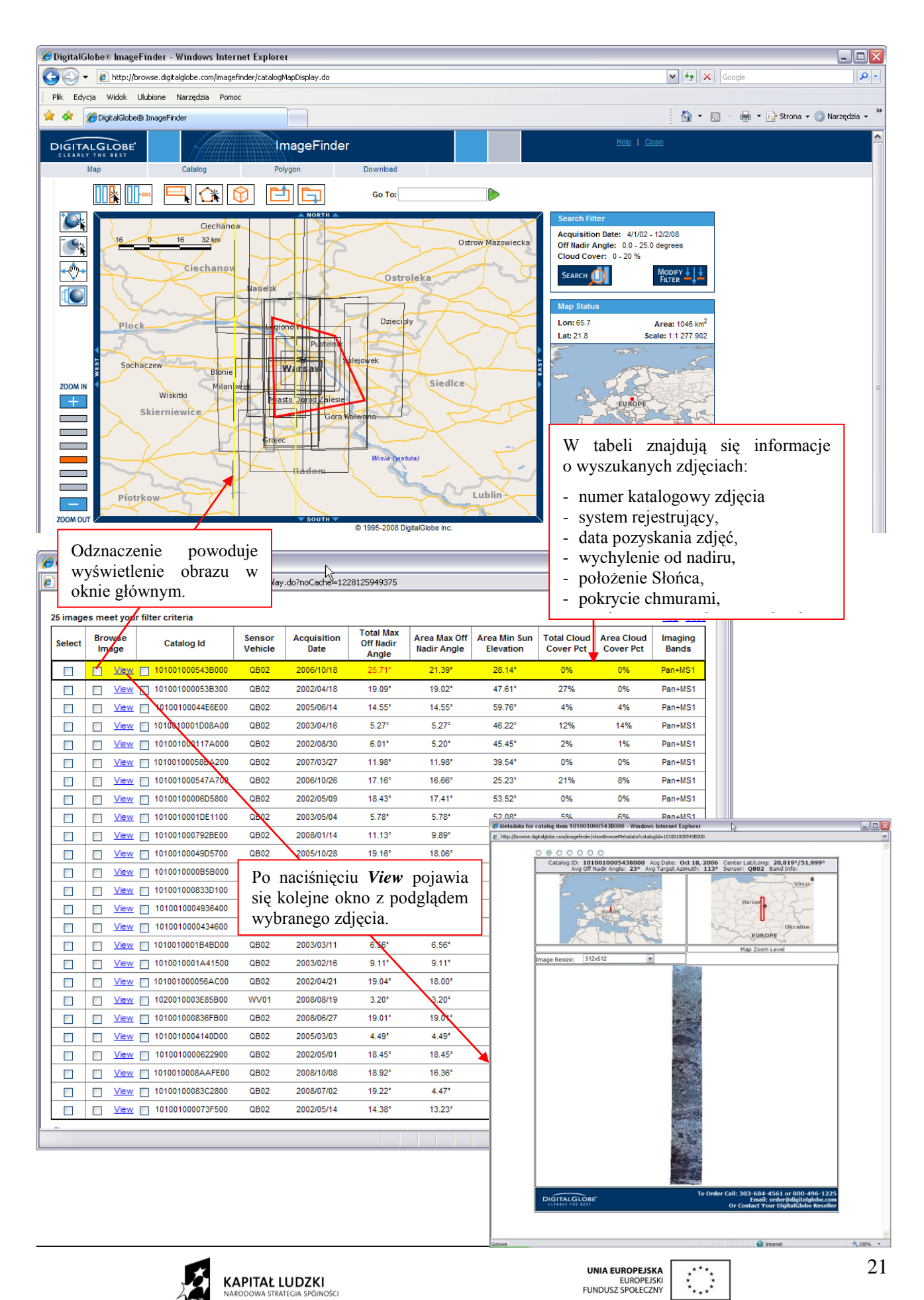

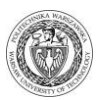

#### 1.5.5 Dane satelitarne IKONOS i GeoEye

Dystrybutorem zdjęć satelitarnych QuickBird i World View jest firma Digital Globe a katalog tych zdjęć dostępny jest pod adresem http://geofuse.geoeye.com/maps/Map.aspx.

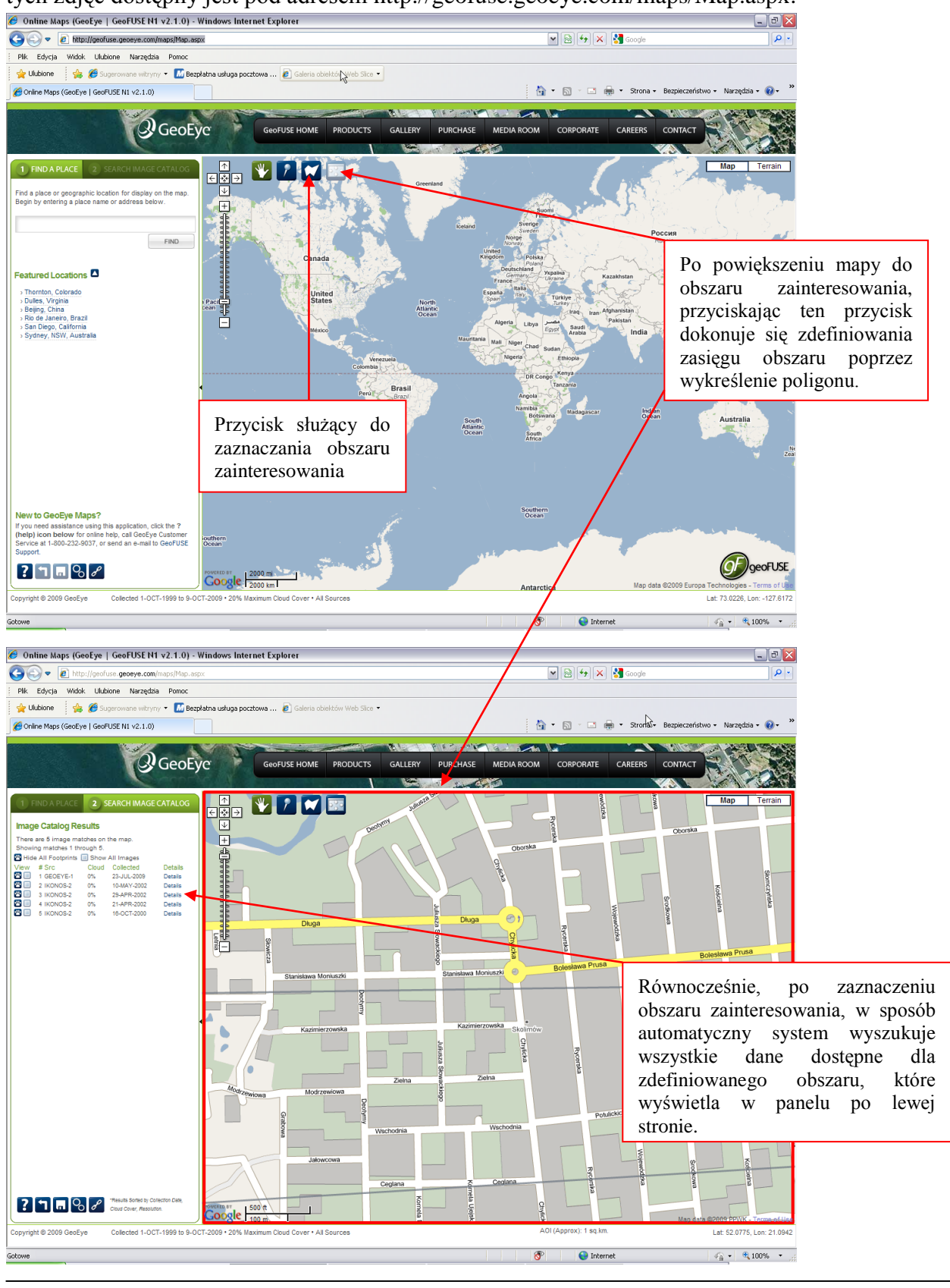

22

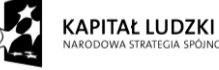

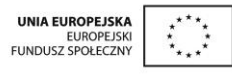

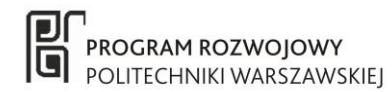

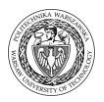

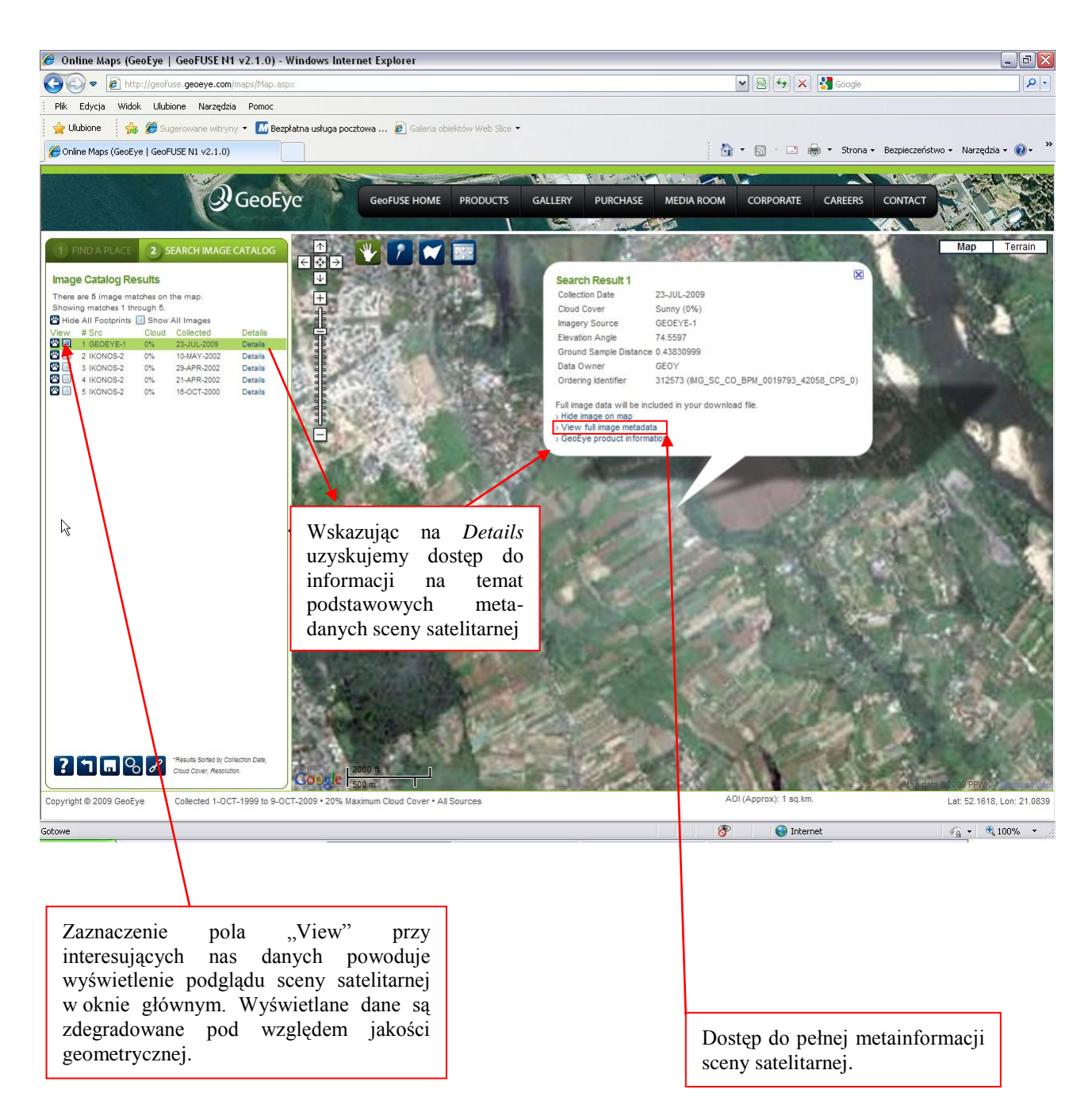

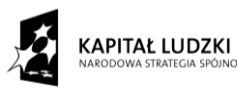

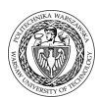

#### 2 Przetwarzanie wstępne obrazów satelitarnych - analizy statystyczne dla poszczególnych zakresów spektralnych

#### 2.1 Histogram - podstawowa charakterystyka obrazu cyfrowego

Histogram jednowymiarowy jest to funkcja (wykres lub tablica) przedstawiający częstość występowania w zbiorze obrazu pikseli o określonej wartości radiometrycznej. Pomiędzy pojęciem histogram a funkcją gęstości prawdopodobieństwa w statystyce występuje pewna analogia. Jeżeli obraz cyfrowy potraktowany zostanie jako próbka losowa o wartościach dyskretnych to histogram tego obrazu jest funkcją gęstości prawdopodobieństwa zmiennej losowej skokowej (dyskretnej).

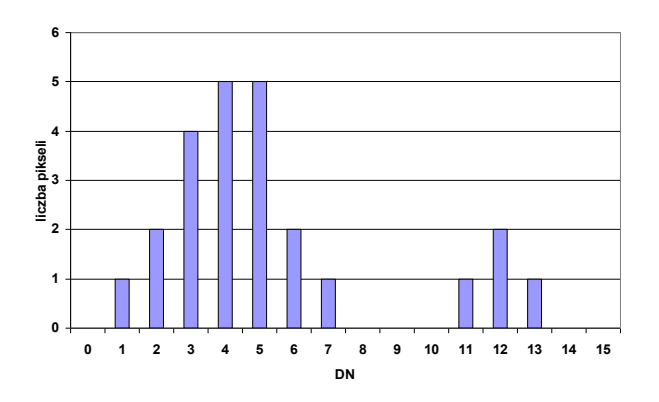

Ryc. 5. Histogram jednowymiarowy

Podobnie występuje analogia pomiędzy pojęciami: histogram skumulowany oraz dystrybuanta. Histogram skumulowany określa częstość występowania pikseli o wartości radiometrycznej mniejszej bądź równej danej wartości.

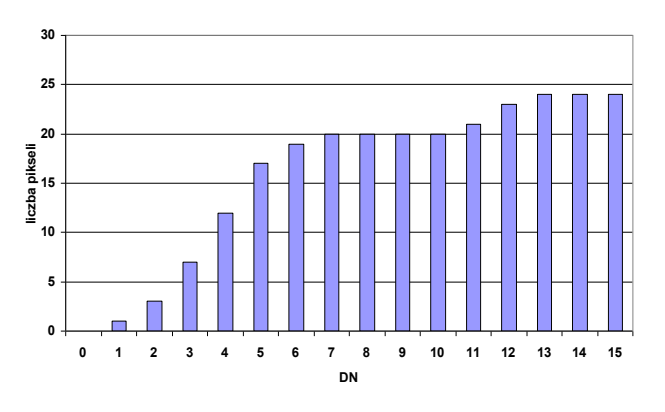

Ryc. 6. Histogram skumulowany.

Dystrybuanta ma zaś postać:

24

$$F(x) = \int^{x_0} f(x) dx$$

i określa prawdopodobieństwo, że zmienna losowa przyjmie wartość mniejszą lub równą x<sub>0</sub>.

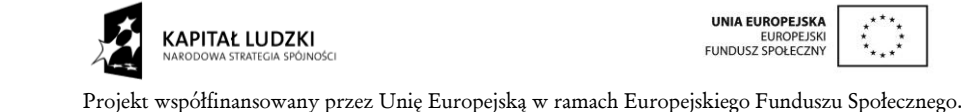

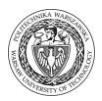

Na podstawie histogramu skumulowanego można więc określić prawdopodobieństwo, że rozpatrywany piksel obrazu ma wartość radiometryczną mniejszą/większą bądź równą jakiejś wartości.

#### 2.2 Wzmacnianie kontrastu

Wartości radiometryczne pikseli w źródłowych obrazach satelitarnych praktycznie zawsze nie wyczerpują całego zakresu wartości 0-255. Najczęściej obraz jest rejestrowany w znacznie węższym przedziale wartości radiometrycznych co powoduje, że obraz jest małokontrastowy. Wówczas na histogramie piksele zawierają się w niewielkiej części zakresu wartości. W celu maksymalnego podniesienia kontrastu, a co za tym idzie polepszenia czytelności obrazu, należy rozciągnąć zakres odcieni na obrazie źródłowym do zakresu 256 poziomów szarości.

W sposób poglądowy rozciąganie kontrastu obrazu cyfrowego przedstawiono na poniższym rysunku.

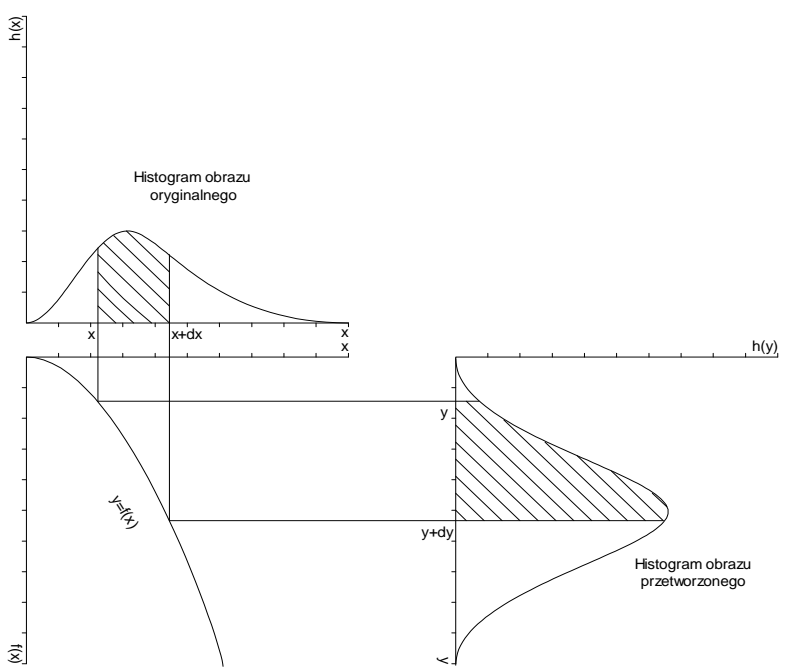

Ryc. 7. Idea rozciągania kontrastu obrazu przy pomocy dowolnej funkcji postaci y=f(x).

Do poprawienia kontrastu obrazu cyfrowego można zastosować kilka metod, z których najpopularniejsze zostaną poniżej omówione.

#### 2.2.1 Rozciągnięcie kontrastu funkcją liniową

Funkcja liniowa rozciąga kontrast przeznaczając tyle samo poziomów szarości dla wszystkich wartości występujących na obrazie oryginalnym (również dla wartości pikseli rzadko występujących na rozważanym obrazie cyfrowym). Przeanalizujmy działanie tej funkcji na poniższym przykładzie. Zakładamy zapis 4-bitowy, co oznacza, że obraz cyfrowy został zarejestrowany w 16 odcieniach szarości (0-15). Wartość minimalna zarejestrowana w obrazie źródłowym to 1 a maksymalna 13. Aby wykorzystać cały zakres odcieni szarości 0-15, należy znaleźć funkcję przekształcającą zakres wartości 1-13 na zakres 0-15.

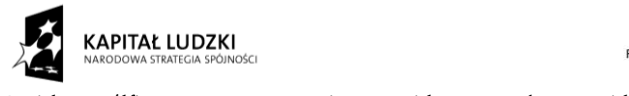

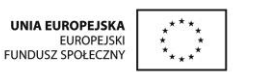

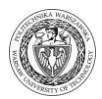

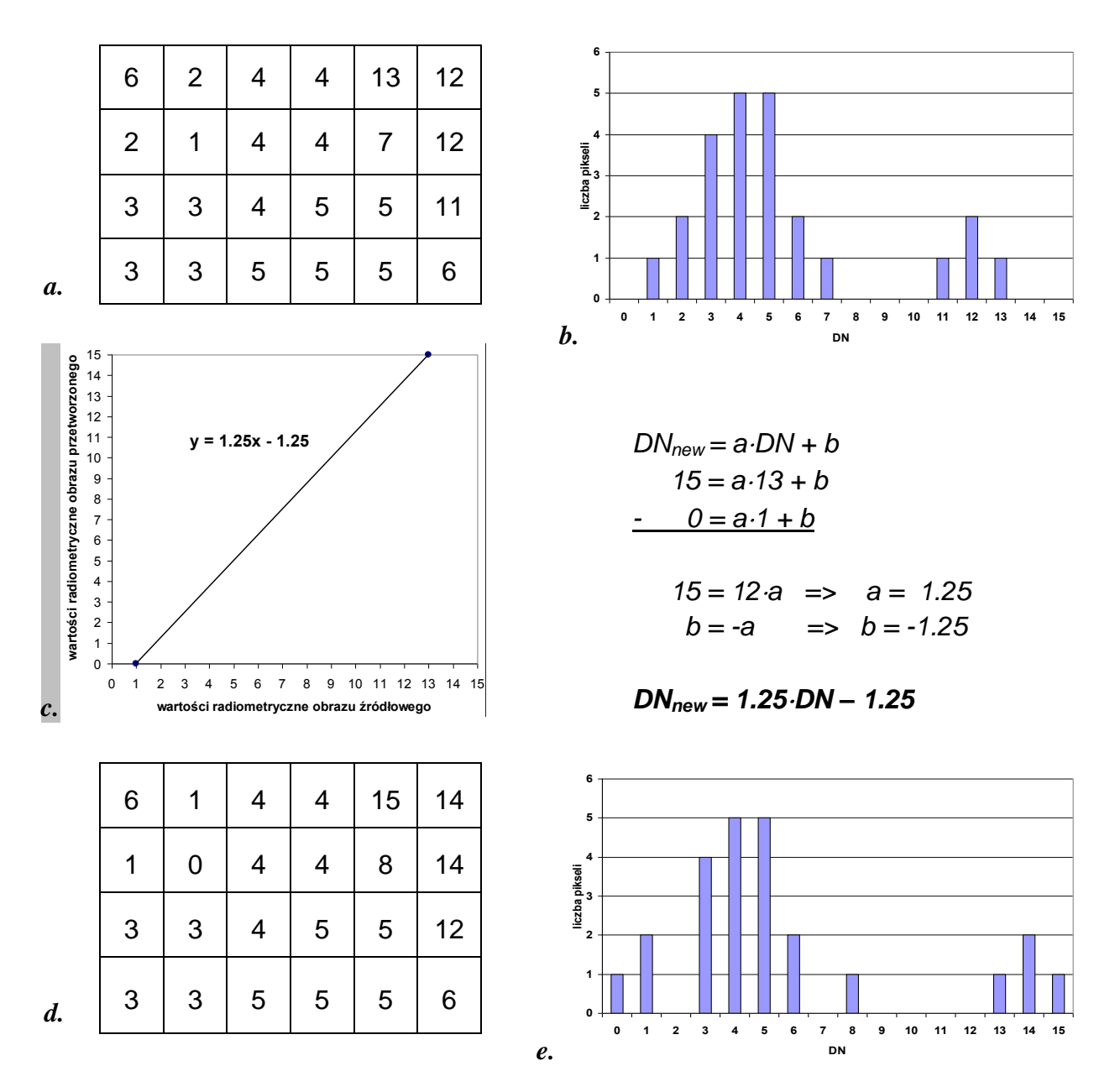

Ryc. 8. Rozciąganie kontrastu przy pomocy funkcji liniowej: a. obraz źródłowy, b. histogram jednowymiarowy obrazu źródłowego, c. postać funkcji liniowej, d. obraz przetworzony przy pomocy funkcji liniowej, e. histogram jednowymiarowy obrazu przetworzonego przy pomocy funkcji liniowej.

Powyższy rysunek ilustruje sposób określenia współczynników a i b poszukiwanej funkcji liniowej. Porównując histogramy obrazu źródłowego i obrazu uzyskanego w wyniku wzmocnienia kontrastu metodą liniową można stwierdzić, iż w przypadku obiektów najjaśniejszych zastosowanie funkcji liniowej powoduje że stają się one jeszcze bardziej jasne, zaś obiekty ciemne stają się jeszcze bardziej ciemne. W zależności od położenia histogramu obrazu źródłowego mogą nastąpić rożne sytuacje. Jeśli histogram położony jest w części wysokich wartości radiometrycznych, to po rozciągnięciu kontrastu okaże się, że wszystkie obiekty stały się ciemniejsze, zaś jeśli histogram znajduje się w zakresie niskich wartości radiometrycznych, czyli ciemnych tonów szarości, to wszystkie obiekty, po rozciągnięciu kontrastu funkcją liniową, będą jaśniejsze.

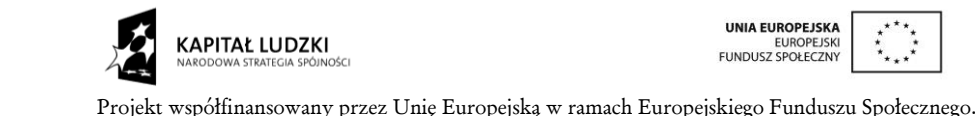

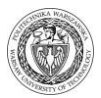

#### 2.2.2 Rozciągnięcie kontrastu innymi funkcjami

W zależności od funkcji zastosowanej do rozciągnięcia kontrastu można uzyskać bądź większe zróżnicowanie w zakresie tonów jasnych (np. funkcja wykładnicza), bądź też w zakresie tonów ciemnych (np. funkcja logarytmiczna). Poniżej przedstawiono przebieg wzmacniania kontrastu z wykorzystaniem funkcji kwadratowej oraz przy zastosowaniu funkcji logarytmicznej. W wyniku zastosowania funkcji kwadratowej jasne tony zostały silniej zróżnicowane, natomiast stosując funkcję logarytmiczną większe zróżnicowanie uzyskuje się w przypadku tonów ciemnych.

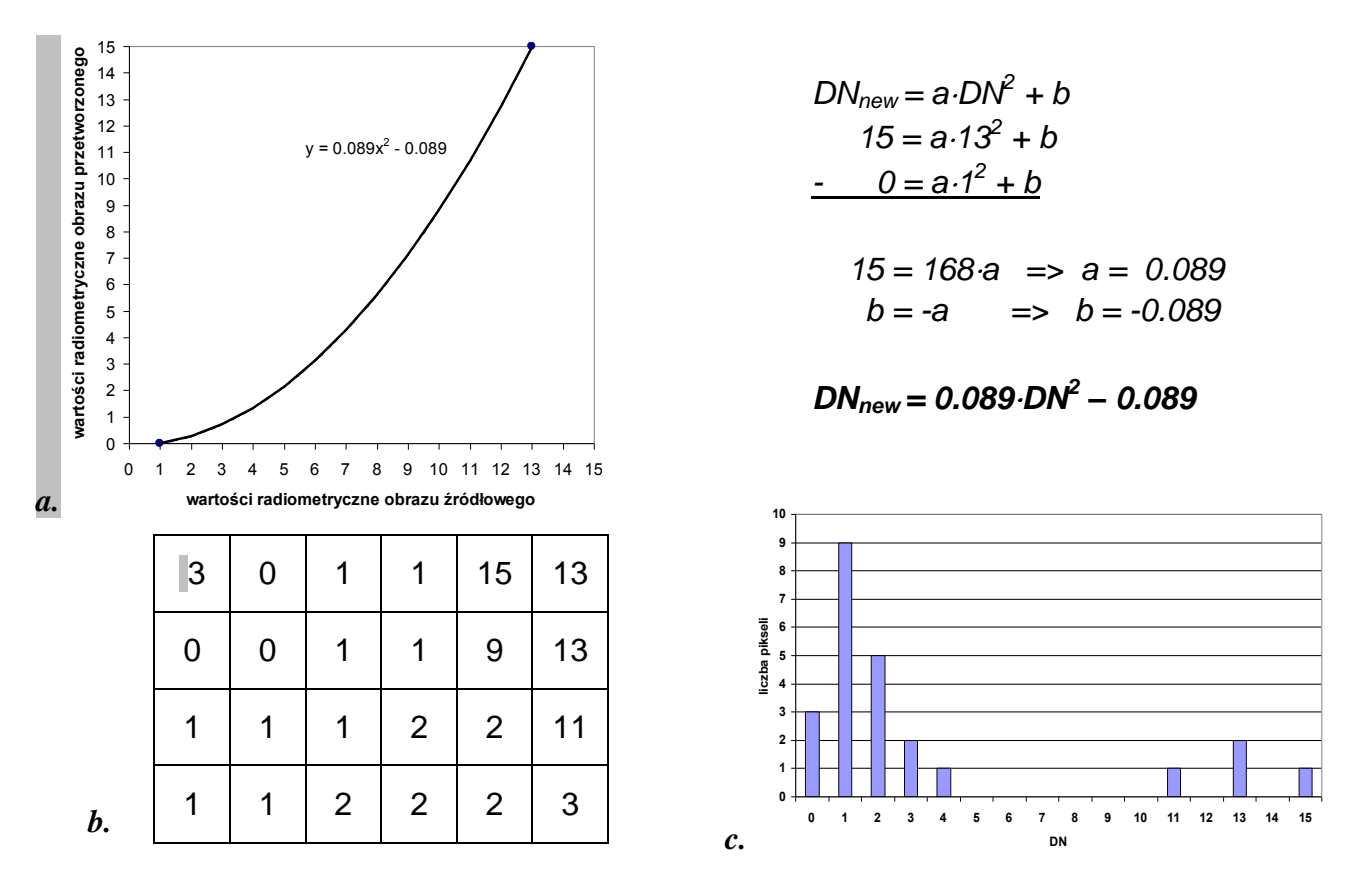

Ryc. 9. Rozciąganie kontrastu przy pomocy funkcji kwadratowej: a. postać funkcji kwadratowej, b. obraz przetworzony przy pomocy funkcji kwadratowej c. histogram jednowymiarowy obrazu przetworzonego przy pomocy funkcji kwadratowej.

Przedstawione powyżej i poniżej przykłady prezentują funkcje najczęściej stosowane stosowanymi w praktyce. Ciekawe efekty daje także zastosowanie rozciągania kontrastu przedziałami, tzn. w każdym zakresie wartości tonalnych można zastosować inną funkcję do rozciągnięcia kontrastu. Przy pewnym doświadczeniu można tak wykorzystywać funkcje, aby osiągnąć maksymalne zróżnicowanie dla konkretnego typu obiektów (np. lasów). Niektóre pakiety oprogramowania umożliwiają również tworzenie dowolnej funkcji ciągłej.

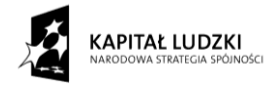

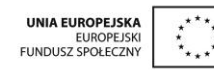

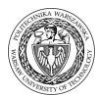

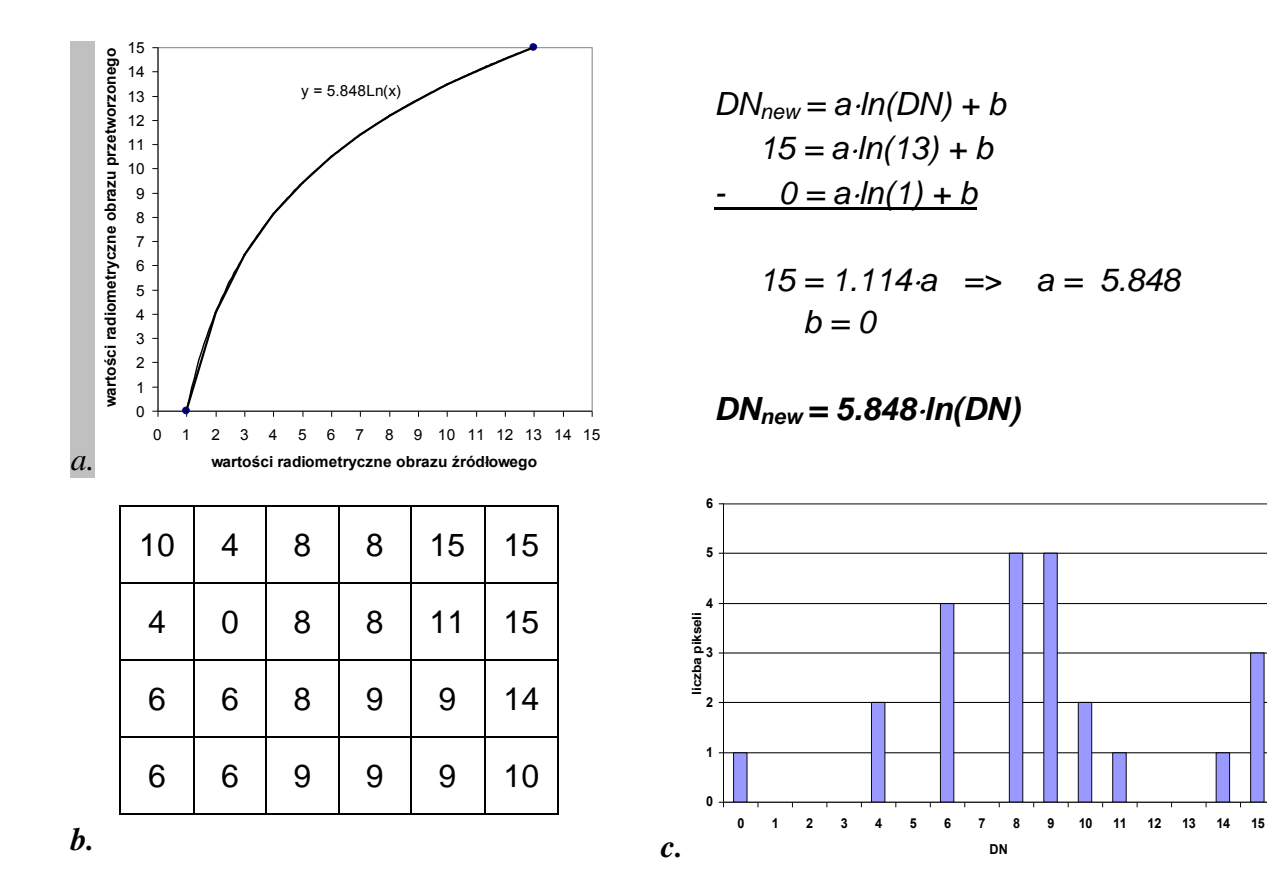

Ryc. 10. Rozciąganie kontrastu przy pomocy funkcji logarytmicznej: a. postać funkcji logarytmicznej, b. obraz przetworzony przy pomocy funkcji logarytmicznej, c. histogram jednowymiarowy obrazu przetworzonego przy pomocy funkcji logarytmicznej.

#### 2.2.3 Rozciągnięcie kontrastu poprzez tzw. wyrównanie histogramem

Przetwarzając obraz metodą wyrównania histogramu pikselom na obrazie przetworzonym nadaje się wartości radiometryczne w zależności od częstości ich występowania na obrazie źródłowym. W przypadku, gdy pikseli o konkretnej wartości tonalnej jest niewiele są one przedstawione na obrazie przetworzonym w wąskim zakresie wartości tonalnych, natomiast piksele, których reprezentacja jest liczna przedstawione są w szerszym przedziale wartości. Ten typ rozciągnięcia nie jest równomierny, ale zdjęcie przetworzone tą metodą zyskuje informację szczegółową.

Do rozciągnięcie metodą wyrównania histogramu wykorzystuje się histogram skumulowany. Polega ona na tym, że nowa wartość y (wartość radiometryczna dla obrazu przetworzonego) powstaje z przeskalowania wartości  $h_i(x)$  histogramu skumulowanego obrazu źródłowego w następujący sposób:

$$y = \frac{L-1}{N} \int h_i(x) dx$$

gdzie: N - liczba pikseli obrazu cyfrowego, L - liczba rejestrowanych wartości radiometrycznych,  $h_i(x)$  - liczba pikseli o wartości mniejszej od x z histogramu skumulowanego.

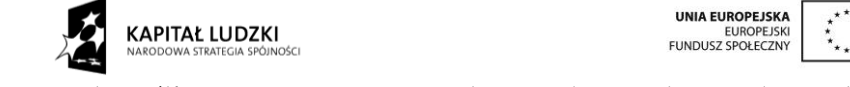

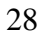

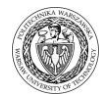

| 6 | 2 | 4 | 4 | 13 | 12 |
|---|---|---|---|----|----|
| 2 | 1 | 4 | 4 | 7  | 12 |
| 3 | 3 | 4 | 5 | 5  | 11 |
| 3 | 3 | 5 | 5 | 5  | 6  |

а.

| DN | histogram<br>jenowym. | histogram<br>skumulow. | wartości<br>skalowane | najbliższe<br>DN |
|----|-----------------------|------------------------|-----------------------|------------------|
| 0  | 0                     | 0                      | 0.000                 | 0                |
| 1  | 1                     | 1                      | 0.625                 | 1                |
| 2  | 2                     | 3                      | 1.875                 | 2                |
| 3  | 4                     | 7                      | 4.375                 | 4                |
| 4  | 5                     | 12                     | 7.500                 | 8                |
| 5  | 5                     | 17                     | 10.625                | 11               |
| 6  | 2                     | 19                     | 11.875                | 12               |
| 7  | 1                     | 20                     | 12.500                | 13               |
| 8  | 0                     | 20                     | 12.500                | 13               |
| 9  | 0                     | 20                     | 12.500                | 13               |
| 10 | 0                     | 20                     | 12.500                | 13               |
| 11 | 1                     | 21                     | 13.125                | 13               |
| 12 | 2                     | 23                     | 14.375                | 14               |
| 13 | 1                     | 24                     | 15.000                | 15               |
| 14 | 0                     | 24                     | 15.000                | 15               |
| 15 | 0                     | 24                     | 15.000                | 15               |

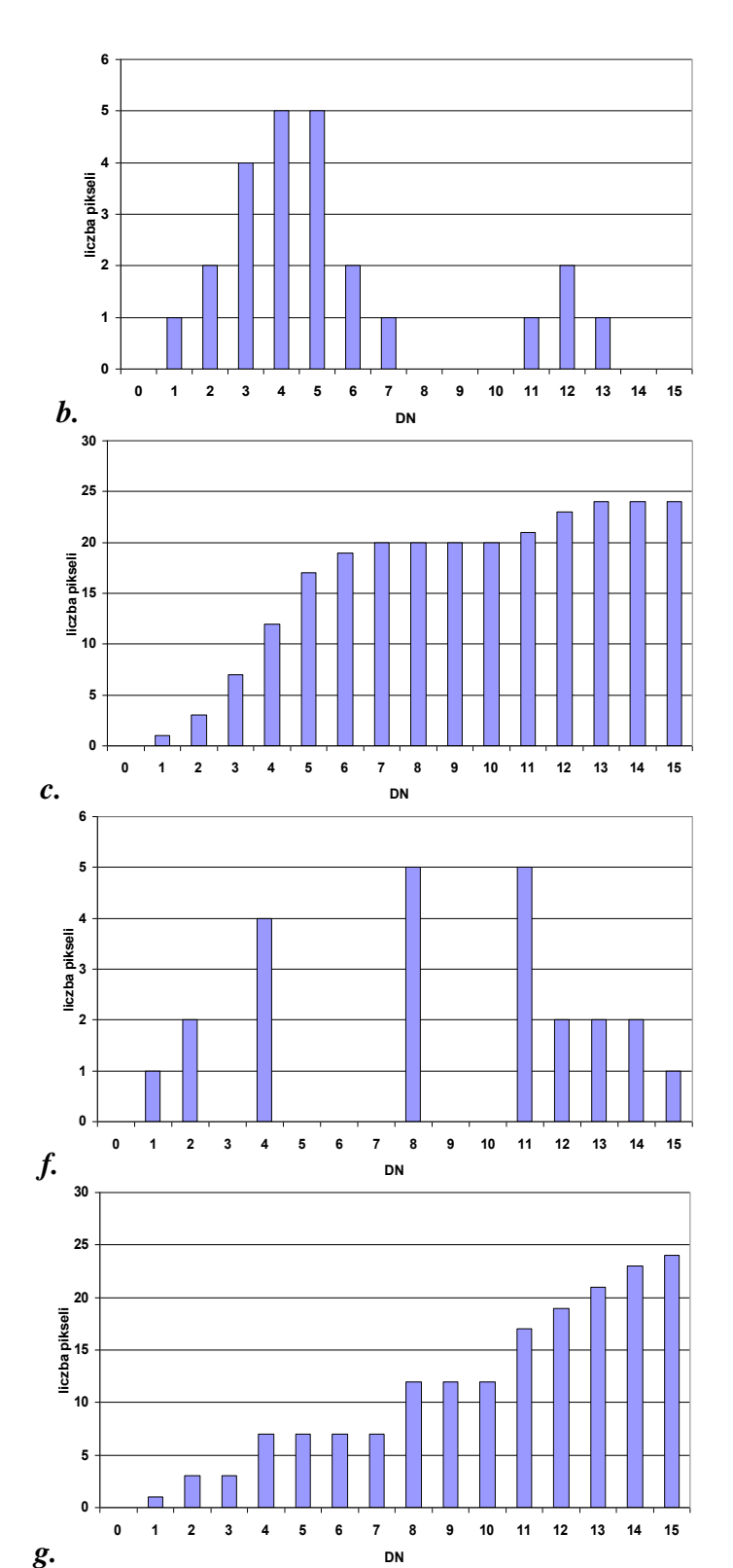

d.

e.

$$SF = \frac{L-1}{N} = \frac{15}{24} = 0.625$$

| 12 | 2 | 8  | 8  | 15 | 14 |
|----|---|----|----|----|----|
| 2  | 1 | 8  | 8  | 13 | 14 |
| 4  | 4 | 8  | 11 | 11 | 13 |
| 4  | 4 | 11 | 11 | 11 | 12 |

Ryc. 11. Rozciąganie kontrastu metodą wyrównania histogramu: a. obraz źródłowy, b. histogram jednowymiarowy obrazu źródłowego, c. histogram skumulowany obrazu źródłowego, d. tabela przedstawiająca proces rozciągania kontrastu metodą wyrównania histogramu, e. obraz przetworzony metodą wyrównania histogramu, f. histogram jednowymiarowy obrazu przetworzonego metodą wyrównania histogramu, g. histogram skumulowany obrazu przetworzonego metodą wyrównania histogramu.

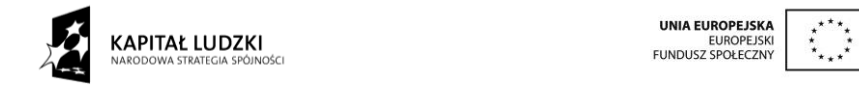

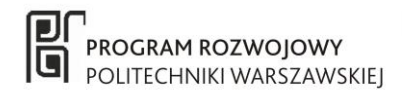

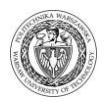

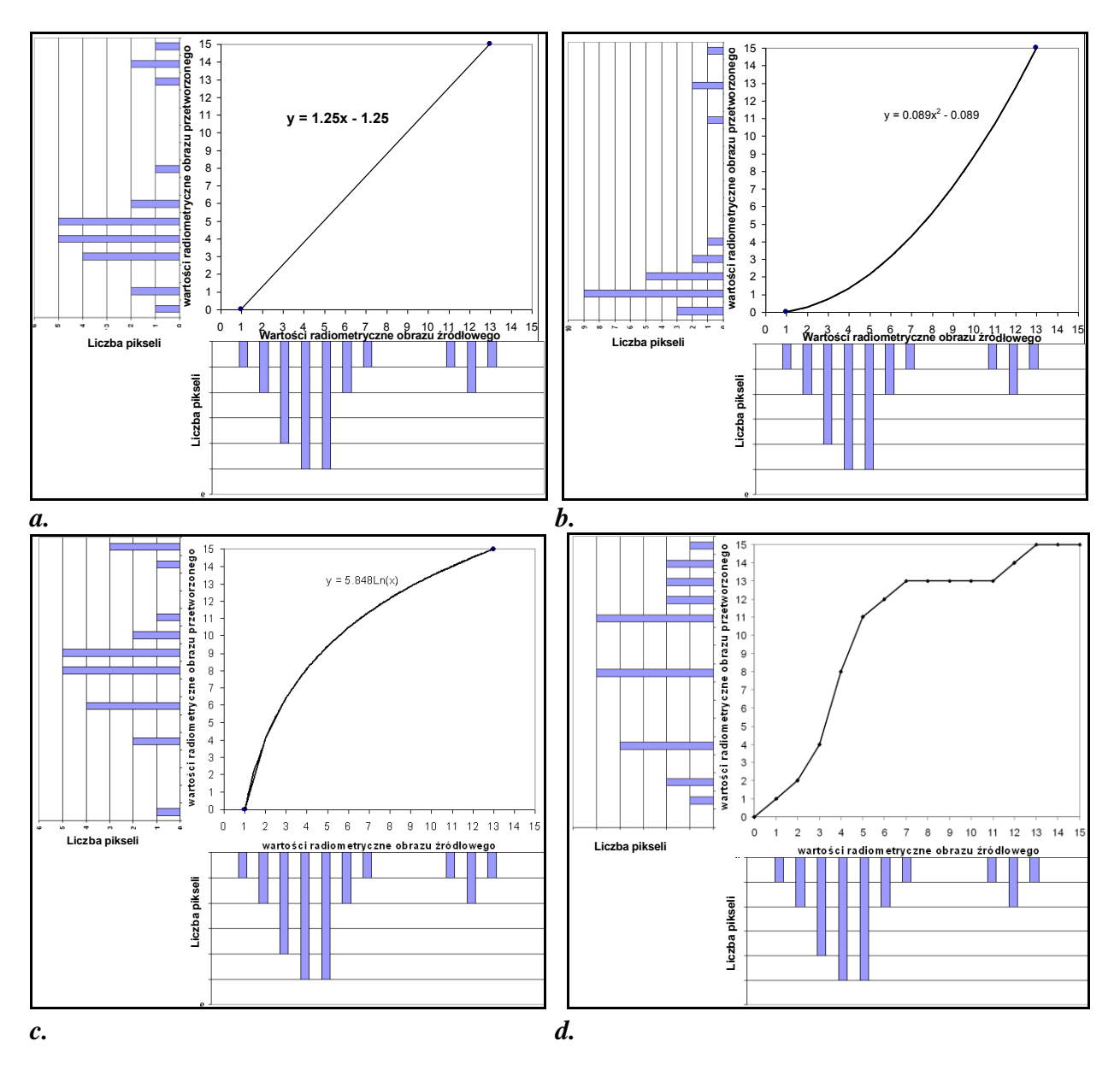

Ryc. 12. Porównanie wyników uzyskiwanych przy pomocy różnych metod wzmacniania kontrastu: a. funkcja liniowa, b. funkcja kwadratowa, c. funkcja logarytmiczna, d. metoda wyrównania histogramu.

#### 2.3 Ćwiczenie - analiza statystyczna obrazu i rozciąganie kontrastu

Przedstawiony poniżej fragment sceny satelitarnej został zarejestrowany w trybie 4-bitowym. Dokonaj analizy statystycznej tego obrazu. Rozciągnij kontrast przedstawionego obrazu cyfrowego przy pomocy funkcji liniowej, kwadratowej oraz metodą wyrównania histogramu.

| 10 | 10 | 10 | 11 | 4 |
|----|----|----|----|---|
| 5  | 10 | 10 | 9  | 8 |
| 5  | 5  | 9  | 9  | 6 |
| 5  | 5  | 6  | 6  | 6 |
| 3  | 5  | 4  | 4  | 2 |
| 3  | 3  | 4  | 4  | 2 |

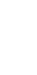

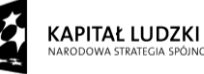

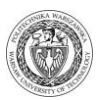

#### 2.4 Ćwiczenie - przetwarzanie wstępne obrazów cyfrowych w programie IDRISI

#### 2.4.1 Analizy statystyczne dla poszczególnych zakresów spektralnych. Rozciąganie kontrastu funkcjami wbudowanymi w oprogramowanie.

Ćwiczenie ma na celu zapoznanie się ze wstępnym etapem przetwarzania zdjęć satelitarnych oraz z właściwościami poszczególnych zakresów spektralnych. Ocena przydatności różnych funkcji rozciągania kontrastu do interpretacji wybranego zjawiska (obiektu) na wielospektralnych obrazach satelitarnych.

1. Wyświetl poszczególne zakresy spektralne sceny satelitarnej LANDSAT TM uruchamiając opcję *DISPLAY* w menu *DISPLAY* lub przyciskając przycisk mapy z menu podręcznego.

| 🗯 DISPLAY Launcher                                                                                                    |                                                                                                    |
|----------------------------------------------------------------------------------------------------|----------------------------------------------------------------------------------------------------|
| File type to be displayed     File type to be displayed     For Raster Layer     Vector Layer     Map Composition File | Palette file  C Quantitative (Standard IDRISI Palette)  Qualitative  C Color Composite (8 bit)  Grey Scale  Bipolar  NDVI (Green Vegetation Index Palette) |
| Title 🔽 Legend                                                                                                    | C User-defined :                                                                                                    |
| OK Cancel Help                                                                                                    | <u> </u>                                                                                                    |

Przeanalizuj czytelność różnych typów pokrycia terenu w poszczególnych zakresach spektralnych oryginalnej sceny satelitarnej. Oceń kontrast źródłowych kanałów spektralnych w sposób wizualny.

2. Uruchom opcję *HISTO* w menu *DISPLAY*. Wykonaj histogram w postaci graficznej i numerycznej dla kanału 1 sceny satelitarnej.

| 💭 HISTO - image histogra   | สกา                  |                                         |
|----------------------------|----------------------|-----------------------------------------|
| nput file:                 |                      | ~~~~~~~~~~~~~~~~~~~~~~~~~~~~~~~~~~~~~~~ |
| Image file                 |                      | C Signature file                        |
| Input filename:            | wars1                |                                         |
| 🔲 Use mask                 |                      |                                         |
| Output type:               |                      |                                         |
| 🖲 Graphic                  | Class width:         | 1                                       |
| O Numeric                  | C Number of classes: |                                         |
| Minimum value for display: |                      | 0                                       |
| Maximum value for display: |                      | 255                                     |
| OK                         | Cancel               | Help                                    |

Uruchamiając opcję *HISTO* w menu *DISPLAY* można wyświetlić histogram dowolnego kanału spektralnego. Histogram można wyświetlić w formie graficznej (opcja: *Graphic*) bądź tabelarycznej (opcja: *Numeric*). Dodatkowo otrzymujemy informację na temat podstawowych parametrów statystycznych charakteryzujących dany obraz cyfrowy (m.in. minimalna zarejestrowana wartość radiometryczna, maksymalna zarejestrowana wartość radiometryczna, odchylenie standardowe).

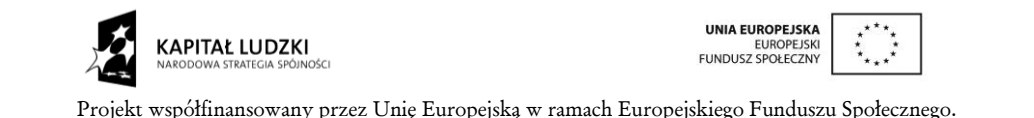

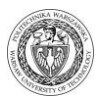

Przeanalizuj szczegółowo histogramy poszczególnych zakresów spektralnych porównując je z wyglądem obrazu. Czy jeśli obraz jest kontrastowy to histogram jest szeroki czy wąski?

- **3.** Przećwicz wszystkie możliwe warianty wzmacniania kontrastu obrazu cyfrowego dla wybranego kanału spektralnego.
  - a) Uruchom opcję *STRETCH*  $\iff$ . Wykonaj rozciągnięcie kontrastu metodą liniową (*linear*) dla wybranego kanału spektralnego.

| 💷 STRETCH - contrast stretch utility                                              |           |
|-----------------------------------------------------------------------------------|-----------|
| Stretch type:<br>C Linear<br>C Histogram Equalization<br>C Linear with Saturation |           |
| Input image:                                                                      | wars1     |
| Output image:                                                                     | wars1_lin |
| Input image parameters:                                                           |           |
| 📄 🔚 Leave out zero (as background value) from input ima                           | ge        |
| E Specify lower bound other than minimum:                                         |           |
| Specify upper bound other than maximum:                                           |           |
| Output image parameters:                                                          |           |
| Number of levels:                                                                 | 256       |
|                                                                                   | ,         |
| Output documenta                                                                  | tion 🚶    |
| OK Cancel                                                                         | Help      |

- b) W opcji STRECH można dokona rozciągnięcia kontrastu metodami:
  - liniową *Linear*, która może rozciągnąć kontrast w sposób automatyczny poprzez wyszukanie wartości minimum i maksimum zarejestrowanych w danym kanale spektralnym albo poprzez zdefiniowane przez użytkownika wartości,
  - liniową z nasyceniem Linear with saturation, definiując procent nasycenia,
  - wyrównania histogramu Histogram equalization.
- c) Wyświetl histogramy dla obrazów przed i po wykonaniu rozciągnięcia kontrastu metodą liniową. Porównaj histogram obrazu źródłowego z histogramem obrazu przetworzonego funkcją liniową. Oceń wynik rozciągnięcia kontrastu również w sposób wizualny.
- d) Przeanalizuj histogram obrazu źródłowego pod kątem wykonania wzmocnienia obrazu metodą liniową → wytyczne dla opcji STRETCH. Określ wartości DN<sub>min</sub>, DN<sub>max</sub> przedziału, dla którego zastosowana zostanie metoda rozciągnięcia kontrastu przy pomocy funkcji liniowej.
- e) Ponownie uruchom opcję *STRETCH* i wykonaj rozciąganie kontrastu przy pomocy funkcji liniowej ale z samodzielnie zdefiniowanymi wartościami DN<sub>min</sub> i DN<sub>max</sub>.
- f) Wyświetl histogramy dla obrazów przed i po wykonaniu rozciągnięcia kontrastu metodą liniową. Porównaj histogram obrazu źródłowego z histogramem obrazu przetworzonego funkcją liniową w sposób automatyczny oraz z histogramem obrazu przetworzonego funkcją liniową ale z samodzielnie zdefiniowanymi wartościami DN<sub>min</sub> i DN<sub>max</sub>. Oceń jakość uzyskanych obrazów.

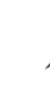

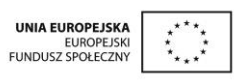

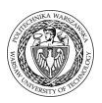

- g) Ponownie uruchom opcję *STRETCH* i wykonaj rozciąganie kontrastu przy pomocy funkcji liniowej z nasyceniem (*linear with saturation*).
- h) Na podstawie histogramu skumulowanego dla tego obrazu określić progi procentowe nasycenia dla procedury wzmacniania kontrastu metodą liniową z nasyceniem.
- i) Ponownie uruchom opcję STRETCH i wykonaj rozciąganie kontrastu metodą wyrównania histogramu. Wyświetl histogram obrazu przetworzonego tą funkcją. Porównaj ten histogram z histogramem obrazu źródłowego i obrazów przetworzonych pozostałymi metodami.
- j) Przeanalizuj uzyskane wyniki i wskaż optymalną funkcję do uwypuklenia różnych obiektów. Przeanalizuj obraz pod kątem czytelności szczegółów i ilości informacji zawartej przed i po wykonaniu operacji wzmocnienia kontrastu. Czy obszar lasu stał się bardziej czytelny? Czy widoczne jest zróżnicowanie w drzewostanach leśnych? Czy na obszarze miasta potrafisz wyróżnić parki, zabudowę zwartą, zabudowę luźną lub ulice? Czy obszary gruntów ornych są dobrze zróżnicowane? Itp.
- **4.** Wykonaj te same operacje dla innych kanałów spektralnych. Porównaj czytelność różnych elementów środowiska geograficznego na obrazach w różnych kanałach spektralnych oraz ilość zawartej informacji (np. lasy w którym kanale można zdobyć o nich najwięcej informacji, w którym kanale widać najwięcej szczegółów na obszarach zabudowanych, które zakresy spektralne dają najwięcej możliwości pod względem uwypuklenia obszarów antropogenicznych, terenów zielonych, lasów itd.).

#### 2.4.2 Rozciąganie kontrastu dowolną funkcją – opcja Image Calculator

**1.** Uruchom *Image Calculator* **.** Opcja ta pozwala na zdefiniowanie dowolnej funkcji rozciągania kontrastu. Funkcja definiowana jest w okienku *Expression to process*.

| lmage    | e Calcu   | ılator · | Ma | p Alge         | bra and Log     | gic <u>N</u> odele | r        |                |              |
|----------|-----------|----------|----|----------------|-----------------|--------------------|----------|----------------|--------------|
| Operatio | on type : |          |    | 🖲 Mat          | hematical expr  | ession             | 🔿 Logic  | al expression  |              |
| Output f | ile name  | :        |    | Express        | sion to process | ::                 |          |                |              |
| wars1_   | _sqrt     |          | =  | sqrt(w         | ars1)           |                    |          |                |              |
| 7        | 8         | 9        |    | 1              | ^x              | COVER              | EXP      | SIN            | ARCCOS       |
| 4        | 5         | 6        |    | *              | NRATIO          | NEG                | LOGIT    | COS            | ARCTAN       |
| 1        | 2         | 3        |    | -              | MIN             | RECIP              | SQRT     | TAN            | RAD          |
| 0        | •         | -        |    | +              | MAX             | LN                 | SQR      | ARCSIN         | DEG          |
| (        | ) [       | 1        |    |                | Insert Image    | <b>=</b>           | CLEAR    |                | ABS          |
| Proc     | ess Expr  | ession   |    | <u>S</u> ave B | xpression       | <u>O</u> pen Ex    | pression | <u>C</u> ancel | <u>H</u> elp |

- **2.** Przetestuj dostępne w opcji *Image Calculator* funkcje. Wykonaj operacje wzmocnienia kontrastu tak dobraną funkcją, aby uwypuklić zróżnicowanie:
  - lasów;
  - łąk,
  - wód;

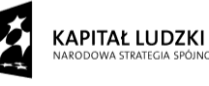

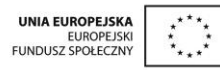

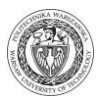

• terenów zurbanizowanych i antropogenicznych.

W tym celu dokładnie przeanalizuj charakterystyki spektralne tych obiektów, a następnie wybierz odpowiedni zakres spektralny i określ w jakim miejscu histogramu (w jakim zakresie) znajdują się piksele tego rodzaju użytkowania terenu. Potem wykonaj odpowiedniego przetworzenia. Spróbuj innych funkcji. Jakie dają efekty ?

**3.** Opisz wyniki swoich analiz oraz wnioski dotyczące doboru najwłaściwszych funkcji dla wyodrębnienia maksymalnej ilości informacji o powyżej wymienionych rodzajach pokrycia terenu.

#### 2.4.3 Charakterystyki spektralne obiektów na podstawie danych satelitarnych

1. Wyświetl poszczególne zakresy spektralne sceny satelitarnej LANDSAT TM uruchamiając opcję *DISPLAY* w menu *DISPLAY* lub przyciskając przycisk mapy z menu podręcznego.

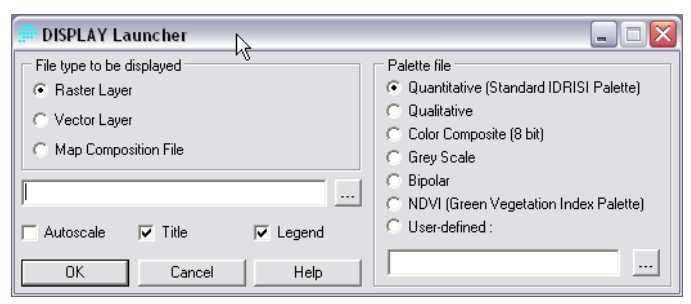

2. Dla poszczególnych zakresów spektralnych, korzystając z odpowiedniej funkcji dokonać odczytów wartości radiometrycznych dla pikseli odpowiadających różnym typom pokrycia terenu (lasy, woda, odkryta gleba, roślinność łąkowa, drogi, tereny zbudowane itd.) w celu wykonania charakterystyk spektralnych. Następnie stworzyć wykresy charakterystyk spektralnych poszczególnych obiektów.

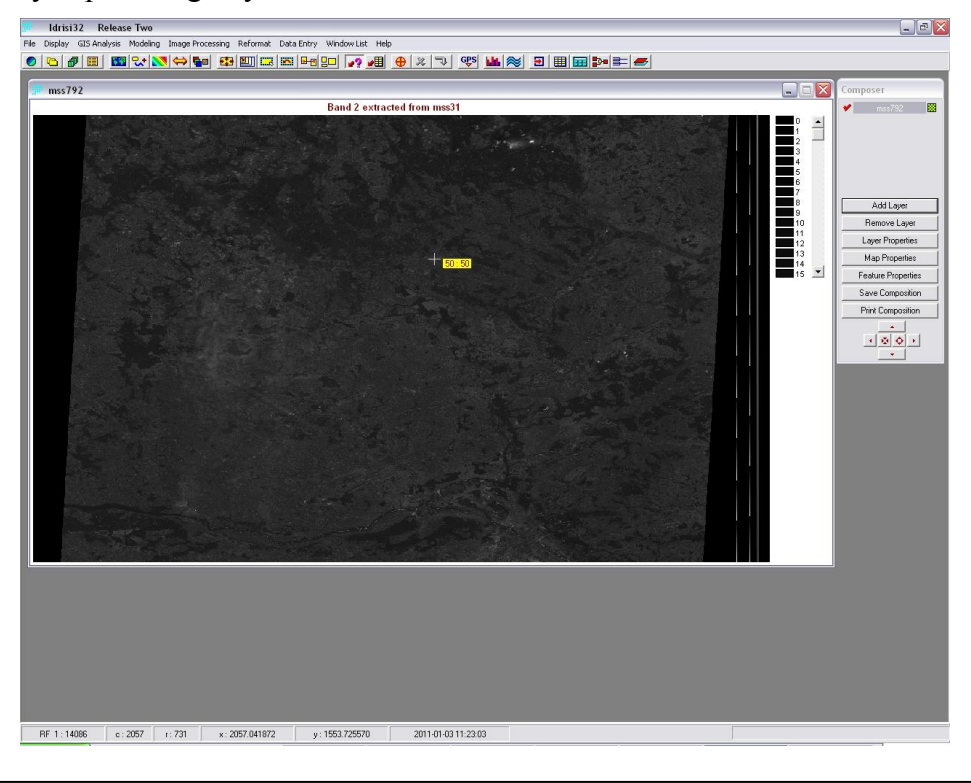

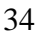

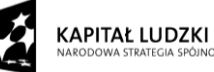

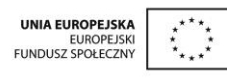

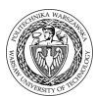

W tym celu należy włączyć przycisk *Cursor incuiry mode* (różowy znak zapytania ze strzałką *??*) i kliknąć na wybrany piksel. Wówczas ukaże się wartość radiometryczna dla wybranego piksela. Na dole ekranu można odczytać współrzędne położenia pikseli.

3. Charakterystyki spektralne można opracować przy wykorzystaniu opcji PROFILE.

| PROFILE - profile generator                                                                                                    |                                                   |
|----------------------------------------------------------------------------------------------------|---------------------------------------------------|
| Profile type:<br>C Over space<br>C Over time series                                                                                                    | © Over hyperspectral series<br>© Redisplay provie |
| Summary type:<br>Mean<br>Minimum<br>Maximum                                                                                                    | C Range<br>C Total (sum)<br>C Standard deviation  |
| Profile over hyperspectral series:<br>Image defining sample spots:<br>Define image list with a raster group file (.rgf):<br>Define image list with a sensor band file (.sbf):<br>Save profile result as an Idrisi profile file (.ipf): |                                                   |
| OK Ca                                                                                                    | ncel Help                                         |

Aby wykonać charakterystykę spektralną należy najpierw stworzyć grupę kanałów (*Raster group* w opcji *Collection Editor*) oraz zdefiniować próbki (*Sample spots* poprzez digitalizację a następnie konwersję pliku wektorowego do postaci rastrowej za pomocą funkcji *Raster / Vector Conversion*) a następnie zaznaczyć opcję *over hyperspectral series*.

**4.** Funkcja *PROFILE* dla opcji *Over hyperspectral series* w wyniku działania wyświetla wykres, na którym na osi X są poszczególne zakresy spektralne (nazwy plików) a na osi Y wartości radiometryczne.

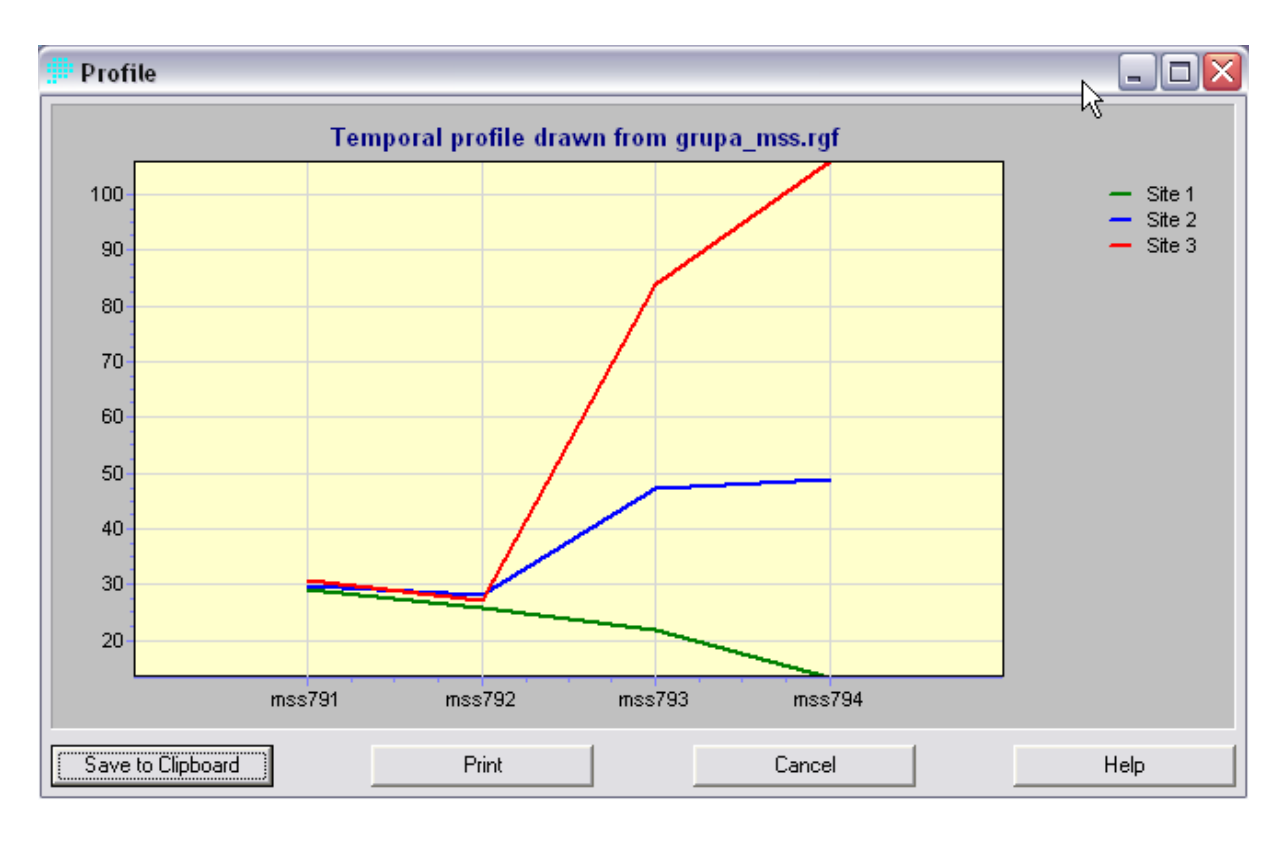

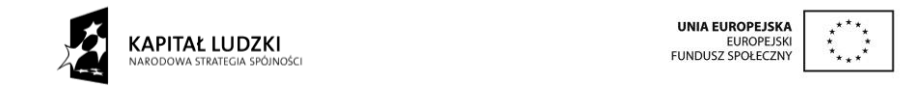

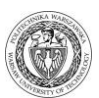

### 3 Tworzenie kompozycji barwnych

#### 3.1 Podstawy teoretyczne

Scena satelitarna składa się na ogół z kilku bądź kilkunastu monochromatycznych obrazów – tzw. kanałów spektralnych, z których każdy został zarejestrowany w innym zakresie promieniowania elektromagnetycznego. W przypadku systemu LANDSAT TM rejestrowanych jest siedem zakresów spektralnych. Aby przedstawić powierzchnię terenu w formie obrazu barwnego, tzw. kompozycji barwnej, należy wykorzystać określony system tworzenia barw.

W teorii tworzenia barw można wyróżnić system addytywny i substraktywny. Addytywna teoria kolorów mówi o tym co się stanie jeżeli zmieszamy światło (Ryc. 13). Mieszanie barwników dotyczy zaś substraktywnej metody tworzenia barw (Ryc. 14). Na przykład w addytywnej teorii tworzenia barw zmieszanie barw czerwonej, zielonej i niebieskiej w jednakowych proporcjach daje w efekcie barwę białą. Zaś przy zastosowaniu metody substraktywnej mieszając w jednakowych proporcjach barwniki (farby): czerwony, zielony i niebieski otrzymamy kolor czarny.

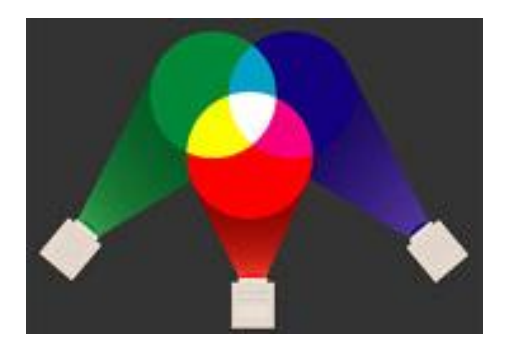

Ryc. 13. System addytywny.

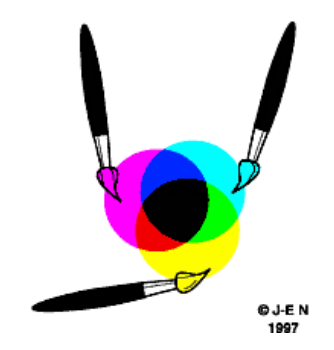

Ryc. 14. System substraktywny.

System RGB, wykorzystywany do tworzenia kompozycji barwnych, bazuje na teorii addytywnej tworzenia barw a kolorami podstawowymi są tu: czerwony (Red), zielony (Green) i niebieski (Blue). Kolorami dopełniającymi są zaś: niebiesko zielony (Cyan), żółty (Yellow), purpurowy (Magenta). Stosując trzy 8-bitowe obrazy rastrowe, które "przepuszczamy" odpowiednio przez filtry RGB możemy uzyskać 224 (16 777 216) różnych kolorów.

Jeden z modeli definiuje system RGB jako sześcian barw (Ryc. 15), którego narożniki stanowia barwy podstawowe Red (255, 0, 0), (0, 255, 0),Blue (0, 0, 255)Green oraz dopełniające Cyan (255, 0, 255),Yellow (255, 255, 0), Magenta (0, 255, 255). Piksel mający wartości RGB (255, 255, 255) będzie miał barwę biała, zaś RGB (0,0,0) barwę czarną. Odcienie szarości tworzone są w tym poprzez zmieszanie systemie W równej proporcji barw RGB (np. 127, 127, 127 - odcień szary, 200, 200, 200 - ciemno szary).

KAPITAŁ LUDZKI

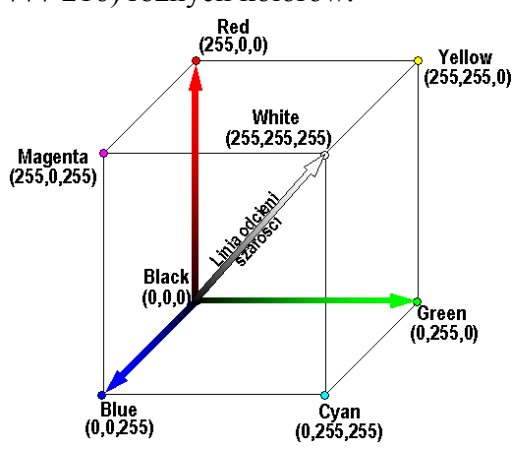

Ryc. 15. Model tworzenia barw RGB.

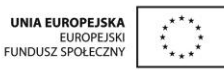

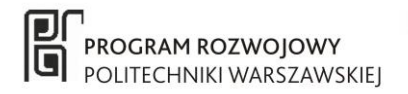

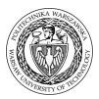

Kompozycja barwna w ujęciu cyfrowym jest złożeniem trzech obrazów (kanałów spektralnych) zarejestrowanych w różnych zakresach spektralnych, gdzie w trakcie łączenia każdemu z kanałów spektralnych przyporządkowuje się jedną z trzech barw podstawowych (w systemie addytywnym) RGB. Aby utworzyć kompozycję barwną na podstawie monochromatycznych zakresów spektralnych należy trzem różnym zakresom spektralnym przyporządkować filtry barwne R, G i B. Zrzutowane następnie na wspólny ekran dają w efekcie obraz barwny – kompozycję barwną (Ryc. 16). Omówmy przykład tworzenia tzw. standardowej kompozycji barwnej na podstawie danych LANDSAT TM. Jeśli obraz zarejestrowany w zakresie bliskiej podczerwieni (TM4) przepuścimy przez filtr czerwony R, obraz zarejestrowany w zakresie promieniowania czerwonego przez filtr zielony G, obraz zarejestrowany w zakresie promieniowania zielonego przez filtr B, to jako wynik uzyskamy kompozycję barwną określaną jako kompozycja standardowa. W tej konwencji barwnej roślinność zielona przybiera odcienie czerwieni, gleby odkryte i tereny antropogeniczne barwny niebiesko-zielone.

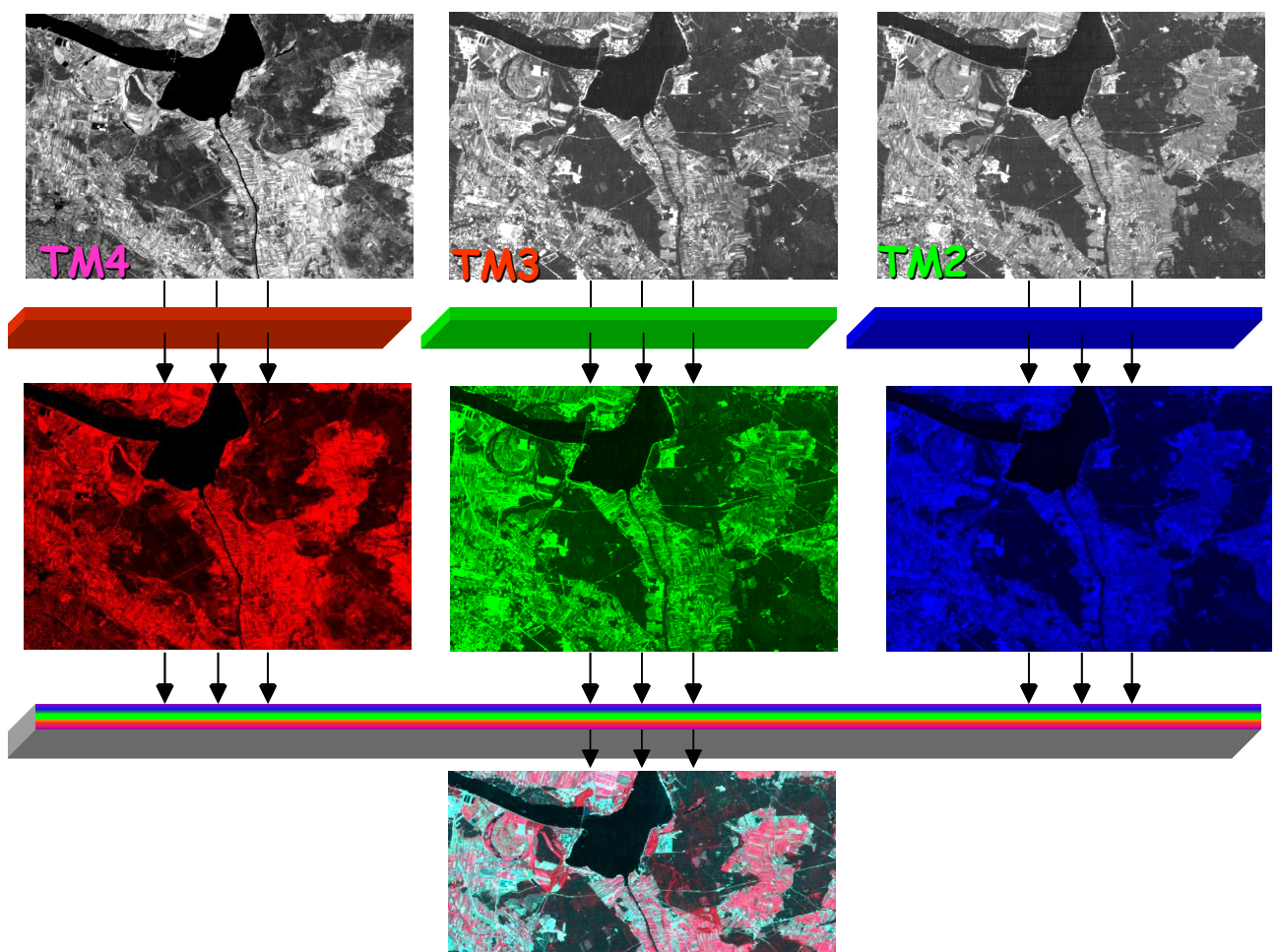

Kompozycja standardowa LANDSAT TM, 16.08.1993

Ryc. 16. Idea tworzenia kompozycji barwnych RGB.

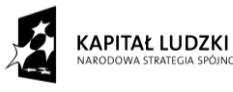

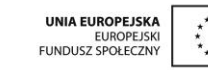

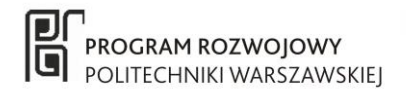

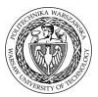

Uzyskiwana na kompozycji barwnej różnorodna gama kolorów wynika ze zróżnicowanego charakteru odbicia spektralnego różnych obiektów. Wychodząc ze znajomości charakterystyk spektralnych tychże obiektów można dostrzec istniejący logiczny związek między doborem kanałów kompozycji barwnej, kolejnością przyporządkowania im barw RGB, a wynikową kolorystyką poszczególnych obiektów na utworzonej kompozycji. Przeanalizujmy przytoczony powyżej przykład kompozycji standardowej, utworzonej na podstawie sceny satelitarnej LANDSAT TM (RGB 432) i określmy w jakich barwach odwzorują się na tej kompozycji obszary pokryte roślinnością.

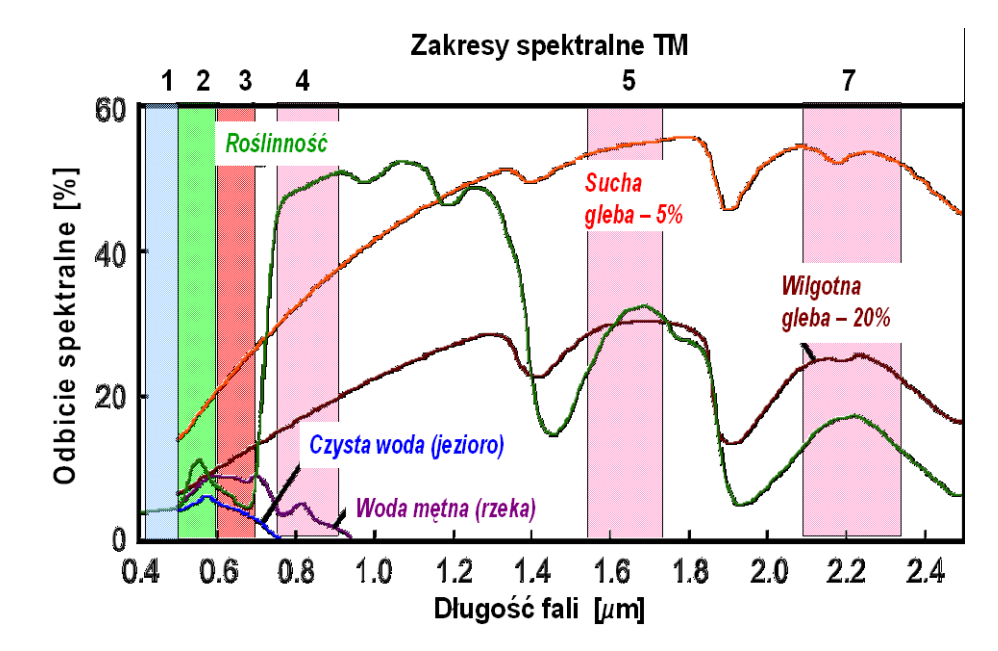

Ryc. 17. Charakterystyki spektralne wybranych obiektów na tle zakresów spektralnych rejestrowanych przez skaner Thematic Mapper.

Analizując charakterystykę spektralną bujnie rozwiniętej roślinności liściastej (Ryc. 17) możemy stwierdzić, że odbicie promieniowania podczerwonego (zakres spektralny TM4) wynosi ok. 50-60%. Promieniowanie czerwone (TM3) odbijane jest w ok. 5% a promieniowanie zielone (TM2) w ok. 10%. Oznacza to, że udział barw R : G : B jest jak 60 : 5 : 10, czyli w wypadkowej barwie dominuje barwa czerwona i w tej właśnie barwie odwzorowana jest roślinność na kompozycji standardowej.

Tworzenie kompozycji barwnych jest nierozerwalnie związane ze wzmacnianiem kontrastu każdego z kanałów spektralnych i stąd często występuje niezgodność barw uzyskiwanych na podstawie analizy charakterystyk spektralnych i barw uzyskiwanych na kompozycji barwnej. Wynika to z faktu, że w przypadku zakresów promieniowania widzialnego mamy do czynienia z mocniejszym wzmocnieniem kontrastu niż w przypadku danych rejestrowanych w zakresach podczerwonych. Działanie funkcji liniowej rozciągania kontrastu przedstawimy na przykładzie gleb odkrytych. Analizując charakterystykę spektralną suchej gleby okazuje się, że odbija ona ok. 18% promieniowania zielonego, ok. 23% promieniowania czerwonego i ok. 32% promieniowania podczerwonego. Oznacza to, że w przypadku kompozycji standardowej udział barw R : G : B jest jak 35 : 23 : 17, czyli w wyniku uzyskamy barwę brązową (Tab. 1). Jednak na standardowej kompozycji barwnej widzimy, że gleby odkryte zobrazowane są w odcieniach niebiesko-zielonych. Wynika to z zastosowania funkcji rozciągania kontrastu oddzielnie dla każdego zakresu spektralnego. Dlaczego w ogóle stosujemy funkcje rozciągania kontrastu? Otóż w każdym zakresie

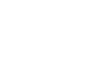

38

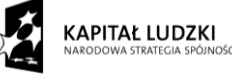

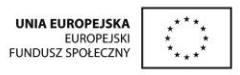

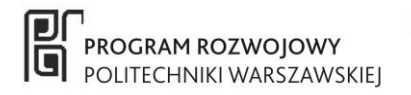

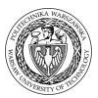

spektralnym minimalna i maksymalna wartość odbicia spektralnego możliwa do zarejestrowania jest inna i nie wyczerpuje pełnego zakresu 0-100%. Co więcej każda zarejestrowana scena satelitarna charakteryzuje się innymi minimalnymi i maksymalnymi wartościami. Przeanalizujmy przykład dla typowego w Polsce obszaru rolniczo-leśnego. Analizując charakterystyki typowych obiektów występujących w krajobrazie rolniczo-leśnym (Ryc. 18) można stwierdzić, że maksymalną wartość odbicia spektralnego w zakresach: niebieskim (TM1), zielonym (TM2) i czerwonym (TM3) ma gleba sucha (piaszczysta, np. bielica) i są to odpowiednio wartości ok. 10%, 22% oraz 25%. W zakresie bliskiej podczerwieni (TM4) maksymalne odbicie występuje dla bujnie rozwiniętej roślinności zielonej i wynosi ok. 70%. Z kolei w zakresie podczerwieni średniej (TM5, TM7) maksymalne odbicie obserwuje się dla gleb suchych (lekkich, piaszczystych). Wynosi ono ok. 65%. Widać więc wyraźnie, że zdjęcia rejestrowane w poszczególnych zakresach spektralnych nie wyczerpią w 100% odcieni szarości możliwych do zarejestrowania. Kompozycje barwne utworzone z oryginalnie zarejestrowanych zakresów spektralnych są więc ciemne i mało kontrastowe, przez co mało czytelne. Aby zwiększyć kontrast należy więc zastosować funkcje wzmacniającą kontrast a najprostszą funkcją jest funkcja liniowa przeskalowującą zakres zarejestrowanych odcieni szarości do maksymalnej liczby odcieni szarości możliwych do wykorzystania (0-255 w zapisie 8-bitowym).

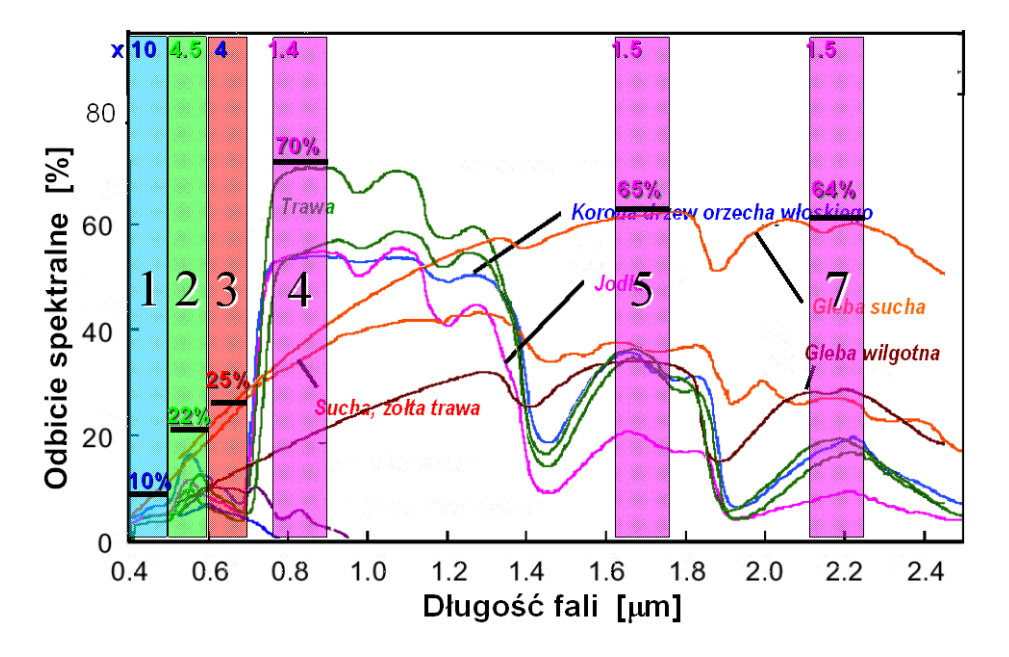

Ryc. 18. Charakterystyki spektralne wybranych obiektów na tle zakresów spektralnych rejestrowanych przez skaner TM - idea rozciągania kontrastu.

W prezentowanym przykładzie, aby w pełni wykorzystać 100% wartości, zakres promieniowania niebieskiego (TM1) należy przeskalować stosując mnożnik 10 (Ryc. 18). Dla zakresu zielonego (TM2) mnożnik wyniesie 4.5, dla zakresu czerwonego (TM3) - 4, dla bliskiej podczerwieni (TM4) - 1.4 a dla podczerwieni średniej (TM5 i TM7) - 1.5. Po przeskalowaniu dla suchej gleby w przypadku kompozycji standardowej udział barw R : G : B będzie jak 52 : 92 : 82, czyli w wyniku uzyskamy barwę niebiesko-zieloną (Tab. 1).

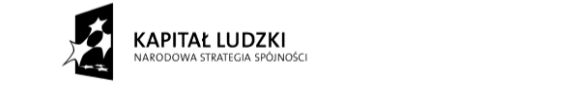

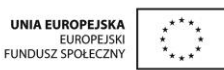

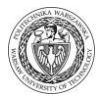

**Tab. 1.** Określenie barw typowych obiektów terenowych na standardowej kompozycji barwnej a. na podstawie wartości odbicia spektralnego oraz b. po zastosowaniu najprostszej funkcji rozciągania kontrastu (liniowe przeskalowanie).

|                    |                           |            |                           | OBIE        | EKT                       |             |                           |       |
|--------------------|---------------------------|------------|---------------------------|-------------|---------------------------|-------------|---------------------------|-------|
|                    | traw                      | a          | drzewa i                  | glaste      | gleba s                   | ucha        | gleba wilg                | gotna |
|                    |                           |            |                           | a. Odbicie  | spektralne                |             |                           |       |
|                    | % odbicia                 | barwa      | % odbicia                 | barwa       | % odbicia                 | barwa       | % odbicia                 | barwa |
| R 4                | 70                        |            | 40                        |             | 32                        |             | 20                        |       |
| G 3                | 7                         |            | 7                         |             | 23                        |             | 10                        |       |
| B 2                | 15                        |            | 10                        |             | 18                        |             | 7                         |       |
| barwa<br>wypadkowa |                           |            |                           |             |                           |             |                           |       |
|                    |                           | b. Rozciąg | nięcie kontrast           | u przy pomo | ocy funkcji linio         | wej (przesk | alowanie)                 |       |
|                    | % odbicia po<br>przeskal. | barwa      | % odbicia<br>po przeskal. | barwa       | % odbicia<br>po przeskal. | barwa       | % odbicia po<br>przeskal. | barwa |
| R 4                | 100                       |            | 56                        |             | 52                        |             | 28                        |       |
| G 3                | 28                        |            | 28                        |             | 92                        |             | 40                        |       |
| B 2                | 67                        |            | 45                        |             | 82                        |             | 32                        |       |
| barwa<br>wypadkowa |                           |            |                           |             |                           |             |                           |       |

Powyższy wywód prezentuje ideę rozciągania kontrastu, ale należy pamiętać, że kontrast można rozciągnąć stosując dowolną, również nieliniową, funkcję. A od zastosowanej funkcji zależy jaką uzyskamy wynikową kompozycję barwną. Ryc. 19 prezentuje standardową kompozycję barwną uzyskaną przy zastosowaniu różnych funkcji rozciągania kontrastu. Widać wyraźnie, że nasycenie poszczególnych barw ulega zmianie w zależności od zastosowanej funkcji.

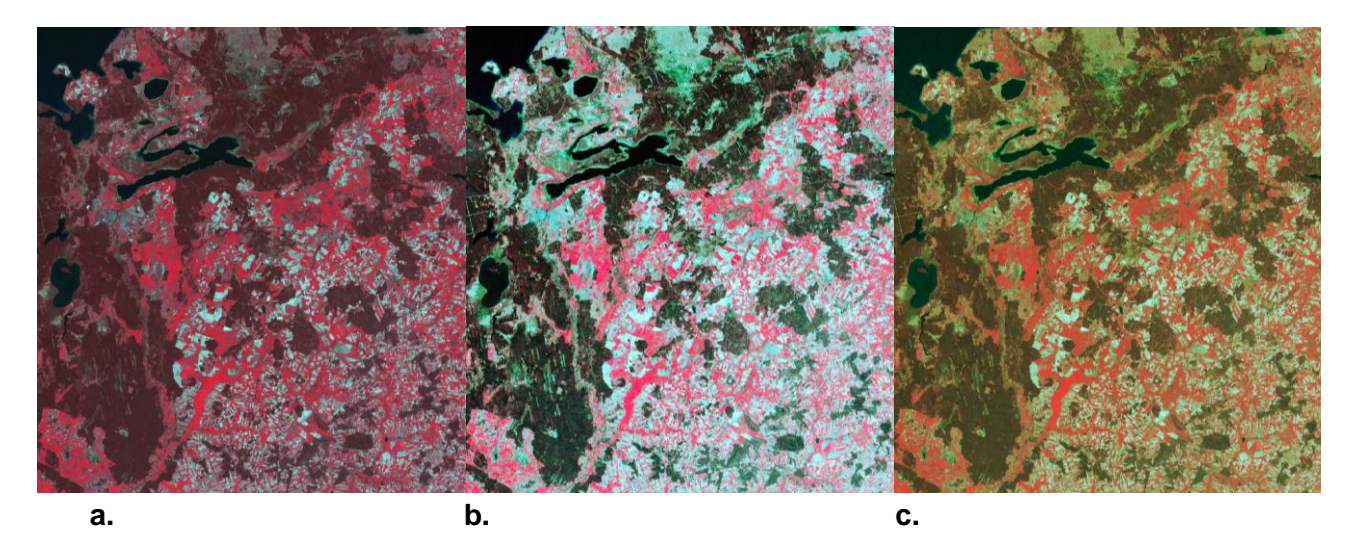

Ryc. 19. Standardowa kompozycja barwna RGB 432 dla danych TM - przykłady działa różnych funkcji rozciągania kontrastu: a. funkcja liniowa, b. metoda wyrównania histogramu, c. rozciąganie kontrastu przedziałami z wykorzystaniem różnych funkcji liniowych.

KAPITAŁ LUDZKI<br/>NARODOWA STRATEGIA SPÓJNOŚCIUNIA EUROPEJSKA<br/>EUROPEJSKA<br/>FUNDUSZ SPOŁECZNYProjekt współfinansowany przez Unię Europejską w ramach Europejskiego Funduszu Społecznego.

40

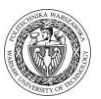

#### 3.2 Ćwiczenie - tworzenie kompozycji barwnych w programie IDRISI

Celem ćwiczenia jest opracowanie barwnej mapy obrazowej na podstawie zdjęcia satelitarnego LANDSAT TM.

Odpowiednia funkcja do tworzenia kompozycji barwnych znajduje się w menu: DISPLAY/Composite 📲 Wopcji tej możliwe jest stworzenie kompozycji barwnych przy wykorzystaniu jednakowych, standardowych funkcji rozciągania kontrastu do wszystkich trzech zakresów spektralnych składających się na kompozycję barwną (np. funkcja liniowa - opcja Linear, funkcja liniowa z nasyceniem - opcja Linear with saturation, metoda wyrównania histogramu opcja Histogram equalization). W przypadku, gdy chcemy stworzyć kompozycje barwne, w których każdy kanał rozciągnięty jest inną funkcją, należy wcześniej przetworzyć oddzielnie każdy z zakresów spektralnych odpowiednimi funkcjami (np. TM2 funkcja liniowa z nasyceniem, TM3 – funkcja logarytmiczna, TM4 – funkcja potęgowa) za pomocą opcji STRECH albo IMAGE CALCULATOR.

| COMPOSITE - image compositing                                                                                                    | utility _ 🗌 🗙                                     |
|----------------------------------------------------------------------------------------------------|---------------------------------------------------|
| Blue image band:                                                                                                    | TM2                                               |
| Green image band:                                                                                                    | ТМЗ                                               |
| Red image band:                                                                                                    | TM4                                               |
| Output image:                                                                                                    | kompozycja432                                     |
| Contrast stretch type:<br>C Simple linear<br>Linear with saturation points<br>Histogram equalization<br>Dutput type:<br>C Create 8-bit composite<br>C Create 24-bit composite with stretcher<br>C Create 24-bit composite with original v<br>Comit zeros from calculation in stretch | d values<br>alues and stretched saturation points |
| Percent to be saturated from each end o                                                                                                    | f the grey scale: 1.0                             |
| Title:                                                                                                    |                                                   |
| OK Ca                                                                                                    | ncel Help                                         |

- Stwórz kompozycję barwną w barwach naturalnych przy wykorzystaniu trzech standardowych funkcji rozciągania kontrastu. Por
  - standardowych funkcji rozciągania kontrastu. Porównaj jakość poszczególnych kompozycji barwnych, oceń która funkcja rozciągania kontrastu daje najlepsze rezultaty?
- **2.** Stwórz standardową kompozycję barwną i porównaj zawartość interpretacyjną tej kompozycji w porównaniu z kompozycją barwną w barwach naturalnych.
- **3.** Z tych samych zakresów spektralnych stwórz wszystkie możliwe kompozycje barwne zmieniając przypisanie filtrów barwnych poszczególnym zakresom spektralnym (np. RGB 432, RGB 234, RGB 342 itd.). Oceń jakość uzyskanych kompozycji barwnych. Dokonaj analizy wyników i odpowiedź na pytanie czy przypisanie filtrów barwnych R G B ma wpływ na czytelność różnych obiektów terenowych? Które kompozycje są najbardziej przydatne do interpretacji pokrycia terenu?
- **4.** Przetestuj możliwości tworzenia kompozycji barwnych na podstawie danych LANDSAT TM z wykorzystaniem różnych funkcji rozciągania kontrastu. LANDSAT TM rejestruje 7 zakresów spektralnych, co pozwala na uzyskanie 210 kompozycji barwnych.
- 5. Po wykonaniu kilku / kilkunastu różnych kompozycji barwnych oceń ich potencjał interpretacyjny. Jakie obiekty na jakich kompozycjach są dobrze zróżnicowane a jakie słabo? Jakie kompozycje są najbardziej przydatne do podkreślenia zróżnicowania lasów, stopnia rozwoju roślinności, a jakie różnicują cechy terenów zabudowanych, gruntów ornych, gleby, itp.? Przeanalizuj z czego wynikają takie różnice. Odwołaj się do charakterystyk spektralnych typowych obiektów oraz do przypisania barw poszczególnym zakresom spektralnym. Znajdują się one m.in. w podręczniku A. Ciołkosz, J. Miszalski, J.R. Olędzki, "Interpretacja zdjęć lotniczych".

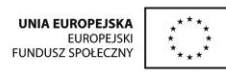

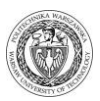

#### 3.3 Ćwiczenie - przygotowanie map do wydruku w systemie IDRISI

Celem ćwiczenia jest przygotowanie do druku barwnej mapy obrazowej opracowanej na podstawie zdjęcia satelitarnego LANDSAT TM.

1. Uruchom opcję *Map Properties*, znajdującą się w menu *COMPOSER*, które towarzyszy każdemu wyświetlanemu obrazowi i **przygotuj wybraną kompozycję barwą jako mapę obrazową do wydruku**.

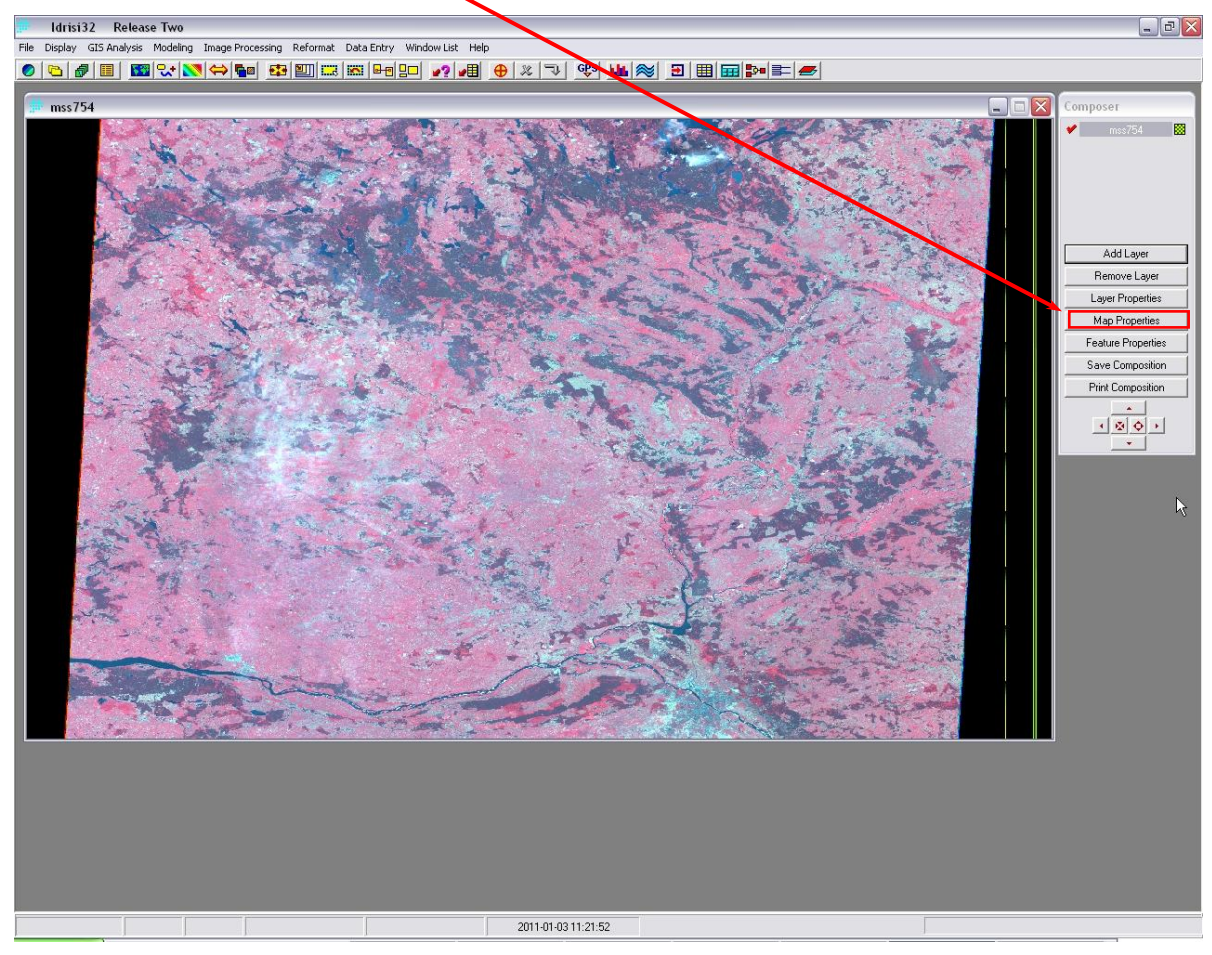

W *Map Properties* znajduje się szereg zakładek, które pozwalają m.in. na zdefiniowanie siatki kilometrowej, legendy, opisów tekstowych itp. Wykorzystując te opcje proszę przygotować barwną mapę obrazową.

1. Formatowanie legendy *LEGENDS* – stosowane tylko przy mapach tematycznych (np. pokrycie terenu) oraz w przypadku warstw wektorowych. Aby rozpocząć formatowanie legendy, należy zaznaczyć kwadrat Visible. Następnie można zdefiniować obramowanie (Border), kolor tła (Background Color), rodzaj i kolor czcionki (Select Font).

| 🕮 Map Properties 💦                          |                                                                            |
|---------------------------------------------|----------------------------------------------------------------------------|
| Legends GeoReferencing Map Grid North Arrow | Scale Bar   Text Inset   Graphic Insets   Titles   Background   PlaceMarks |
| Legend 1<br>IV Visible Layer: mss793        | Border Background Color Select Font File Scroll                            |
| Legend 2<br>Visible Layer: none             | Border Background Color Select Font Hide Scroll                            |
| Legend 3                                    | Border Background Color Select Font Hide Scroll                            |
| Legend 4                                    | Border Background Color Select Font Hide Scroll                            |
| Legend 5<br>Visible Layer: none             | Border Background Color Select Font Hide Scroll                            |
| ОК                                          | Cancel Help                                                                |

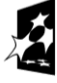

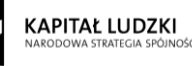

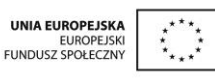

- Definiowanie wielkości obszaru oraz układu współrzędnych – *GEOREFERENCING* – pozwala na wybór obszaru, dla którego tworzona jest mapa.
- 3. Definiowanie siatki kilometrowej – *MAP GRID*.

Zaznaczając kwadrat *Visible* mamy możliwość zdefiniowania siatki kilometrowej lub geograficznej (w zależności od układu współrzędnych). Określa się m.in. krok siatki (*Increment X*, *Increment Y*), grubość linii (*Grid line width*) oraz liczbę wyświetlanych miejsc po przecinku (*Decimal places*).

4. Definiowanie kierunku północy – *NORTH ARROW*.

Zaznaczając kwadrat *Visible* mamy możliwość zdefiniowania formatu wyświetlania kierunku północy. Określa się tu: format ramki (*Line color*), tło (*Background color*), tekst, który ma być wyświetlany (*Left text, Right text*), format czcionki (*Select font*) oraz zboczenie magnetyczne (*Declination*).

5. Definiowanie podziałki – SCALE BAR.

Zaznaczając kwadrat *Visible* mamy możliwość zdefiniowania podziałki. Definiuje się jednostki (*Units text*), wielkość w terenie (*Length*), liczbę wyświetlanych przedziałów/jednostek (*Number of divisions*), format wyświetlania (kolor wypełnienia – *Fill color*, linii – *Line color*, tła – *Background color*) oraz czcionki (*Select Font*).

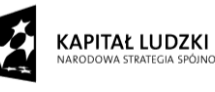

| Map Properties                                  |                                         |                                                         |                                    |                        | ×            |
|-------------------------------------------------|-----------------------------------------|---------------------------------------------------------|------------------------------------|------------------------|--------------|
| Legends GeoReferencing Map                      | Grid North Arrow S                      | cale Bar   Text Inset                                   | Graphic Insets                     | Titles Background      | d PlaceMarks |
| Composition Bounds                              | Currer                                  | t View                                                  |                                    | Feature Bounds         |              |
| 0                                               | Min. X 0                                | 4                                                       | Min. X                             | 0                      |              |
| 3779                                            | Max. X 3779                             |                                                         | Max. X                             | 3779                   |              |
| 0                                               | Min. Y 0                                |                                                         | Min. Y                             | 0                      |              |
| 2285                                            | Мах. Ү 2285                             |                                                         | Max. Y                             | 2285                   |              |
| Set Composition Bounds<br>Set Composition Bound | to Feature Bounds<br>Is to Current View | Reference Syster<br>Reference Units :<br>TUse following | n : plane<br>m<br>override of Text | Points to Ref.System c | onversion :  |
| Set Composition Bounds to                       | Bounds of Base Layer                    | One Point =                                             | 1.0                                | Map Reference Ur       | nits         |
| OK                                              |                                         | Cancel                                                  |                                    | Help                   |              |
| the Decementing                                 |                                         |                                                         |                                    |                        |              |
| Legends GeoBeferencing Mar                      | Grid North Arrow S                      | nala Bar Tayt Incat                                     | Graphic Insets                     | Titles Backgroups      | l DisceMarki |
| Visible                                         |                                         |                                                         | anaprilo mooto                     |                        | 1 Hoomana    |
| Origin X : 0                                    | Increm                                  | ent×: 50                                                |                                    |                        |              |
| Origin Y : 0                                    | Increm                                  | entY: 50                                                |                                    |                        |              |
| Grid line color :                               |                                         |                                                         |                                    |                        |              |
| Select Fo                                       | nt Sample Te                            | al places : U                                           |                                    |                        |              |

| 💭 Map Propertie   | s                         |                         |                   |                   | ×                 |
|-------------------|---------------------------|-------------------------|-------------------|-------------------|-------------------|
| Legends GeoRefere | encing   Map Grid   North | Arrow Scale Bar Text In | set   Graphic Ins | हु। Titles   Back | ground PlaceMarks |
| ☐ Visible         | C Show border             |                         |                   |                   |                   |
| Declination :     | 0 degrees                 |                         |                   |                   |                   |
| Left text :       | Grid                      | Line color :            |                   |                   |                   |
| Right text :      | North                     | Background color :      |                   |                   |                   |
|                   | Select Font               | Sample Text             |                   |                   |                   |
|                   |                           |                         |                   |                   |                   |
|                   | OK                        | Cancel                  |                   | Help              |                   |

Cancel

Help

οк

| Map Properties               | Arrow Scale Bar Tevt Inset | Graphic Insets   Titles   Backgroup | d PlaceMarks |
|------------------------------|----------------------------|-------------------------------------|--------------|
| Visible Show border          |                            |                                     |              |
| Units text : Units           | Fill color :               |                                     |              |
| Number of Divisions : 10     | Line color :               |                                     |              |
| Length (in Ground Units) : 1 | Background color :         |                                     | N            |
| Select Font                  | Sample Text                |                                     |              |
| ОК                           | Cancel                     | Help                                |              |

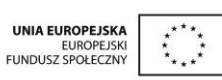

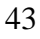

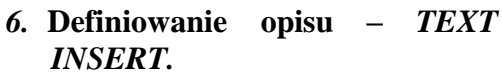

Zaznaczając kwadrat *Visible* mamy możliwość zdefiniowania dodatkowego opisu/tekstu. Tekst ten można napisać np. w aplikacjach takich jak: Notatnik czy WordPad a następnie należy zdefiniować format czcionki (*Select font*) i tło (*Background color*).

# 7. Definiowanie dodatkowej grafiki – *GRAPHIC INSERT*.

Zaznaczając kwadraty *Visible* mamy możliwość dodania dwóch dowolnych obrazów / grafiki (np. logo firmy albo legendy opracowanej w programie graficznym), które znajdują się w oddzielnych plikach (najlepiej formacie BMP).

#### 8. Definiowanie tytułu – *TITELS*.

Zaznaczając kwadrat Visible mamy możliwość zdefiniowania tytułu opracowywanej mapy oraz dodatkowych podtytułów czy nagłówków (Subtitle text, Caption text). Dodatkowo istnieje możliwość sformatowania każdego z tytułów oddzielnie (rodzaj oraz kolor czcionki – Select font, obramowanie – Show border, kolor tła – Background color).

9. Definiowanie formatu tła – BACKGROUND, czyli koloru tła i obramowania.

KAPITAŁ LUDZKI

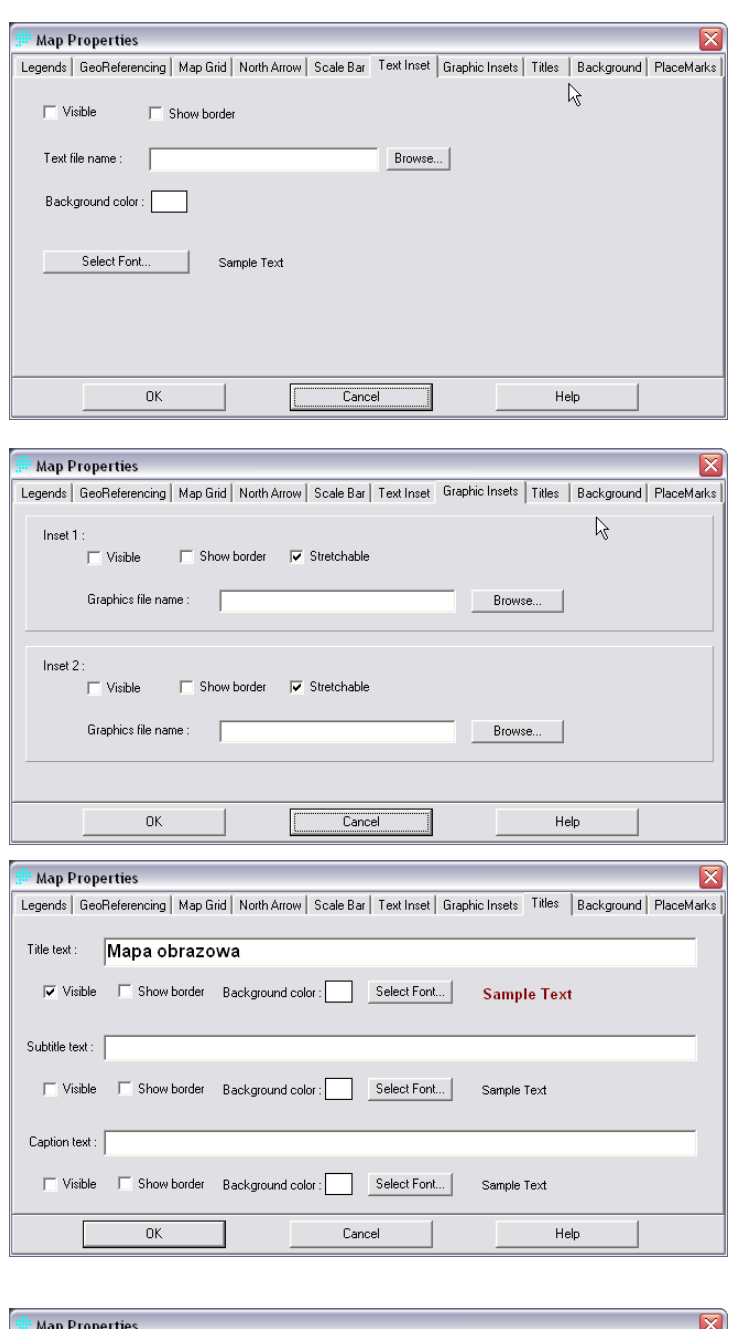

| Map F   | roperties      |            |             |            |            |               |               |               |            |
|---------|----------------|------------|-------------|------------|------------|---------------|---------------|---------------|------------|
| Legends | GeoReferencing | Map Grid   | North Arrow | Scale Bar  | Text Inset | Graphic Insel | s   Titles    | Background    | PlaceMarks |
|         | Layer Frame    | Backgroun  | d Color     |            |            |               |               |               | 13         |
|         | Map Windo      | w Backgrou | nd Color    | 🥅 Assign r | nap window | background co | olor to all m | ap components |            |
|         |                |            |             |            |            |               |               |               |            |
|         |                |            |             |            |            |               |               |               |            |
|         |                |            |             |            |            |               |               |               |            |
|         |                |            |             |            |            |               |               |               |            |
|         | OK             |            |             | Canc       | el         |               | He            | elp           |            |

**10.** Wynik opracowania – przygotowaną mapę obrazową zapisz jako *Map composition* (*Save composition*) a także obraz w formacie **BMP**.

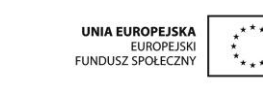

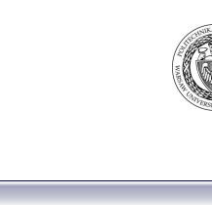

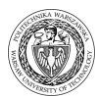

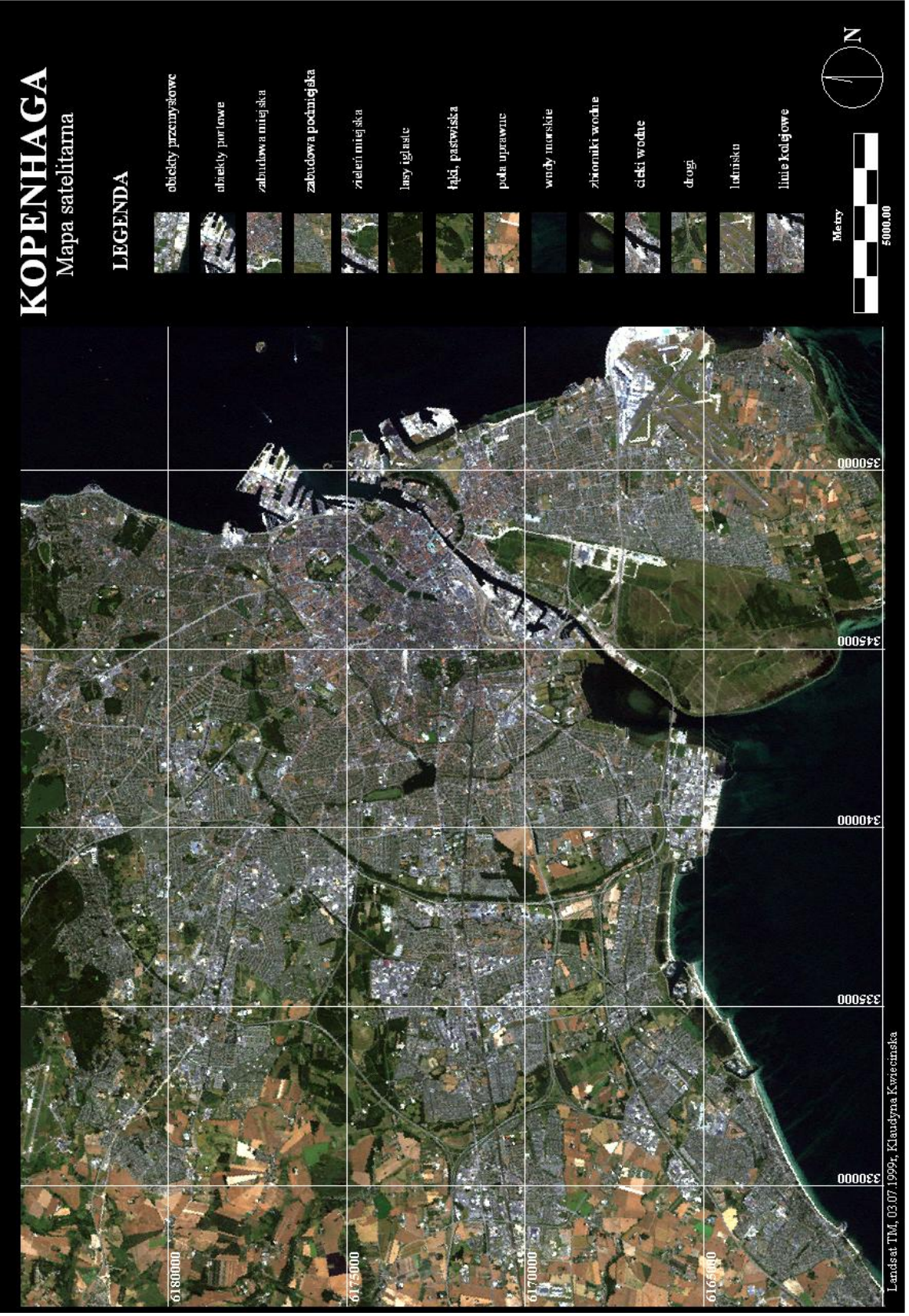

Ryc. 20. Mapa satelitarna - przykładowe opracowanie.

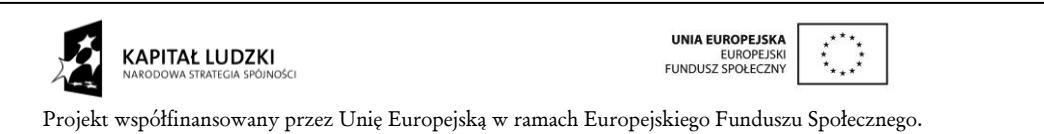

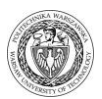

## 4 Klasyfikacja cyfrowa obrazów wielospektralnych

#### 4.1 Podstawy teoretyczne

#### 4.1.1 Wprowadzenie

Dane teledetekcyjne mogą być analizowane w celu wydobycia istotnych informacji tematycznych. Dane te są więc przekształcane w informację o charakterze tematycznym. Klasyfikacja wielospektralna jest jedną z częściej stosowanych metod ekstrakcji informacji tematycznej.

U podstaw klasyfikacji wielospektralnej leży założenie, że piksele reprezentujące podobne obiekty mają zbliżone właściwości spektralne, czyli w n-wymiarowej przestrzeni spektralnej (zbudowanej z osi reprezentujących poszczególne zakresy spektralne, Ryc. 20) grupują się w naturalne skupiska (zwane klastrami) o posobnych właściwościach spektralnych. Definiując określone kryteria można więc rozdzielić grupy pikseli na podstawie ich właściwości spektralnych.

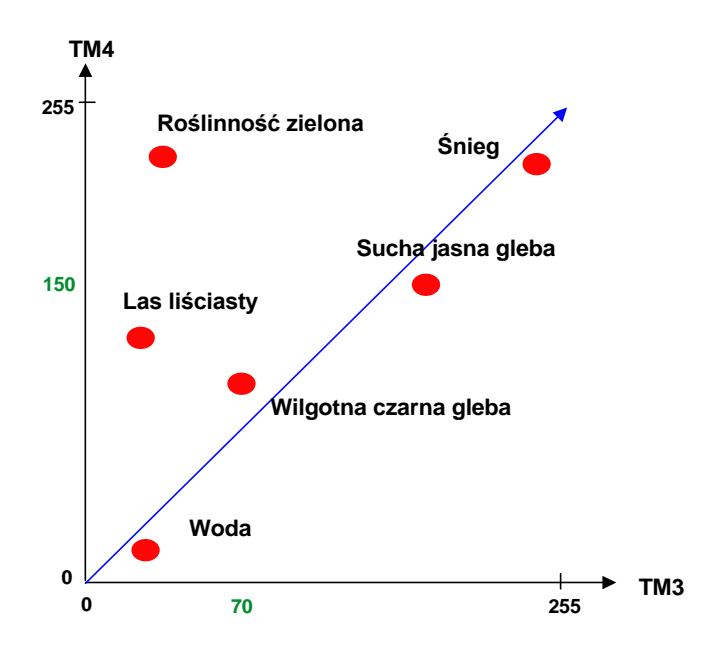

Ryc. 21. Dwuwymiarowa przestrzeń spektralna utworzona z dwóch zakresów spektralnych TM3 i TM4 oraz usytuowanie podstawowych typów pokrycia terenu w tej przestrzeni.

Obecnie, klasyfikacja wielospektralna może być wykonywana przy użyciu różnych algorytmów włączając w to: klasyfikację tzw. twardą z metodą nadzorowaną i nienadzorowaną, klasyfikację miękką wykorzystującą logikę rozmytą (z ang. *fuzzy logic*), rozwiązania hybrydowe stosowane często pomocniczo, jak również klasyfikacje obiektowe czy eksperckie. Najczęściej stosowanym podejściem do wydobycia informacji tematycznej na podstawie danych wielospektralnych jest klasyfikacja nadzorowana.

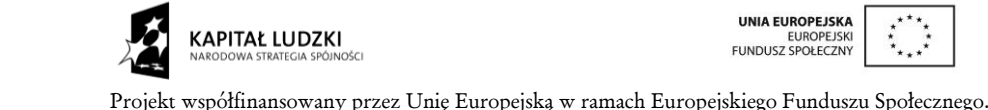

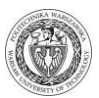

#### 4.1.2 Klasyfikacja nienadzorowana

W klasyfikacji nienadzorowanej, identyfikacja typów pokrycia terenu do ściśle wyspecyfikowanych klas dla danej sceny nie jest znana *a priori*. Komputer przypisuje piksele o podobnych właściwościach spektralnych do klastrów na podstawie statystyk określających kryteria.

W przeciwieństwie do klasyfikacji nadzorowanej, klasyfikacja nienadzorowana wymaga jedynie minimalnych założeń ze strony analityka. Jest to proces, gdzie za pomocą operacji numerycznych poszukiwane są naturalne grupy/skupiska pikseli o podobnych właściwościach spektralnych w wielowymiarowej przestrzeni spektralnej. Użytkownik pozwala komputerowi na wybór wartości średnich klastrów potrzebnych w procesie klasyfikacji. Dane zostają sklasyfikowane, a analityk po całym procesie próbuje zinterpretować / nazwać poszczególne klasy *a posteriori*. To może być niestety dość trudne. Część klastrów może być bez konkretnego znaczenia, ponieważ będą reprezentowały mieszankę klas występujących na powierzchni Ziemi. To pokazuje dokładnie problem interpretatora, który musi rozwikłać takie kwestie. Powinien on rozumieć wystarczająco dobrze charakterystyki spektralne obiektów, aby zdefiniować klasę, którą one reprezentują.

#### 4.1.3 Klasyfikacja nadzorowana

W klasyfikacji nadzorowanej, identyfikacja i lokalizacja niektórych typów pokrycia, takich jak: obszary miejskie, grunty rolne, łąki czy lasy są znane *a priori* (przed faktem) poprzez różnego rodzaju prace terenowe, analizy fotointerpretacyjne (fotografia lotnicza), analizę map lub doświadczenia osobiste. Analiza ogranicza się do zlokalizowania konkretnych miejsc, które dla danych teledetekcyjnych stanowić będą homogeniczne, jednorodne próbki znanych typów pokrycia terenu. Obszary te zwane są polami treningowymi, ponieważ charakterystyki spektralne tych próbek będą użyte do trenowania algorytmu klasyfikacyjnego do ewentualnego wykonania mapy pokrycia terenu na podstawie obrazów wielospektralnych. Wiele zmiennych parametrów statystycznych (średnia, odchylenie standardowe, macierz kowariancji, macierz korelacji, itp.) jest obliczanych dla każdego z pól treningowych. Każdy piksel zarówno wewnątrz jak i poza obszarem pola treningowego zostaje oceniony i przydzielony do klasy, której jest najbliżej lub, której jest najbardziej prawdopodobnym członkiem. Często o tym typie klasyfikacji mówi się, że jest to klasyfikacja twarda bo każdy piksel jest przydzielany tylko do jednej klasy, podczas gdy sam sposób pozyskiwanych danych powoduje niejednoznaczność określanych klas (na obszarze jednego piksela może znajdować się np. 10% gleby odkrytej, 20% krzewów oraz 70 % lasu).

Klasyfikację metodą nadzorowaną można wykonać m.in. przy pomocy algorytmów: prostopadłościanów, minimalnej odległości i największego prawdopodobieństwa.

Algorytm równoległościanów jest metodą szybką i bardzo prostą, ponieważ wartości radiometryczne poszczególnych pikseli porównywane są jedynie z granicą dolną i górną sygnatury danej klasy w każdym z zakresów spektralnych (Ryc.21). Jeśli wartości radiometryczne rozważanego piksela mieszczą się w granicach sygnatury danej klasy dla każdego zakresu spektralnego, to wówczas piksel zostaje zaklasyfikowany do tej klasy. Jeśli choć w jednym zakresie spektralnych kryterium przynależności nie zostało spełnione, wówczas piksel nie może zostać zaliczony do danej klasy. W przypadku tej metody mogą pozostać piksele niesklasyfikowane (piksel C na Ryc. 21). Może także wystąpić sytuacja, że piksel zostanie zaklasyfikowany do danej klasy mimo, że leży daleko od środka klasy i nie powinien do tej klasy należeć (piksel D na Ryc. 21). Występuje również problem z pikselami, które "należą" do dwóch lub więcej

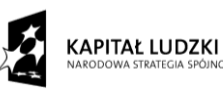

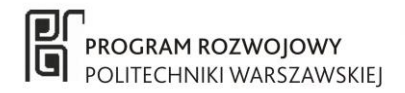

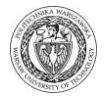

równoległościanów (piksel E na Ryc. 21), gdyż bez dodatkowych kryteriów nie możliwe jest uzyskanie dobrego rozwiązania tego problemu.

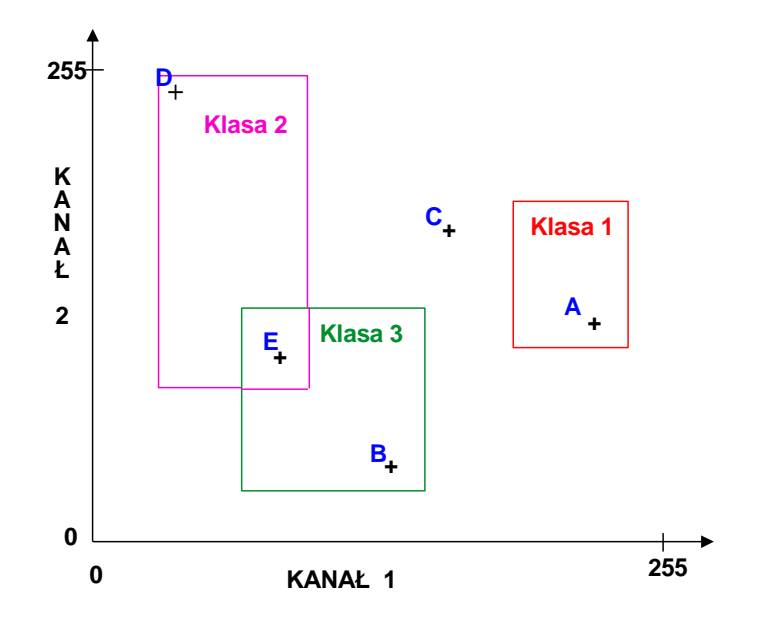

Ryc. 22. Idea działania algorytmu równoległościanów.

Algorytm ten nie zależy od rozkładu normalnego danych wejściowych, co oznacza, że definiowane klasy nie muszą spełniać warunku rozkładu normalnego dla pól treningowych. Algorytm równoległościanów stosowany jest na ogół do zgrubnej, wstępnej klasyfikacji.

Algorytm najmniejszej odległości polega z koleina obliczeniu dla każdego piksela obrazu jego odległości spektralnej od każdej ze zdefiniowanych klas (Ryc. 22). W przypadku tego algorytmu wszystkie piksele obrazu zostają sklasyfikowane, bo zawsze piksel jest bliższy jakiejś klasie. Mogą natomiast wystąpić sytuacje, że do danej klasy zostaną sklasyfikowane piksele, które nie powinny być sklasyfikowane, gdyż są bardzo odległe od wartości średniej próbki klasy, ale są najbliżej tej właśnie klasy.

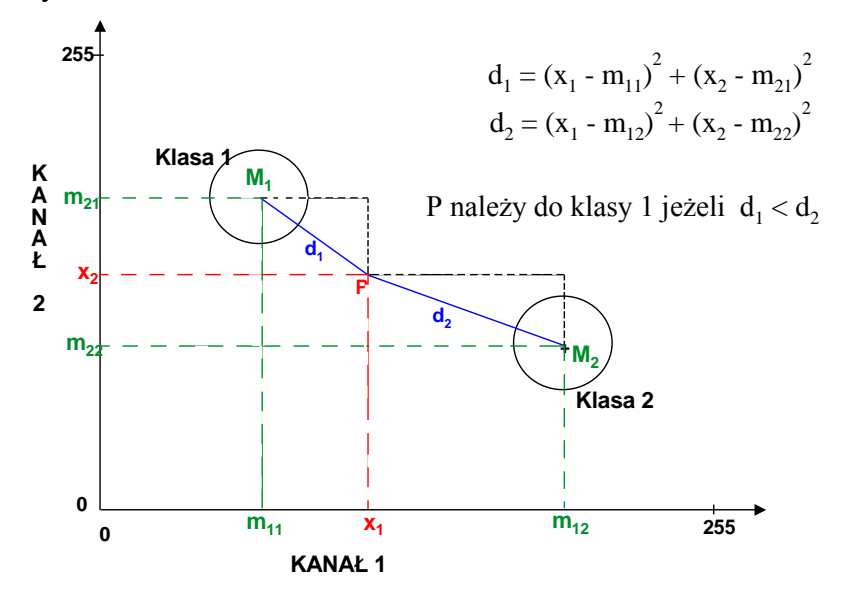

Ryc. 23. Idea działania algorytmu najmniejszej odległości.

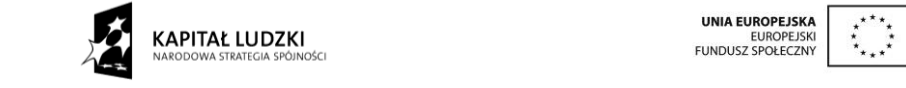

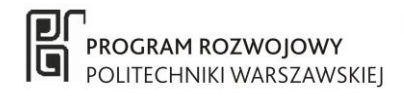

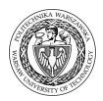

Algorytm najmniejszej odległości, podobnie jak i algorytm równoległościanów, nie zależy od rozkładu normalnego danych wejściowych i nie uwzględnia zmienności występującej w klasach (np. wody są klasą o małej zmienności a np. zabudowa jest klasą o bardzo dużej zmienności – dużej wariancji danych) w wyniku czego klasy o małej zmienności mogą zostać przeszacowane a klasy o dużej zmienności pozostaną niedoszacowane.

Algorytm największego prawdopodobieństwa jest najbardziej pracochłonnym algorytmem ale również algorytmem najbardziej dokładnym – pod warunkiem, że próbki treningowe mają rozkład normalny – bo uwzględnia najwięcej zmiennych. W przypadku tego algorytmu obliczane jest prawdopodobieństwo przynależności danego piksela do każdej klasy. Piksel zostaje zaklasyfikowany do tej klasy, dla której prawdopodobieństwo jego przynależności jest najwyższe. W przypadku piksela A (Ryc. 23) można stwierdzić, że należy od do klasy 2, gdyż leży on na izolinii prawdopodobieństwa przynależności

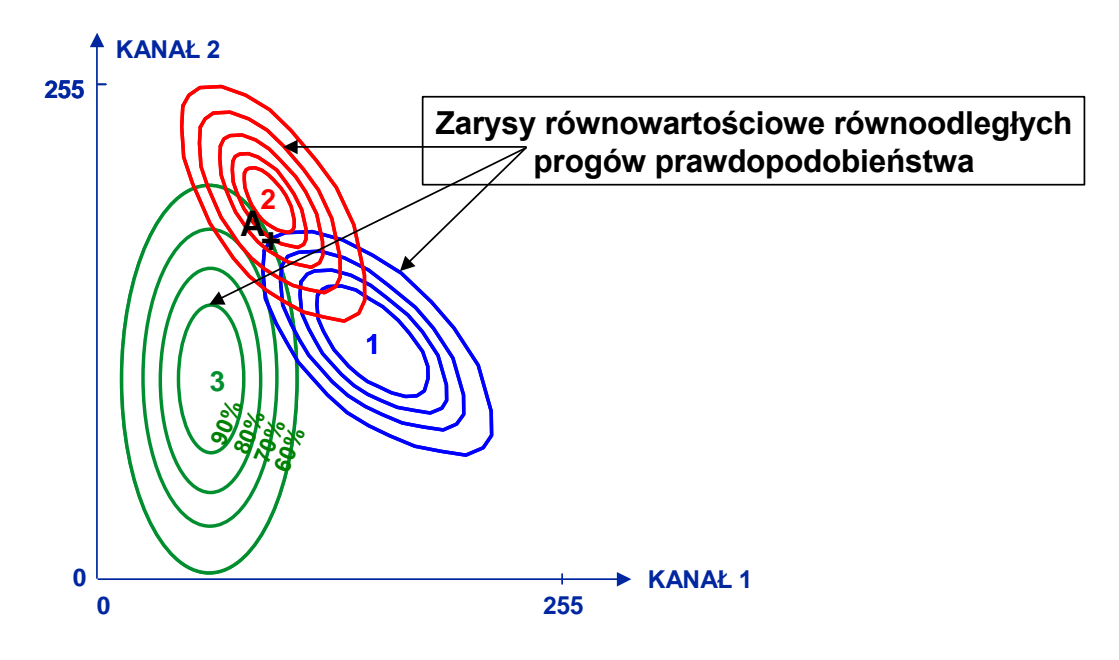

Ryc. 24. Idea działania algorytmu największego prawdopodobieństwa.

Przy zastosowaniu tej metody wszystkie piksele obrazu zostają sklasyfikowane, bo dla każdego piksela zawsze jest możliwe obliczenie prawdopodobieństwa  $p(x/c_i)$  w stosunku do każdej z klas. Jako jedyna z przedstawianych tu metod uwzględnia zmienność klas poprzez uwzględnienie macierzy kowariancji. W przypadku tego algorytmu trzeba zadbać szczególnie o dobre zdefiniowanie pól treningowych, gdyż jest to metoda silnie uzależniona od rozkładu normalnego danych wejściowych. W zależności od doboru pól treningowych może klasyfikować z nadmiarem klasy o stosunkowo wysokich wartościach w macierzy kowariancji, czyli klasy o dużej zmienności. Jest to metoda czasochłonna a czas obliczeń wzrasta wraz z liczbą zakresów spektralnych i liczbą obliczanych klas.

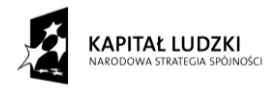

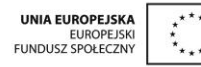

49

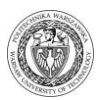

#### 4.1.4 Etapy tworzenia mapy pokrycia terenu

Główne etapy tworzenia mapy pokrycia terenu z wykorzystaniem metody klasyfikacji nadzorowanej na podstawie danych satelitarnych powinny obejmować:

- 1. Rozpoznanie natury klasyfikowanego problemu:
  - a) zdefiniowanie obszaru zainteresowania;
  - b) identyfikacja klas istotnych dla klasyfikowanego problemu;
- 2. Pozyskanie danych teledetekcyjnych i rozpoznanie obszaru badań:
  - a) wybór danych teledetekcyjnych:
  - rozważenie systemu teledetekcyjnego (rozdzielczość przestrzenna, spektralna, czasowa i radiometryczna);
  - analiza środowiska badanego obszaru (cykle fenologiczne, atmosfera, wilgotność gleby, itp.);
- 3. Przetwarzanie cyfrowe danych teledetekcyjnych dla uzyskania informacji tematycznej:
  - a) korekcja radiometryczna;
  - b) korekcja geometryczna czasami konieczne jest jej wykonanie przed procesem klasyfikacji, ale zalecane jest, aby wykonywać ją po wykonaniu klasyfikacji ze względu na konieczność ponownego próbkowania obrazu, która zmienia wartości radiometryczne;
  - c) wybór metody klasyfikacji i/lub algorytmów (prostopadłościanów, minimalnej odległości, największego prawdopodobieństwa itd.);
  - d) określenie wzorców klas digitalizacja na ekranie poligonów reprezentujących pola treningowe na podstawie wiedzy *a priori;*
  - e) obliczenie sygnatur, czyli wydobycie informacji statystycznej (wartość minimalna, maksymalna, wartość średnia, odchylenie standardowe, histogram jednowymiarowy, macierz wariancyjno-kowariancyjna, macierz korelacji międzykanałowej itp.), dla pól treningowych dla każdego zakresu spektralnego;
  - f) analiza sygnatur pól treningowych pod względem ich jednorodności i rozłączności (analiza parametrów statystycznych, histogramów jednowymiarowych, wykresów dwuwymiarowych - skaterogramów);
  - g) wybór najbardziej odpowiednich zakresów spektralnych (np. dywergencja, korelacja międzykanałowa);
  - h) klasyfikacja wydobycie informacji tematycznej na podstawie zdefiniowanych pól treningowych;
- 4. Ocena dokładności klasyfikacji:
  - a) określenie danych testowych (a priori lub poprzez wybór losowy);
  - b) określenie dokładności statystycznej sklasyfikowanej mapy (dokładność producenta, dokładność użytkownika, błędy z tytułu pominięcia i nadmiaru);
- 5. Dystrybucja wyników klasyfikacji (produkty cyfrowe, produkty analogowe wydruki, raporty błędów, itp.).

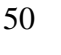

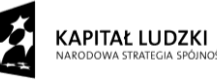

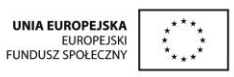

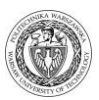

#### 4.1.5 Ocena dokładności klasyfikacji

Ocenę dokładności wykonanej klasyfikacji można wykonać poprzez porównanie klasyfikacji z istniejącymi już materiałami (zdjęcia lotnicze, aktualne mapy tematyczne, istniejące mapy pokrycia terenu) lub wykorzystując tzw. pola testowe. Pola testowe to próbki terenu o znanej charakterystyce. Muszą to być tereny, dla których znamy typ pokrycia terenu, ale nie mogą to być te same obszary, które wybrane zostały jako pola treningowe. Pola testowe można zdefiniować na podstawie własnego wyboru użytkownika / interpretatora lub na podstawie wyboru losowo przeprowadzonego przez oprogramowanie. Pierwsza metoda jest dość subiektywna, ale umożliwia szczegółowe sprawdzenie obszaru, na którym nam zależy w sposób szczególny. Ponadto subiektywny sposób wyboru pól testowych daje gwarancje, że znamy typ pokrycia terenu poszczególnych pól testowych, czego nie można zapewnić w przypadku całkowicie losowego wyboru pól testowych. Druga metoda jest obiektywna, ale kosztochłonna i czasochłonna. Można tu zastosować wybór: całkowicie losowy, proporcjonalny do liczby klas lub proporcjonalny do pola powierzchni zajmowanego przez poszczególne klasy. Przy zastosowaniu całkowicie losowego wyboru pól testowych może okazać się, że w przypadku niektórych klas, szczególnie klas mało licznych, ocena ich dokładności zostanie pomięta. Pozostałe dwie metody wyboru losowego dają gwarancję sprawdzenia wszystkich klas z tym, że wybór liczby pól/pikseli testowych proporcjonalnie do pola powierzchni zajmowanego przez poszczególne klasy umożliwia jednakowo dokładne sprawdzenie klas o różnej liczebności.

W wyniku porównania klasyfikacji i pól testowych otrzymujemy macierz błędów (Ryc. 24), która przedstawia liczbę pikseli poprawnie oraz niepoprawnie zaklasyfikowanych do poszczególnych klas. Poniżej przedstawiony przykład posłuży do wyjaśnienia poszczególnych pojęć związanych z oceną dokładności klasyfikacji, takich jak dokładność producenta, dokładność użytkownika, błędy z tytułu pominięcia i nadmiaru.

| POWIERZCHNIA<br>ZIEMI | Pszenica | Owies | Buraki | Woda | Las | Non<br>classified | Total |
|-----------------------|----------|-------|--------|------|-----|-------------------|-------|
| Pszenica              | 310      | 50    | 40     | 0    | 0   | 0                 | 400   |
| Owies                 | 80       | 150   | 20     | 0    | 20  | 0                 | 270   |
| Buraki                | 0        | 5     | 130    | 0    | 10  | 5                 | 150   |
| Woda                  | 3        | 2     | 0      | 10   | 5   | 0                 | 20    |
| Las                   | 5        | 5     | 10     | 0    | 150 | 10                | 180   |
| Total                 | 398      | 212   | 200    | 10   | 185 | 15                | 1020  |

KLASYFIKACJA

#### Ryc. 25. Przykładowa macierz błędów

Na przekątnej macierzy błędów znajduje się informacja o liczbie pikseli poprawnie sklasyfikowanych, czyli o pikselach, które zarówno w klasyfikacji jak i w terenie stanowią daną klasę. Poza przekątną mamy zaś informację o liczbie pikseli sklasyfikowanych niepoprawnie. W przytoczonym tu przykładzie (Ryc. 24), 400 pikseli składa się w terenie na klasę "pszenica", 270 pikseli na klasę "owies", 145 pikseli na klasę "buraki", 20 pikseli na klasę "woda" oraz 180 pikseli na klasę "las". W wyniku klasyfikacji do klasy "pszenica" zaklasyfikowano 398 pikseli, do klasy

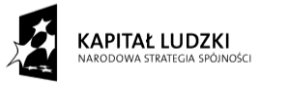

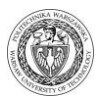

"owies" 212 pikseli, do klasy "buraki" 200 pikseli, do klasy "woda" 10 pikseli i do klasy "las" 185 pikseli. 15 pikseli nie zostało w ogóle sklasyfikowanych.

**Dokładność użytkownika** jest zdefiniowana poprzez liczbę pikseli sklasyfikowanych poprawnie w stosunku do liczby pikseli będących faktycznie danym typem pokrycia terenu (w terenie). Czyli w przypadku klasy "pszenica" będzie to iloraz 310/400, czyli 77.50%. Z kolei liczba pikseli sklasyfikowanych poprawnie w stosunku do liczby pikseli sklasyfikowanych jako dana klasa określana jest mianem **dokładności producenta**. W odniesieniu do klasy "pszenica" będzie to 310/398, czyli 77.89%. Piksele, które sklasyfikowano jako daną klasę a w rzeczywistości (w terenie) nią nie są mówią o **błędzie z tytułu nadmiaru**. Piksele te zostały przypisane do tej klasy nadmiarowo. Dla klasy "pszenica" jest to wartość 88/398, co daje 22.11%. Z kolei piksele nie zaklasyfikowane do danej klasy, mimo iż do niej powinny należeć mówią o **błędzie z tytułu pominięcia**. W przypadku klasy "pszenica" 90 pikseli zostało nie zaklasyfikowanych do tej klasy, mimo iż w terenie są one tą właśnie klasą. Błąd z tytułu pominięcia w przypadku klasy "pszenica" wyniesie więc 90/400, czyli 22.50%

W sensie globalnym, określenia średniej dokładności klasyfikacji, interesuje nas ile pikseli obrazu cyfrowego zostało poprawnie sklasyfikowanych. Średnia dokładność klasyfikacji zdefiniowana jest przez stosunek liczby pikseli sklasyfikowanych poprawnie do liczby wszystkich pikseli w klasyfikowanym obrazie. W przypadku analizowanego tu przykładu będzie to (310+150+130+10+150)/1020, co daje dokładność wynoszącą 73.53%.

#### 4.2 Ćwiczenie - klasyfikacja cyfrowa obrazów wielospektralnych w IDRISI

Celem ćwiczenia jest opracowanie mapy pokrycia terenu na podstawie wielospektralnych zdjęć satelitarnych LANDSAT TM. W tym celu należy kolejno wykonać następujące operacje:

- 1. Wyświetlenie kompozycji barwnej (*Display Launcher*), która umożliwi dobrą identyfikację różnego rodzaju pokrycia terenu. Wybór kompozycji jest bardzo ważnym etapem i należy dobrze przemyśleć tę decyzję.
- **2.** Zdefiniowanie klas pokrycia terenu, które znajdują się na analizowanym obszarze i które będą przedstawione na mapie pokrycia terenu:
  - lasy (np. liściaste, iglaste, mieszane),
  - gleba odkryta (np. grunt orny, wydmy),
  - roślinność zielona (np. łąki, pastwiska),
  - wody,
  - zabudowa (np. luźna, zwarta, przemysłowa),
  - itd.
- 3. Przy pomocy opcji *On-screen Digitizing* ⊕ digitalizacja pól treningowych (jak najbardziej jednorodnych), reprezentujących wzorzec klasy dla każdego z poszczególnych typów pokrycia terenu. Pola treningowe muszą być jak najbardziej jednorodne, nie powinny więc zawierać np. pikseli brzegowych, które są na ogół mikselami, czyli pikselami mieszanymi, reprezentującymi niejednorodne pokrycie terenu. Funkcja *On-screen Digitizing* umożliwia digitalizowanie obiektów typu: punkt, linia, poligon. Pola treningowe stanowią poligony, więc należy dokonać wyboru "polygon". Numer w polu ID oznacza identyfikator pola treningowego. W przypadku digitalizacji dwóch pól treningowych dla tej samej klasy, numer ID musi być taki sam dla obu tych pól.

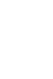

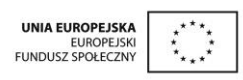

52

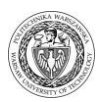

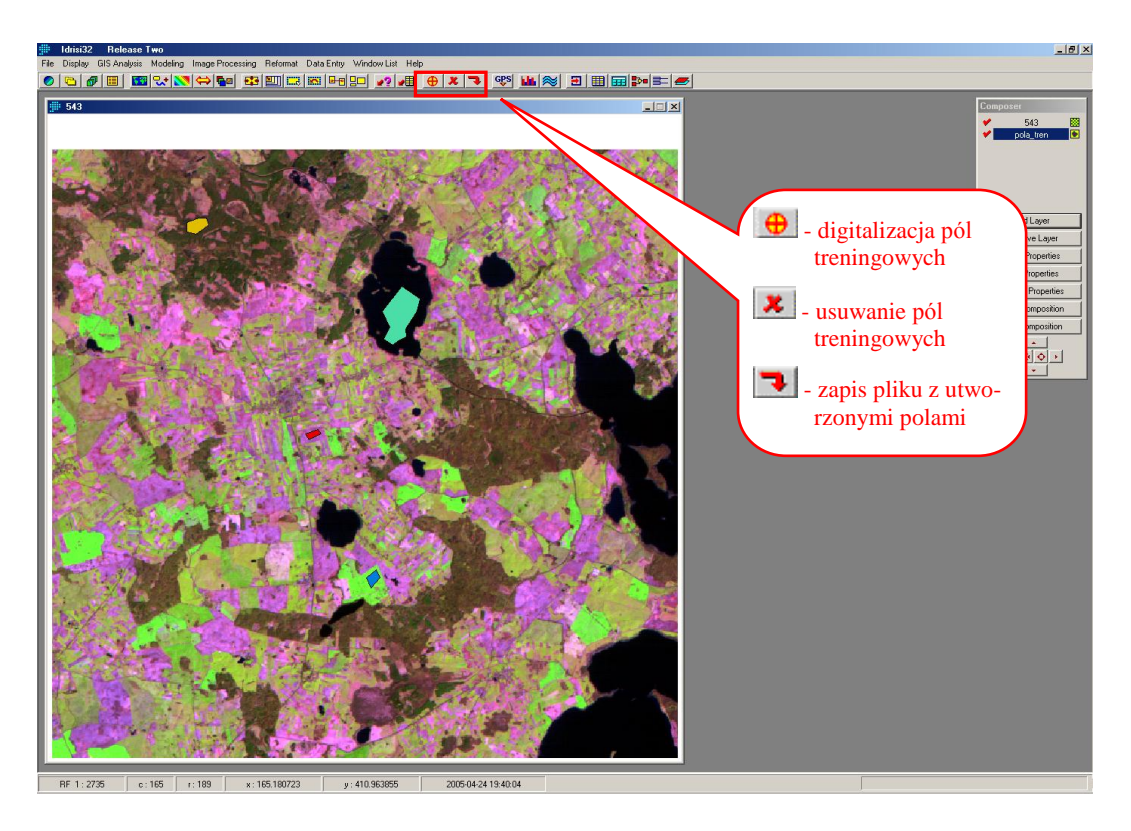

**UWAGA!!! Podczas digitalizacji** poligonu **nie wolno** używać przycisków z głównego menu. Możliwe jest jedynie korzystanie z klawiszy nawigacyjnych w menu *Composer*. Użycie przycisków z głównego menu powoduje zawieszenie programu.

Zapisu pól treningowych dokonuje się poprzez naciśnięcie przycisku 🔁. Usunięcie wybranego pola treningowego możliwe jest po dokonaniu zapisu. Aby usunąć wybrane pole trzeba nacisnąć przycisk 🗷 a następnie postępować zgodnie z podświetloną instrukcją.

4. Następnie należy obliczyć sygnatury (czyli zestawy parametrów statystycznych, charakteryzujących poszczególne pola treningowe) do wykonania klasyfikacji. Opcja Makesig (w menu Image Processing/Signature Development/) służy do obliczenia sygnatur, czyli "wyciągnięcia" informacji statystycznej dla każdego pola treningowego w każdym zakresie spektralnym (Bands to be processed). W opcji "Enter signature file names..." należy wpisać nazwy poszczególnych pól treningowych (bez polskich liter, znaków przestankowych i spacji).

| MAKESIG - signature extraction       | wczytanie pliku<br>z polami treningowymi |
|--------------------------------------|------------------------------------------|
| Type of training site file:          |                                          |
| Vector                               | C Image                                  |
| Vector file defining training sites: | pola_tren                                |
| Enter signatu                        | ire file names                           |
| Bands to be processed (max = 7):     |                                          |
| Filename                             | Number of files:                         |
| mazury1                              |                                          |
| mazury2                              |                                          |
| mazury3                              |                                          |
| mazury4                              | Insert layer group                       |
| mazury5                              |                                          |
| OK Ca                                | ncel   Help                              |

5. Funkcje *Histo* (w menu *Display*), *Sigcom, Sepsig* oraz *Scatter* (w menu *Image Processing / Signature Development/*) służą do przeglądania i oceny sygnatur obliczonych na podstawie pól treningowych. Jest to następny bardzo ważny etap klasyfikacji. Można na jej podstawie ocenić m.in. jednorodność pól treningowych, sprawdzić czy mają one rozkład normalny, czy sygnatury są rozłączne oraz można wybrać najwłaściwsze zakresy spektralne do wykonania klasyfikacji.

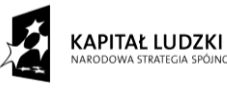

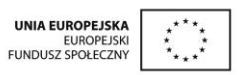

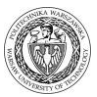

• *HISTO* – ocena jednorodności pól treningowych, wielkości odchylenia standardowego (*Standard dev.*) w próbce (zalecane jest osiągnięcie wartości max. 3-5), zgodności rozkładu z rozkładem normalnym, sprawdzenie liczby pikseli pola treningowego (*df*).

| Input file:                                                                                                    |                                                                                                    |                                                                                     |                                                        | N                                    | V     | vczytanie |
|----------------------------------------------------------------------------------------------------|----------------------------------------------------------------------------------------------------|-------------------------------------------------------------------------------------|--------------------------------------------------------|--------------------------------------|-------|-----------|
| C Image file                                                                                                    |                                                                                                    |                                                                                     | <ul> <li>Signature file</li> </ul>                     | - K                                  | s     | ygnatury  |
|                                                                                                    |                                                                                                    | 1                                                                                   |                                                        |                                      |       |           |
| input niename.                                                                                                    |                                                                                                    | woda                                                                                |                                                        |                                      |       |           |
| Band:                                                                                                    |                                                                                                    | c:\documer                                                                          | nts and settings\k                                     | (osl 💌                               |       |           |
| Output type:                                                                                                    |                                                                                                    |                                                                                     |                                                        |                                      |       |           |
| Graphic                                                                                                    | Class                                                                                                    | width:                                                                              | 1                                                      |                                      |       |           |
| Numeric                                                                                                    | C Numb                                                                                                    | er of classes:                                                                      |                                                        |                                      | wybór | zakresu   |
|                                                                                                    |                                                                                                    |                                                                                     |                                                        |                                      | spekt | alnego    |
| finimum value for display:                                                                                                    |                                                                                                    |                                                                                     | 25                                                     |                                      |       |           |
| Aximum value for display:                                                                                                    |                                                                                                    |                                                                                     | 32                                                     |                                      |       |           |
|                                                                                                    |                                                                                                    |                                                                                     | 1.5                                                    |                                      |       |           |
| ······                                                                                                    | -                                                                                                    |                                                                                     |                                                        |                                      |       |           |
| L: DK                                                                                                    | - II Га                                                                                                    | ncel                                                                                | Help                                                   |                                      |       |           |
|                                                                                                    |                                                                                                    | ncel                                                                                | Help                                                   |                                      |       |           |
|                                                                                                    | Ca                                                                                                    | ncel                                                                                | Help                                                   |                                      |       |           |
| Histogram                                                                                                    | Ca                                                                                                    | ncel                                                                                | Help                                                   | >                                    | ]     |           |
| Histogram                                                                                                    | Ca                                                                                                    | many Statistics                                                                     | Help                                                   | - 02                                 |       |           |
| Histogram<br>Araph Type<br>7 Bar Graph                                                                                                    | nulative Disn                                                                                                    | mary Statistics<br>swidth : 1<br>av min : 25                                        | Help                                                   | 409                                  | 3     |           |
| Histogram<br>Araph Type<br>Bar Graph<br>Line Graph                                                                                                    | nulative Cass<br>Displ<br>Displ                                                                                                    | many Statistics<br>swidth : 1<br>ay min : 25<br>ay max : 32                         | Help                                                   | 409<br>: 25<br>(: 32                 | 3     |           |
| Histogram<br>iraph Type<br>Bar Graph<br>Line Graph<br>Area Graph<br>C Cumulat                                                                                                    | nulative<br>ive Mean                                                                                                    | many Statistics<br>width: 1<br>ay min: 25<br>ay max: 32<br>n: 28,2                  | Help                                                   | 409<br>: 25<br>:: 32<br>Jev: 1,0624  | 3     |           |
| Histogram<br>iraph Type<br>Bar Graph<br>Line Graph<br>Area Graph                                                                                                    | nulative<br>ive Histogram                                                                                                    | mary Statistics<br>swidth : 1<br>ay min : 25<br>ay max : 32<br>n : 28,2<br>cof woda | Help<br>Gar:<br>Actual min<br>Actual mas<br>Standard c | 409<br>: 25<br>:: 32<br>Jev: 1,0624  |       |           |
| Histogram<br>iraph Type<br>Bar Graph<br>Line Graph<br>Area Graph                                                                                                    | nulative<br>Vve<br>Histogram                                                                                                    | mary Statistics<br>width: 1<br>ay min: 25<br>ay max: 32<br>n: 28,2<br>to f woda     | Help<br>Gdf:<br>Actual min<br>Actual mas<br>Standard c | 409<br>: 25<br>:: 32<br>dev: 1,0624  |       |           |
| Histogram<br>iraph Type<br>Bar Graph<br>Line Graph<br>Area Graph<br>50                                                                                                    | nulative Class<br>Displ<br>Ve Histogram                                                                                                    | mary Statistics<br>width: 1<br>ay min: 25<br>ay max: 32<br>n: 28,2<br>i of woda     | Help<br>Sdf:<br>Actual min<br>Actual mas<br>Standard c | 409<br>: 25<br>:: 32<br>iev: 1,0624  |       |           |
| Histogram<br>raph Type<br>Bar Graph<br>Line Graph<br>Area Graph                                                                                                    | nulative Class<br>Displ<br>Displ<br>Mear<br>Histogram                                                                                                    | mary Statistics<br>width: 1<br>ay min: 25<br>ay max: 32<br>n: 28,2<br>of woda       | Help                                                   | 409<br>: 25<br>:: 32<br>iev: 1,0624  |       |           |
| Histogram<br>Histogram<br>Bar Graph<br>Line Graph<br>Area Graph<br>0<br>0<br>0<br>0<br>0<br>0<br>0<br>0<br>0<br>0<br>0<br>0<br>0                                                                                                    | nulative<br>relative<br>ive<br>Histogram                                                                                                    | mary Statistics<br>width: 1<br>ay min: 25<br>ay max: 32<br>n : 28,2<br>of woda      | Help                                                   | 409<br>: 25<br>:: 32<br>Jev: 1.0624  |       |           |
| Histogram<br>Histogram<br>Bar Graph<br>Line Graph<br>Area Graph<br>0<br>0<br>0<br>0<br>0<br>0<br>0<br>0<br>0<br>0<br>0<br>0<br>0                                                                                                    | nulative<br>relative<br>ive Class Displ Displ Mean Histogram                                                                                                    | mary Statistics<br>width: 1<br>ay min: 25<br>ay max: 32<br>n: 28,2<br>of woda       | Help                                                   | 409<br>: 25<br>:: 32<br>Jev: 1.0624  |       |           |
| Histogram<br>iraph Type<br>Bar Graph<br>Line Graph<br>Area Graph<br>0<br>0<br>0<br>0<br>0<br>0<br>0<br>0<br>0<br>0<br>0<br>0<br>0                                                                                                    | nulative<br>ive Class Displ Mean Histogram                                                                                                    | mary Statistics<br>swidth: 1<br>ay min: 25<br>ay max: 32<br>n: 28,2<br>of woda      | Help                                                   | 409<br>: 25<br>:: 32<br>Jev: 1.0624  |       |           |
| Histogram<br>iraph Type<br>Bar Graph<br>Line Graph<br>Area Graph<br>0<br>0<br>0<br>0<br>0<br>0<br>0<br>0<br>0<br>0<br>0<br>0<br>0                                                                                                    | nulative<br>Near<br>Histogram                                                                                                    | mary Statistics<br>swidth: 1<br>ay min: 25<br>ay max: 32<br>n: 28,2<br>of woda      | Help                                                   | 409<br>: 25<br>:: 32<br>Jev: 1.0624  |       |           |
| Histogram<br>iraph Type<br>Bar Graph<br>Line Graph<br>Area Graph<br>0<br>0<br>0<br>0<br>0<br>0<br>0<br>0<br>0<br>0<br>0<br>0<br>0                                                                                                    | nulative<br>response to the second second seco | mary Statistics<br>swidth: 1<br>ay min: 25<br>ay max: 32<br>n: 28,2<br>of woda      | Help                                                   | 409<br>: 25<br>:: 32<br>tev: 1.0624  |       |           |
| Histogram<br>iraph Type<br><sup>7</sup> Bar Graph<br><sup>1</sup> Line Graph<br><sup>2</sup> Area Graph<br><sup>30</sup><br><sup>30</sup><br><sup>3</sup> | nulative<br>ve Histogram                                                                                                    | mary Statistics<br>width: 1<br>ay min: 25<br>ay max: 32<br>n: 28,2<br>of woda       | Help                                                   | 409<br>: 25<br>:: 32<br>iev : 1,0624 |       |           |
| Histogram<br>iraph Type<br>Bar Graph<br>Line Graph<br>Area Graph<br>0<br>0<br>0<br>0<br>0<br>0<br>0<br>0<br>0<br>0<br>0<br>0<br>0                                                                                                    | nulative<br>ve Histogram                                                                                                    | mary Statistics<br>width: 1<br>ay min: 25<br>ay max: 32<br>n: 28,2<br>of woda       | Help                                                   | 409<br>: 25<br>:: 32<br>Jev: 1.0624  |       |           |

• SIGCOMP – ocena rozłączności / zachodzenia sygnatur na siebie.

|                                         | -                      | sygnatur |
|-----------------------------------------|------------------------|----------|
| Filename                                | Number of files:       |          |
| woda                                    | 3 -                    |          |
| las                                     | -                      |          |
| laka                                    |                        |          |
|                                         | Insert signature group |          |
|                                         | Remove file            |          |
|                                         |                        |          |
| Display type                            |                        |          |
| <ul> <li>Minimum and maximum</li> </ul> |                        |          |
| Mean                                    |                        |          |
| Minimum maximum and mean                |                        |          |

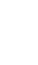

54

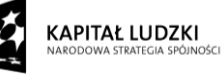

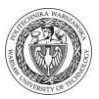

Wykres, jaki uzyskuje się (przykład poniżej) w wyniku działania funkcji *SIGCOMP*, przedstawia przedział wartości radiometrycznych (oś Y) dla poszczególnych sygnatur w poszczególnych zakresach spektralnych (oś X). Funkcja ta przydatna jest także do wyboru zakresów spektralnych wykorzystywanych następnie do klasyfikacji. Zakresy spektralne, w których sygnatury nie pokrywają się będą korzystne do klasyfikacji. Na przedstawionym poniżej przykładzie widać, że wszystkie klasy są rozłączne w dwóch ostatnich kanałach spektralnych i te dwa zakresy są korzystne do rozróżnienia poszczególnych klas.

|     |        | Sig    | inature Compari | son Chart |                           |  |
|-----|--------|--------|-----------------|-----------|---------------------------|--|
| 166 |        |        |                 |           | 🔜 woda<br>🛄 las<br>🧾 laka |  |
| 124 |        |        |                 |           |                           |  |
| 83  |        |        |                 |           |                           |  |
| 42  |        |        |                 |           |                           |  |
| 0   | mss791 | mss792 | mss793          | mss794    |                           |  |

SEPSIG – ocena statystyczna rozłączności / zachodzenia sygnatur na siebie. Do oceny rozłączności można wykorzystać dywergencję, dywergencję transformowaną, odległość Bhattacharyya i odległość Jeffreys-Matusita. W wyniku uzyskujemy raport tekstowy z oceną rozłączności par sygnatur. Wartości, jakie pojawiają się w raporcie mówią o sile rozłączności pomiędzy poszczególnymi sygnaturami.

| Separation measure                                         | sygnatur |
|------------------------------------------------------------|----------|
| Transformed Divergence                                     |          |
| 🗇 Bhattacharyya Distance                                   |          |
| 🗧 JM (Jeffreys-Matusita) Distance                          |          |
| Signature group file:                                      |          |
| Number of bands to be considered in the evaluated subsets: | 2        |
| Multiplier constant:  2                                    | 2000     |
|                                                            |          |

UNIA EUROPEJSKA

EUROPEJSKI FUNDUSZ SPOŁECZNY

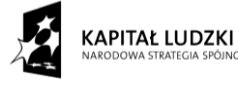

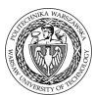

SCATTER – ocena rozłączności / zachodzenia sygnatur na siebie w dwuwymiarowej przestrzeni spektralnej, w której osie tworzą wartości radiometryczne z dwóch kanałów spektralnych (np. TM3 i TM4). W wyniku działania opcji SCATTER uzyskane zostają dwa pliki: rastrowy prezentujący rozkład wartości radiometrycznych w dwuwymiarowej przestrzeni spektralnej oraz wektorowy, prezentujący zasięg poszczególnych sygnatur (w postaci prostokątów). Klasy, w przypadku których sygnatury zachodzą na siebie we wszystkich parach zakresów spektralnych nie będą prawidłowo klasyfikowane. Jeśli choć w jednym zakresie spektralnym sygnatury będą rozłączne, będzie możliwe prawidłowe sklasyfikowanie klas, które one reprezentują.

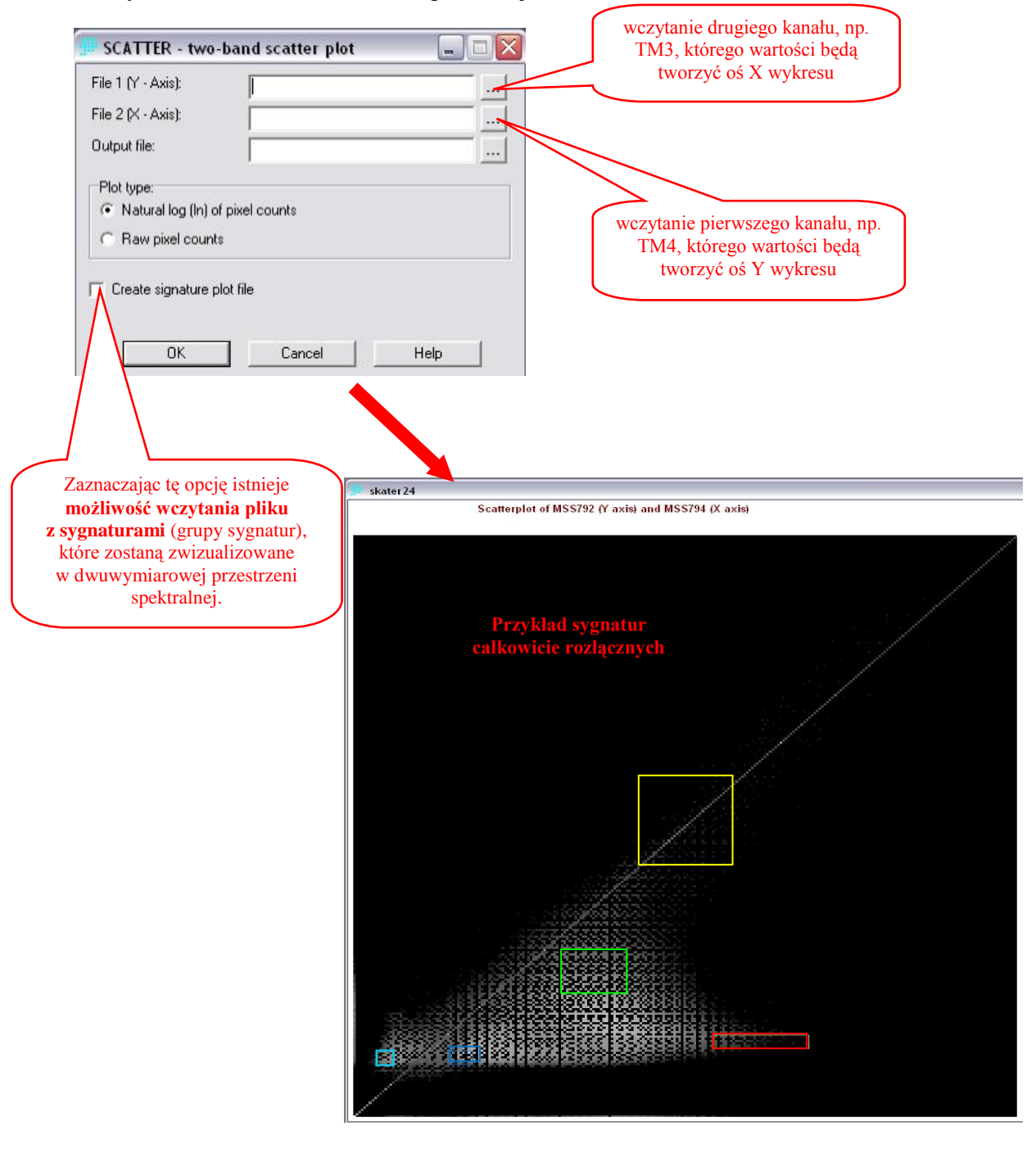

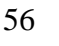

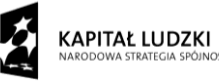

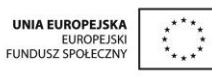

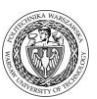

- 6. Dokonanie wyboru algorytm klasyfikacji (menu Image Processing / Hard Classifiers/):
  - metoda równoległościanów: Piped,
  - metoda najmniejszych odległości: Mindist,
  - metoda maksymalnego prawdopodobieństwa: *Maxlike*.

Po podaniu wybraniu pliku z sygnaturami i zdefiniowaniu pliku wyjściowego należy nacisnąć klawisz *Next*->. Pojawia się wówczas okienko, w którym można dokonać wyboru kanałów do klasyfikacji. Użytkownik może również wybrać dowolną liczbę zakresów wykorzystywanych do klasyfikacji. Przy doborze kanałów do klasyfikacji pomocne może być badanie korelacji

| Define parallelepiped by:     Office parallelepiped by:       • Min/Max     • Z-Score       Signature files     Number of files:       Filename     5       woda     2yto       Ias     Insett signature group       gleba     remove file       Output filename:     klasyfikacja_piped       Title:     Klasyfikacja metoda równoległościanów                                         | PIPED - parallelenined classification | wczytanie grupy         |
|----------------------------------------------------------------------------------------------------|---------------------------------------|-------------------------|
| <ul> <li>Min/Max</li> <li>C Z-Score</li> <li>Signature files</li> <li>Filename</li> <li>woda</li> <li>zyto</li> <li>las</li> <li>gleba</li> <li>Insert signature group</li> <li>remove file</li> <li>Output filename:</li> <li>klasyfikacja_piped</li> <li></li> <li>Title:</li> <li>Klasyfikacja metoda równoległościanów</li> <li>Next -&gt;</li> <li>Cancel</li> <li>Help</li> </ul> | Define parallelepiped by:             | Sygnatur                |
| C Z-Score  Signature files  Filename woda zyto las gleba laka Output filename: Klasyfikacja_piped Title: Klasyfikacja metoda równoległościanów Next -> Cancel Help                                                                                                    | Min/May                               |                         |
| Signature files         Filename         woda         zyto         las         gleba         laka         Output filename:         klasyfikacja_piped         Title:         Klasyfikacja metoda równoległościanów         Next ->         Cancel                                                                                                    | © Z-Score                             |                         |
| Filename     Number of files:       woda     5       zyto     Ias       gleba     Insert signature group       laka        Output filename:     klasyfikacja_piped       Title:     Klasyfikacja metoda równoległościanów       Next ->     Cancel                                                                                                    | Signature files                       | _                       |
| woda     5       zyto     Ias       gleba     Insert signature group       laka        Output filename:     klasyfikacja_piped       Title:     Klasyfikacja metoda równoległościanów       Next ->     Cancel                                                                                                    | Filename                              | Number of files:        |
| zyto     Ias       gleba     Insert signature group       laka        Output filename:     klasyfikacja_piped       Title:     Klasyfikacja metoda równoległościanów       Next ->     Cancel                                                                                                    | woda                                  | 5 🕂 💧                   |
| Ias     Insert signature group       Iaka        Dutput filename:     klasyfikacja_piped       Title:     Klasyfikacja metoda równoległościanów                                                                                                    | zyto                                  | - $   -$                |
| gleba     Insert signature group       laka        Output filename:     klasyfikacja_piped       Title:     Klasyfikacja metoda równoległościanów       Next ->     Cancel                                                                                                    | las                                   | 1V                      |
| Iaka     remove file       Output filename:     klasyfikacja_piped       Title:     Klasyfikacja metoda równoległościanów       Next ->     Cancel                                                                                                    | gleba                                 | Insert signature group. |
| Dutput filename:     klasyfikacja_piped       Title:     Klasyfikacja metoda równoległościanów       Next ->     Cancel                                                                                                    | laka                                  | remove file             |
| Title: Klasyfikacja metoda równoległościanów Next -> Cancel Help                                                                                                    | Output filename: klasyfikad           | cja_piped               |
| Next -> Cancel Help                                                                                                    | Title: Klasyfikacja metoda równole    | głościanów              |
|                                                                                                    | Next-> Cancel                         | Help                    |

międzykanałowej z wykorzystaniem opcji *PCA*. Kanały, które są silnie skorelowane zawierają podobne informacje, zaś te o najniższej korelacji zawierają odmienne informacje.

- 7. Wykonanie klasyfikacji przy użyciu różnych algorytmów i przy wykorzystaniu różnych zakresów spektralnych. Następnie należy porównać wyniki uzyskane przy pomocy różnych algorytmów i przy różnych zestawach zakresów spektralnych. Wyniki klasyfikacji najpierw oceniamy wizualnie porównując z obrazem satelitarnym, na podstawie którego wykonywana jest klasyfikacja. Ocena ta służy m.in. wstępnemu określeniu przy pomocy którego algorytmu i dla którego zestawu zakresów spektralnych uzyskano najlepsze wyniki?
- 8. <u>Jeśli wyniki klasyfikacji są niezadowalające</u> należy przeprowadzić stosowane korekty. Konieczne może okazać się pozyskanie nowych pól treningowych w przypadku niektórych klas lub zdefiniowanie dodatkowych klas pokrycia terenu.

9. Ocena dokładności klasyfikacji wykonywana jest dla zestawu nowo pozyskanych pól testowych, za pomocą funkcji *ERRMAT* (w menu *Image Processing / Accuracy Assessment/*). W tym celu wcześniej należy utworzyć pola testowe w analogiczny sposób, jak miało to miejsce w przypadku

| ERRMAT - error mat     | rix analysis |      | <u> </u> |
|------------------------|--------------|------|----------|
| Ground truth image:    | teren        |      |          |
| Categorical map image: | klasyfikacja |      |          |
| OK                     | Cancel       | Help |          |

pól treningowych. **Pola testowe nie mogą pokrywać się z polami treningowymi!** Po utworzeniu pól testowych należy je przekonwertować do postaci rastrowej wykorzystując do tego celu opcję *Raster / Vector Conversion*.

Po uruchomieniu opcji *ERRMAT* należy odpowiednio wczytać pola testowe (*Ground truth image*) i oceniany wynik klasyfikacji (*Categorical map image*). W wyniku zastosowania opcji *ERRMAT* otrzymywana jest macierz błędów, którą należy dokładnie przeanalizować. Sprawdź jakie błędy z tytułu pominięcia a jakie z tytułu nadmiaru występują dla każdej z klas, oblicz dokładność użytkownika i wykonawcy oraz średnią dokładność klasyfikacji. Przy wykorzystaniu tej opcji można również porównać dowolne dwie klasyfikacje.

**10.** Jakie mogą być ewentualne przyczyny błędów. Na którym z etapów popełniono błąd? Który etap realizacji klasyfikacji ma kluczowe znaczenie?

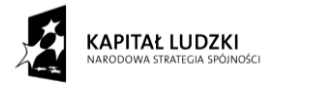

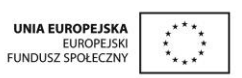

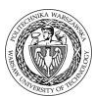

11.Końcowym etapem ćwiczenia jest przygotowanie mapy pokrycia terenu do wydruku. W tym celu należy wyświetlić wynik najlepszej klasyfikacji i w sposób interaktywny stworzyć paletę barwną (opcja Symbol Workshop) dla tego obrazu. Należy również przygotować legendę dla tego obrazu (Zakładka Legend w opcji Metadata) a następnie zdefiniować pozostałe elementy kartograficzne mapy. Przygotowaną do druku mapę zapisujemy jako Map composition (Save composition) oraz obraz w formacie BMP.

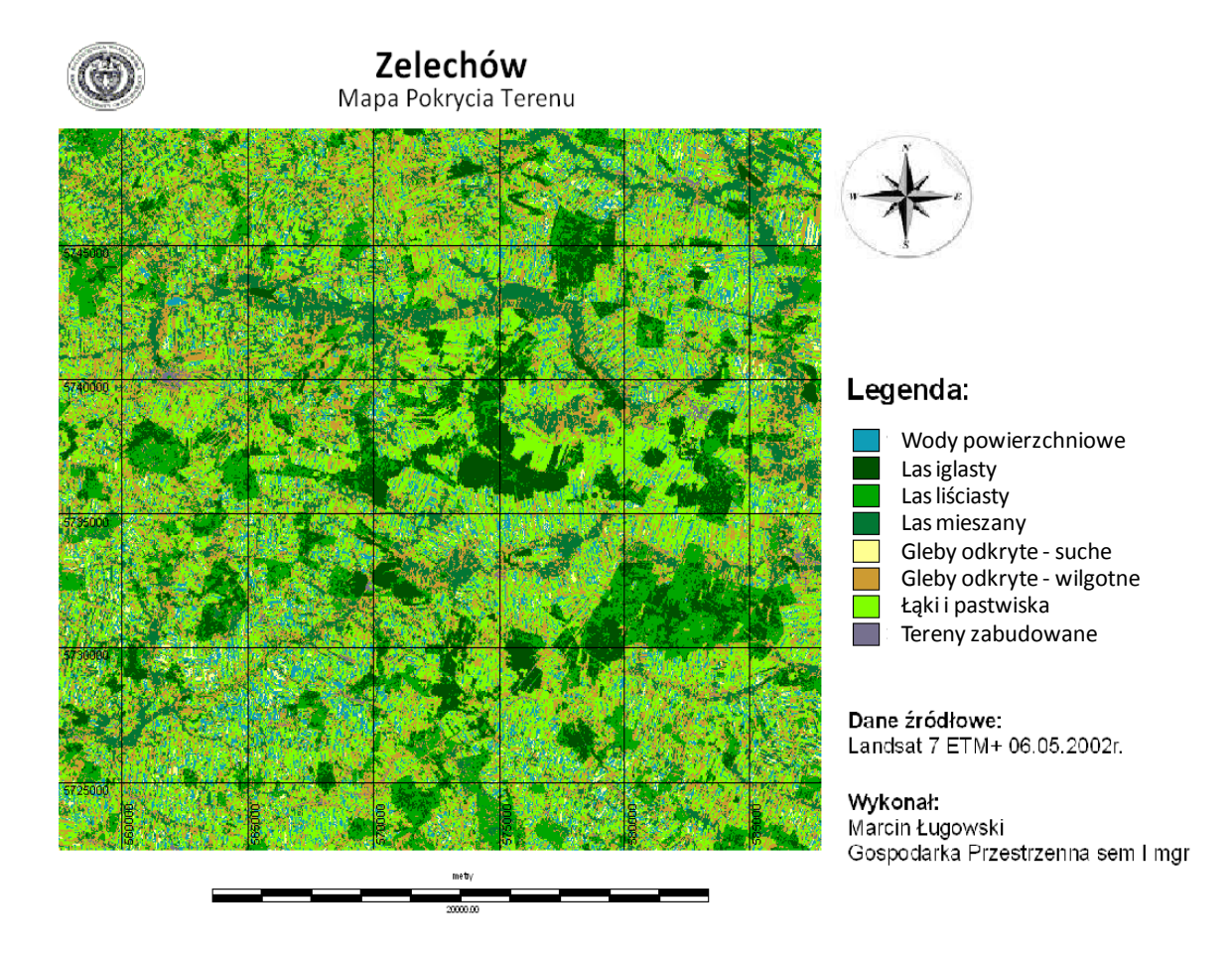

Ryc. 26. Mapa pokrycia terenu - przykładowe opracowanie

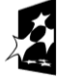

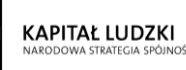

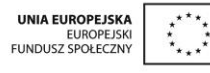